## CSCI 5010 – Fundamentals of Data Communications

Lab 6 Wireshark

University of Colorado Boulder Department of Computer Science Network Engineering

Professor Levi Perigo, Ph.D.

Lab 6: Wireshark

## Objectives

- Learn the basic operations of Wireshark
- Learn how to capture and analyze ICMP traffic
- Demonstrate best practices for analyzer placement
- Differentiate Wireshark captures between switches and routers
- Display which NICs on analyzer are capturing traffic
- Display IPv4 and/or IPv6 addresses on NICs
- Learn how to perform continuous captures for HTTP requests
- Explain and display different ways to demonstrate top talkers on the network
- Learn how to create coloring rules in Wireshark
- Learn how to create graphs for visual representation
- Learn how to capture and analyze application specific traffic DHCP, HTTP

#### **Summary**

One's understanding of network protocols can often be greatly deepened by "seeing protocols in action" and by "playing around with protocols" – observing the sequence of messages exchanged between two protocol entities, delving down into the details of protocol operation, and causing protocols to perform certain actions and then observing these actions and their consequences. This can be done in simulated scenarios or in a "real" network environment such as the Internet. In the Wireshark lab you'll be doing in this course, you'll be running various network applications in different scenarios using your own computer or in a virtual machine environment. You'll observe the network protocols "in action," interacting and exchanging messages with protocol entities executing elsewhere in the Internet. Thus, you and your computer will be an integral part of these "live" labs. You'll observe, and you'll learn, by doing.

In this Wireshark lab, you'll get acquainted with Wireshark, and make some simple packet captures and observations.

The basic tool for observing the messages exchanged between executing protocol entities is called a packet sniffer. As the name suggests, a packet sniffer captures ("sniffs") messages being sent/received from/by your computer; it will also typically store and/or display the contents of the various protocol fields in these captured messages. A packet sniffer itself is passive. It observes messages being sent and received by applications and protocols running on your computer, but never sends packets itself. Similarly, received packets are never explicitly addressed to the packet sniffer. Instead, a packet sniffer receives a copy of packets that are sent/received from/by application and protocols executing on your machine. The packet capture library receives a copy of every link-layer frame that is sent from or received by your computer.

The second component of a packet sniffer is the packet analyzer, which displays the contents of all fields within a protocol message. In order to do so, the packet analyzer must "understand" the structure of all messages exchanged by protocols. For example, suppose we are interested in displaying the various fields in messages exchanged by the HTTP protocol. The packet analyzer understands the format of Ethernet frames, and so can identify the IP datagram within an Ethernet frame. It also understands the IP datagram format, so that it can extract the TCP segment within the IP datagram. Finally, it understands the TCP segment. Finally, it understands the HTTP protocol and so, for example, knows that the first bytes of an HTTP message will contain the string "GET," "POST," or "HEAD."

We will be using the Wireshark packet sniffer [http://www.wireshark.org/] for this lab, allowing us to display the contents of messages being sent/received from/by protocols at different levels of the protocol stack. (Technically speaking, Wireshark is a packet analyzer that uses a packet capture library in your computer). Wireshark is a free network protocol analyzer that runs on Windows, Linux/Unix, and Mac computers.

## Prefer using VM1 - UBUNTU – 22.04 Part 1 Objective 1.1 - Downloading Wireshark and Navigation Overview

1. Download and install Wireshark:

For Ubuntu 22.04 refer - <u>How to Install and Configure Wireshark on Ubuntu 22.04</u> (linuxhint.com)

For Windows and MAC:

- Go to <u>http://www.wireshark.org/download.html</u>, download and install Wireshark.
- The Wireshark FAQ has many helpful hints and interesting tidbits of information, particularly if you have trouble installing or running Wireshark.
- Helpful install video: <a href="https://www.youtube.com/watch?v=flDzURAm8wQ">https://www.youtube.com/watch?v=flDzURAm8wQ</a>
- 2. Wireshark Navigation

Helpful navigation video: https://www.youtube.com/watch?v=PYrCS21sPbA

Note: after installing you might need to reboot once.

## **Objective 1.2 - Running Wireshark**

When you run the Wireshark program, you'll get a startup screen, as shown below (note: this screenshot may be an older version of Wireshark):

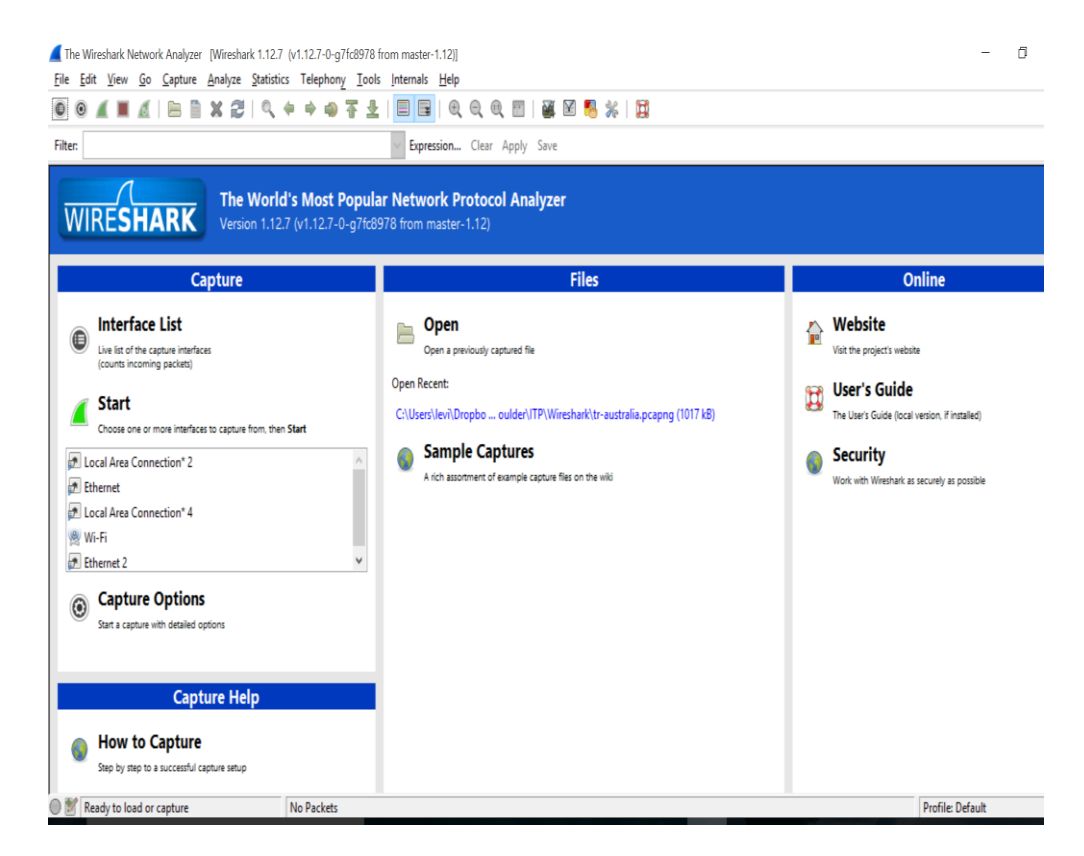

Figure 1: Initial Wireshark Screen

Take a look at the upper left-hand side of the screen – you'll see an "Interface list". This is the list of network interfaces on your computer. Once you choose an interface, Wireshark will capture all packets on that interface. In the example above, there is an Ethernet interface (Gigabit network connection) and a wireless interface ("Wi-Fi").

If you click on one of these interfaces to start packet capture (i.e., for Wireshark to begin capturing all packets being sent to/from that interface), a screen like the one below will be displayed, showing information about the packets being captured. Once you start packet capture, you can stop it by using the Capture pull down menu and selecting Stop.

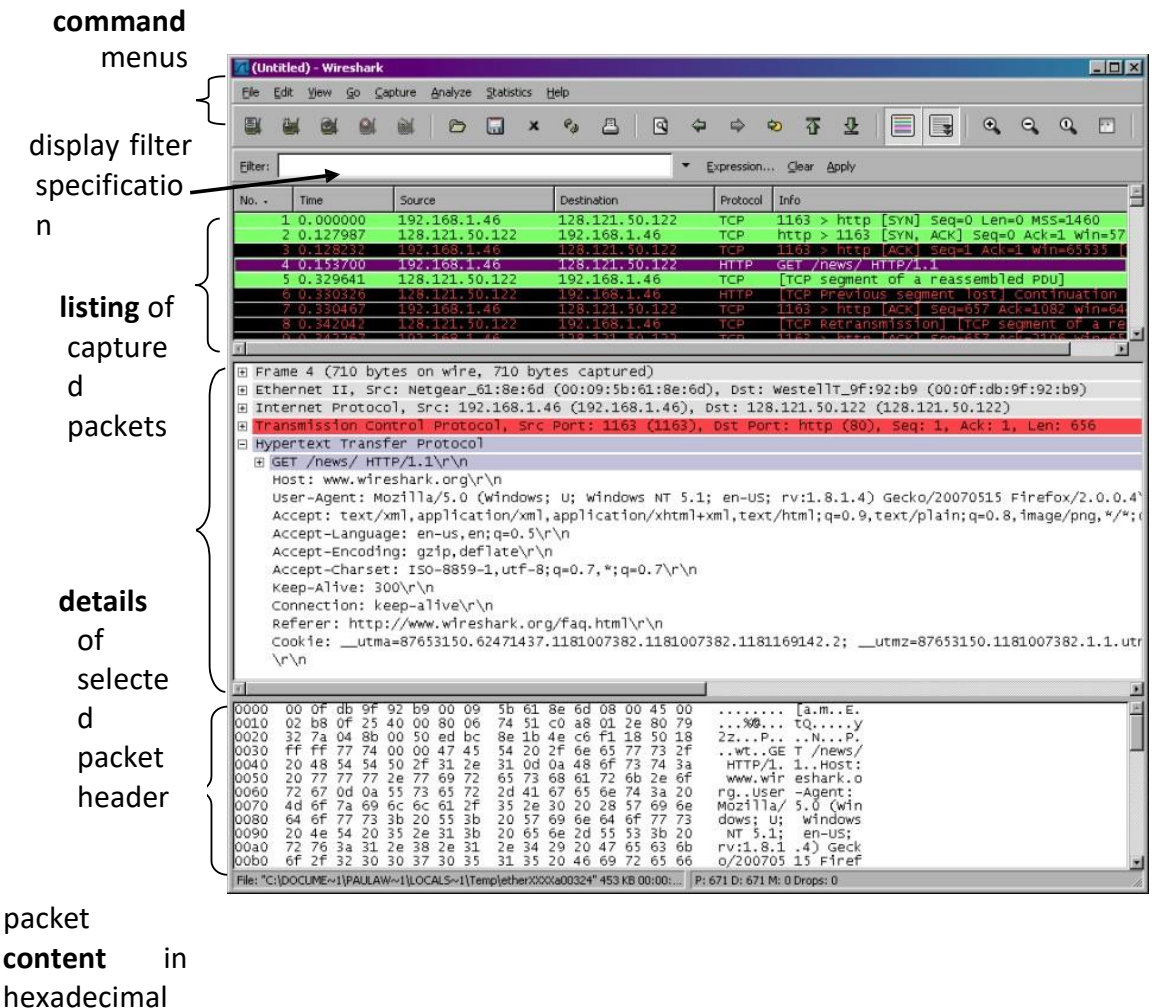

hexadecima and ASCII

Figure 2: Wireshark Graphical User Interface, during packet capture and analysis

The Wireshark interface has five major components:

• The **command menus** are standard pulldown menus located at the top of the window. Of interest to us now are the File and Capture menus. The File menu

allows you to save captured packet data or open a file containing previously captured packet data and exit the Wireshark application. The Capture menu allows you to begin packet capture.

- The **packet-listing window** displays a one-line summary for each packet captured, including the packet number (assigned by Wireshark; this is *not* a packet number contained in any protocol's header), the time at which the packet was captured, the packet's source and destination addresses, the protocol type, and protocol-specific information contained in the packet. The packet listing can be sorted according to any of these categories by clicking on a column name. The protocol type field lists the highest-level protocol that sent or received this packet, i.e., the protocol that is the source or ultimate sink for this packet.
- The packet-header details window provides details about the packet selected (highlighted) in the packet-listing window. (To select a packet in the packet-listing window, place the cursor over the packet's one-line summary in the packet-listing window and click with the left mouse button.). These details include information about the Ethernet frame (assuming the packet was sent/received over an Ethernet interface) and IP datagram that contains this packet. The amount of Ethernet and IP-layer detail displayed can be expanded or minimized by clicking on the plus minus boxes to the left of the Ethernet frame or IP datagram line in the packet details window. If the packet has been carried over TCP or UDP, TCP or UDP details will also be displayed, which can similarly be expanded or minimized. Finally, details about the highest-level protocol that sent or received this packet are also provided.
- The **packet-contents window** displays the entire contents of the captured frame, in both ASCII and hexadecimal format.
- Towards the top of the Wireshark graphical user interface, is the **packet display filter field**, into which a protocol name or other information can be entered in order to filter the information displayed in the packet-listing window (and hence the packet-header and packet-contents windows). In the example below, we'll use the packet-display filter field to have Wireshark hide (not display) packets except those that correspond to HTTP messages.

#### Part 2

#### Objective 2.1 – ICMP

- 1. Open command prompt/terminal (depending on the operating system)
- 2. Start Wireshark and begin capture
- Ping any "hostname" (where the "hostname" is a URL, example: ping www.google.com)
- 4. When the Ping finishes, stop the capture. [Press Ctrl + C in MAC to stop the ping]
- 5. Filter the capture to only display DNS traffic
  - Provide a screenshot of the DNS reply from the server that shows the IP address of the URL. [5 points]

|   | <b>1</b> *W | i-Fi |         |         |          |             |       |           |       |        |        |           |        |             |       |       |        |        |           |       |        |        |        |           |         |         |           |          |           |          | _        | 0                   | ×           |
|---|-------------|------|---------|---------|----------|-------------|-------|-----------|-------|--------|--------|-----------|--------|-------------|-------|-------|--------|--------|-----------|-------|--------|--------|--------|-----------|---------|---------|-----------|----------|-----------|----------|----------|---------------------|-------------|
| 1 | File        | Edit | View    | Go      | Capture  | Analy       | 70 S  | tatistics | Tele  | phony  | / Wire | less      | Tools  | Help        |       |       |        |        |           |       |        |        |        |           |         |         |           |          |           |          |          | _                   |             |
|   | 4           |      |         | - 1     |          | 0 🛥         | -     |           |       |        |        |           | TT D   |             |       |       |        |        |           |       |        |        |        |           |         |         |           |          |           |          |          |                     |             |
|   |             |      |         |         |          |             | -7 1  |           | ×     | -      |        | ~ ~       | 315 D  | D           |       |       |        |        |           |       |        |        |        |           |         |         |           |          | _         |          |          | 1972                |             |
| L | dn          | s    |         |         |          |             | _     |           |       |        |        |           | _      |             |       |       |        |        |           |       |        |        |        |           |         |         |           |          |           |          |          |                     | * +         |
| 1 | lo.         | dns  | con/or  |         | Sou      | rce         |       |           | Desti | nation | ۱      |           | Proto  | ocol I      | Lengt | Info  |        |        |           |       |        |        |        |           |         |         |           |          |           |          |          |                     |             |
| - | +           | uns  | server  | 93      | 2601     | 1:280:5     | f00:1 | af0:      | 2001  | :558:  | feed:: | 1         | DNS    |             | 94    | Stand | lard o | query  | 0x6b1     | d A w | ww.go  | oogle. | com    |           |         |         |           |          |           |          |          |                     |             |
|   |             | 3    | 0.814   | 667     | 2601     | 1:280:5     | f00:1 | af0:      | 2001  | :558:  | feed:: | 2         | DNS    |             | 94    | Stand | lard o | query  | 0x6b1     | d A w | www.go | ogle.  | com    |           |         |         |           |          |           |          |          |                     |             |
| * | _           | 4    | 0.825   | 147     | 2001     | 1:558:f     | eed:: | 1         | 2601  | :280:  | 5f00:1 | .af0:     | . DNS  |             | 110   | Stand | lard o | query  | respo     | nse e | 0x6b1d | 1 A w  | w.goo  | gle.co    | om A :  | 142.2   | 50.72.    | 68       |           |          |          |                     |             |
|   |             | 6    | 0.837   | 992     | 2001     | 1:558:6     | eed:: | 2         | 2601  | :280:  | 5f00:1 | .af0:     | DNS    |             | 110   | Stand | lard o | query  | respo     | nse e | 0x6b10 | 1 A w  | w.goo  | gle.co    | om A:   | 142.2   | 50.72.    | 4        |           |          |          |                     |             |
|   |             | 22   | 0.838   | 720     | 260      | 1:280:5     | F00:1 | at0:      | 2001  | :558:  | feed:: | 2         | ICMP   | 76          | 158   | Desti | natio  | on Unr | reacha    | DIE ( | (Port  | unrea  | icnabl | e)        |         |         |           | <u> </u> |           |          |          |                     |             |
|   |             | 34   | 7 552   | 152     | 260      | 1 - 280 - 5 | F00:1 | af0:      | 2001  | .558.  | feed   | 1         | DNS    |             | 90    | Stand | land d | query  | 0x204     |       | wtalk  | aik.go | le com | com       |         |         |           |          |           |          |          |                     |             |
|   |             | 35   | 7 561   | 864     | 2601     | 1 • 280 • 5 | f00.1 | af0       | 2001  | .558.  | food   | 1         | DNS    |             | 104   | Stand | land o | query  | 6v304     | 6 4 4 | wood k | acd1   |        | cast r    | net     |         |           |          |           |          |          |                     |             |
|   |             | 36   | 7.562   | 192     | 2601     | 1:280:5     | f00:1 | af0:      | 2001  | :558:  | feed:: | 1         | DNS    |             | 104   | Stand | land o | query  | 0xda3     |       | AA wna | ad.hsc | 11.00. | comcas    | st.ne   | t t     |           |          |           |          |          |                     |             |
|   |             | 37   | 7.573   | 902     | 2001     | 1:558:f     | eed:: | 1         | 2601  | :280:  | 5f00:1 | -<br>af0: | DNS    |             | 153   | Stand | lard d | auerv  | respo     | nse e | 0xe841 |        | mtal   | k.goog    | zle.c   | om CN/  | AME mo    | bile-r   | talk.     | l.goog]  | le.com   | AAAA 26             | 07:f8b      |
|   |             | 38   | 7.580   | 662     | 2001     | 1:558:f     | eed:: | 1         | 2601  | :280:  | 5f00:1 | af0:      | DNS    |             | 141   | Stand | lard o | query  | respo     | nse e | 9x313d | d A mt | alk.g  | oogle.    | com     | CNAME   | mobil     | e-gtal   | k.1.g     | pogle.c  | om A 2   | 09.85.1             | 45.188      |
|   |             | 40   | 7.764   | 548     | 2001     | 1:558:f     | eed:: | 1         | 2601  | :280:  | 5f00:1 | af0:      | DNS    |             | 156   | Stand | lard d | query  | respo     | nse Ø | 0x3946 | 5 No s | uch n  | ame A     | wpad    | .hsd1   | .co.co    | mcast.   | net S     | DA dns1  | LØ1.com  | <pre>ncast.ne</pre> | t           |
|   |             | 41   | 7.764   | 924     | 2001     | 1:558:f     | eed:: | 1         | 2601  | :280:  | 5f00:1 | af0:      | DNS    |             | 156   | Stand | lard o | query  | respo     | nse e | 0xda3e | NO s   | uch n  | ame AA    | AAA w   | pad.h:  | sd1.co    | .comca   | ist.net   | t SOA d  | ins101.  | comcast             | .net        |
|   |             |      |         |         |          |             |       |           |       |        |        |           |        |             |       |       |        |        |           |       |        |        |        |           |         |         |           |          |           |          |          |                     |             |
| Ē | Fr          | ame  | 2: 94   | bytes   | on wir   | 0000        | c4 5  | 50 9c     | 6d 1d | 18f (  | cc d9  | ac d      | 5 3d 4 | <b>1 86</b> | dd 6  | 0 00  | ٠P٠    | m      | · · =A    |       |        |        |        |           |         |         |           |          |           |          |          |                     |             |
|   | Et          | herr | net II, | Src:    | Intel    | 0010        | 00 0  | 90 00     | 28 11 | 40 2   | 26 01  | 02 8      | 9 5f 6 | 90 la       | f0 4  | d 84  |        | (.@&.  | 1.0       | M -   |        |        |        |           |         |         |           |          |           |          |          |                     |             |
|   | > In        | terr | net Pro | otocol  | Versio   | 0020        | bd e  | 2 3c      | 14 47 | ef 2   | 20 01  | 05 5      | B fe e | ed 00       | 00 0  | 0 00  |        | G- · · | -X        | 114.  |        |        |        |           |         |         |           |          |           |          |          |                     |             |
|   | > Us        | er D | Datagra | am Prot | ocol,    | 0040        | 01 6  | 00 00     | 01 00 | 000 0  | 00 00  | 00 0      | 0 03 7 | 77 77       | 77 0  | 6 67  |        |        |           | WW-R  |        |        |        |           |         |         |           |          |           |          |          |                     |             |
|   | Do          | mair | n Name  | System  | ı (quer  | 0050        | 6f (  | 5f 67     | 6c 65 | 03 6   | 63 6f  | 6d Ø      | 00 0   | 91 00       | 01    |       | oog    | le·co  | m · · · · |       |        |        |        |           |         |         |           |          |           |          |          |                     |             |
|   |             |      |         |         |          |             |       |           |       |        |        |           |        |             |       |       |        |        |           |       |        |        |        |           |         |         |           |          |           |          |          |                     |             |
|   |             |      |         |         |          |             |       |           |       |        |        |           |        |             |       |       |        |        |           |       |        |        |        |           |         |         |           |          |           |          |          |                     |             |
|   |             |      |         |         |          |             |       |           |       |        |        |           |        |             |       |       |        |        |           |       |        |        |        |           |         |         |           |          |           |          |          |                     |             |
|   |             |      |         |         |          |             |       |           |       |        |        |           |        |             |       |       |        |        |           |       |        |        |        |           |         |         |           |          |           |          |          |                     |             |
|   |             |      |         |         |          |             |       |           |       |        |        |           |        |             |       |       |        |        |           |       |        |        |        |           |         |         |           |          |           |          |          |                     |             |
|   |             |      |         |         |          |             |       |           |       |        |        |           |        |             |       |       |        |        |           |       |        |        |        |           |         |         |           |          |           |          |          |                     |             |
|   | 0           | 7    | Domain  | Name S  | vstem: P | rotocol     |       |           |       |        |        |           |        |             |       |       |        |        |           |       |        |        | P      | ackets: 7 | 72 · Di | splayed | 1: 13 (18 | .1%) · D | ropped:   | 0 (0.0%) |          | Profil              | e: Default  |
|   |             |      |         |         |          |             |       |           | _     |        |        |           | •      |             | _     |       |        | -      | _         | _     | -5     |        |        |           |         |         |           |          | - P P C C |          |          | 7.05.0              |             |
|   | -           | 0.   |         |         |          |             |       |           | Q     | ь.     | - 🍫    | - 4       | Y      |             | 0     | -     |        | 48     | 5         | C     | Ç      | w      |        | Ð         |         | 2       |           | ^        |           | ()<br>() | <b>D</b> | 7:05 P<br>15/10/202 | 24 <b>a</b> |

I had pinged <u>www.google.com</u> it shows a DNS reply from the server that shows the ip address 142.250.72.68.

Explain why DNS would be in this capture when you pinged? [5 points]
 When I pinged the domain name the system resolves the domain into an IP address using DNS (Domain Name System). The DNS lookup converts the

URL into its corresponding IP address before the actual ping packets can be sent to the server.

- 6. Filter the capture to only display the Ping traffic
  - a. Were the Pings successful?

Yes, the ping was successful.

b. Provide the filtered Wireshark screenshot, and explain how you know they

were/were not successful? [10 points]

|    | (*Wi | Fi     |             |           |                |           |                  |                |              |       |              |                |          |                |                |       |                |                  |              |                      |       |                        |                      |           |          |          |         |             | -        | ٥                    | ×          |
|----|------|--------|-------------|-----------|----------------|-----------|------------------|----------------|--------------|-------|--------------|----------------|----------|----------------|----------------|-------|----------------|------------------|--------------|----------------------|-------|------------------------|----------------------|-----------|----------|----------|---------|-------------|----------|----------------------|------------|
| F  | ile  | Edit V | liew Go     | Captur    | e Analy        | ze Sta    | atistics         | Telep          | ohony        | Wire  | eless        | Tool           | s He     | elp            |                |       |                |                  |              |                      |       |                        |                      |           |          |          |         |             |          |                      |            |
|    |      | 20     |             | XC        | ୍ ୧ 🔶          | •         | 1 🕈 .            | Ł 🛄            |              | •     | ୍ତ           | 11             | 122      |                |                |       |                |                  |              |                      |       |                        |                      |           |          |          |         |             |          | -                    |            |
| L  | icm  | р      |             |           |                |           |                  |                |              |       |              |                |          |                |                |       |                |                  |              |                      |       |                        |                      |           |          |          |         |             |          | $\times \rightarrow$ | · +        |
| Ν  | lo.  | icmp   |             | Sou       | irce           |           |                  | Destir         | nation       | 1     |              | Pr             | otoco    | l Len          | gtł Inf        | o     |                |                  |              |                      |       |                        |                      |           |          |          |         |             |          |                      |            |
| -  | Þ    | icmpve | 907         | 10.       | 0.0.25         |           |                  | 142.2          | 50.7         | 2.68  |              | IC             | MP       |                | 74 Ec          | ho (p | ing)           | reques           | t id:        | =0×0001,             | , seq | =13/3328               | , ttl=12             | 8 (rep    | ly in    | 8)       |         |             |          |                      |            |
| 4- | -    | 8 0.   | 848689      | 142       | .250.72        | 2.68      |                  | 10.0.          | 0.25         | 2 60  |              | IC             | MP<br>мр |                | 74 Ec          | ho (p | ing)           | reply            | id:<br>+ id: | =0x0001,             | , seq | =13/3328               | , ttl=11             | 5 (req    | uest i   | in 5)    |         |             |          |                      |            |
|    |      | 10 1.  | 859163      | 10.       | 0.0.25         | .68       |                  | 19.0.          | 0.25         | 2.00  |              | TC             | MP       |                | 74 EC<br>74 EC | ho (p | ing)           | reply            | id:          | =0x0001,<br>=0x0001. | seq:  | 1=14/3584<br>1=14/3584 | , ttl=12<br>. ttl=11 | 5 (rep    | uest i   | in 10)   | )       |             |          |                      |            |
|    |      | 13 2.  | 861675      | 10.       | 0.0.25         |           |                  | 142.2          | 50.7         | 2.68  |              | IC             | MP       |                | 74 Ec          | ho (p | ing)           | reques           | t id:        | =0×0001,             | seq   | =15/3840               | ttl=12               | 8 (rep    | ly in    | 14)      |         |             |          |                      |            |
|    |      | 14 2.  | 903700      | 142       | .250.72        | 2.68      |                  | 10.0.          | 0.25         |       |              | IC             | MP       |                | 74 Ec          | ho (p | ing)           | reply            | id           | =0×0001,             | seq   | =15/3840               | , ttl=11             | 5 (req    | uest i   | in 13)   | )       |             |          |                      |            |
|    |      | 16 3.  | 875191      | 10.       | 0.0.25         |           |                  | 142.2          | 50.7         | 2.68  |              | IC             | MP       |                | 74 Ec          | ho (p | ing)           | reques           | t id:        | =0×0001,             | seq   | =16/4096               | , ttl=12             | 8 (rep    | ly in    | 17)      |         |             |          |                      |            |
|    |      | 17 3.3 | 891205      | 142       | .250.72        | 2.68      |                  | 10.0.          | 0.25         |       |              | IC             | MP       |                | 74 Ec          | ho (p | ing)           | reply            | 10:          | =0×0001,             | , seq | =16/4096               | , ttl=11             | .5 (req   | uest 1   | in 16)   | )       |             |          |                      |            |
|    |      |        |             |           |                |           |                  |                |              |       |              |                |          |                |                |       |                |                  |              |                      |       |                        |                      |           |          |          |         |             |          |                      |            |
| 2  | Fra  | me 5:  | 74 byte:    | s on wi   | n 0000<br>0010 | C4 5      | 09C0<br>c12;     | 5d 1d<br>ae 00 | 8† c<br>00 8 | C d9  | ac (<br>00 ( | d6 30<br>00 0a | 1 41     | 08 00<br>00 19 | 9456<br>98e1   | a i   | • P • m •      |                  | =A··E·       |                      |       |                        |                      |           |          |          |         |             |          |                      |            |
| Ś  | Int  | ernet  | Protoco     | l Versi   | 0020           | 48 4      | 4 08 0           | 90 4d          | 4e 0         | 00 01 | 00           | 0d 61          | 62       | 63 64          | 65 6           | 56 H  | HD · · M       | N · · · ·        | abcdef       |                      |       |                        |                      |           |          |          |         |             |          |                      |            |
| 5  | Int  | ernet  | Control     | Messag    | e 0030         | 67 6      | 8 69 0<br>1 62 0 | 5a 6b          | 6C 6         | 5d 6e | 6f<br>68     | 70 71<br>69    | 1 72     | 73 74          | 1 75 7         | 6     | ghijk<br>vabcd | lmn op<br>efg hi | qrstuv       | ,                    |       |                        |                      |           |          |          |         |             |          |                      |            |
|    |      |        |             | -         | 0040           |           |                  |                | 05 0         |       | 00           |                |          |                |                |       | abcu           | erg na           |              |                      |       |                        |                      |           |          |          |         |             |          |                      |            |
|    |      |        |             |           |                |           |                  |                |              |       |              |                |          |                |                |       |                |                  |              |                      |       |                        |                      |           |          |          |         |             |          |                      |            |
|    |      |        |             |           |                |           |                  |                |              |       |              |                |          |                |                |       |                |                  |              |                      |       |                        |                      |           |          |          |         |             |          |                      |            |
|    |      |        |             |           |                |           |                  |                |              |       |              |                |          |                |                |       |                |                  |              |                      |       |                        |                      |           |          |          |         |             |          |                      |            |
|    |      |        |             |           |                |           |                  |                |              |       |              |                |          |                |                |       |                |                  |              |                      |       |                        |                      |           |          |          |         |             |          |                      |            |
|    |      |        |             |           |                |           |                  |                |              |       |              |                |          |                |                |       |                |                  |              |                      |       |                        |                      |           |          |          |         |             |          |                      |            |
|    | -    |        |             |           |                |           |                  |                |              |       |              |                |          |                |                |       |                |                  |              |                      |       |                        |                      |           |          |          |         |             |          |                      |            |
| (  | 2    | Inte   | rnet Contro | ol Messag | e Protoco      | ol: Proto | col              |                |              |       |              |                |          |                |                |       |                |                  |              |                      |       | Packe                  | ts: 72 · Dis         | played: { | 3 (11.1% | ) - Droj | pped: 0 | (0.0%)      |          | Profil               | e: Default |
|    | -28  | 19     |             |           |                |           |                  | Q              | •            | •     |              | P              |          | C              |                | -     | 48             | 6                | C            | Ç                    | w     |                        | 2                    |           |          | ^        | 0       | <b>଼ି</b> ଦ | <b>ک</b> | 7:11 P               | M 🌲        |

The ping will run 4 times by default and the ICMP echo requests and ICMP echo replies and since both are there the ping was successful.

7. What is the IP address of your host? (show within Wireshark) [5 points]

From the above screenshot the source IP address is 10.0.0.25.

- 8. What is the IP address of the destination host?
  - a. Show within Wireshark, and explain how this address was selected? [10 points]

From the above screenshot, the IP address of <u>www.google.com</u> which is the destination IP address is 142.250.72.68.

Examine one of the ping request packets sent by your host. What are the ICMP type and code numbers? What other fields does this ICMP packet have? How many bytes are the checksum, sequence number, and identifier fields? [10 points]

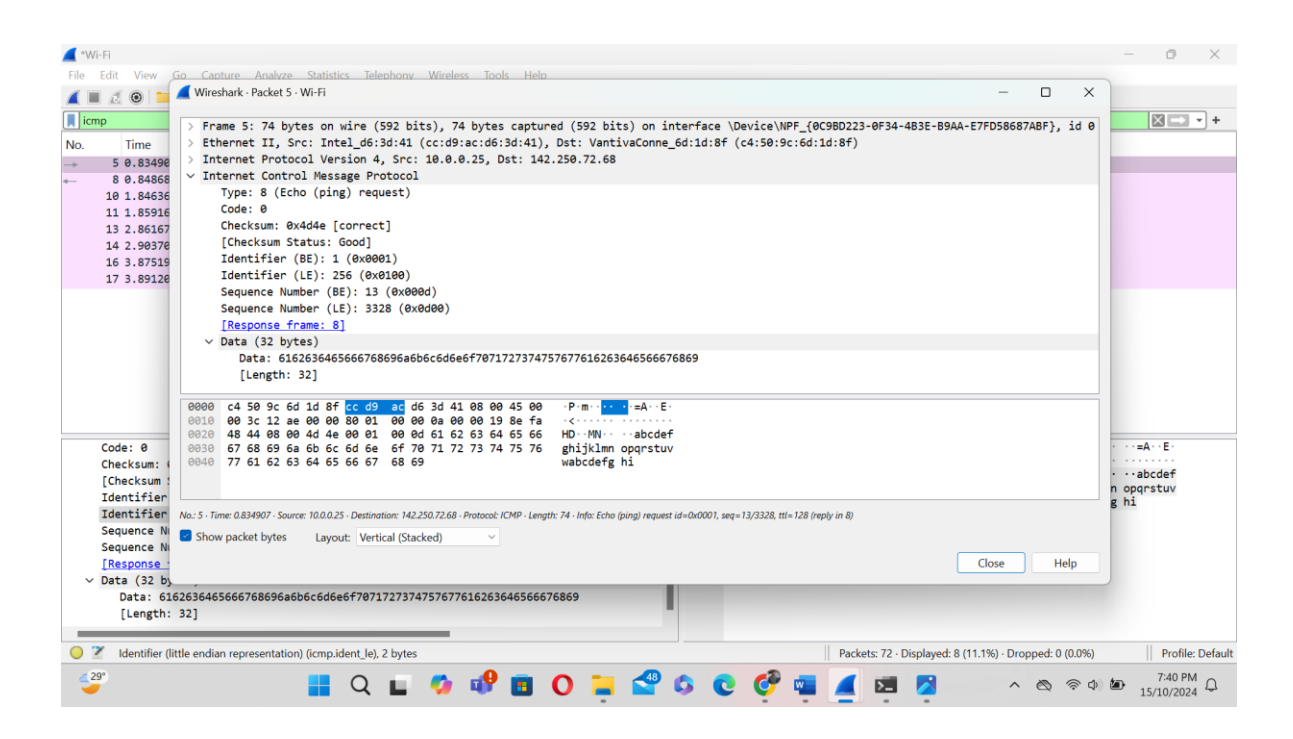

#### ICMP Type:8

ICMP Code:0

Other Fields are checksum:0x4d4e

Identifier (BE): 1(0x0001)

Identifier (LE): 256(0x0100)

Sequence number:13(0x000d)

Sequence number:3328(0x0d00)

Sizes of Fields are Checksum: 2 bytes

Identifier: 2 bytes

Sequence Number: 2 bytes.

10. Examine the corresponding ping reply packet. What are the ICMP type and code numbers? What other fields does this ICMP packet have? How many bytes are the checksum, sequence number and identifier fields? [**10** points]

| 📕 WF-FI                                                                                                    |          | C                                    | )                          | ×      |
|----------------------------------------------------------------------------------------------------|----------|--------------------------------------|----------------------------|--------|
| File Edit View Go Canture Analyze Statistics Telephony. Wireless Tools Help.                                                                                                    |          |                                      |                            |        |
| <pre>&gt; Frame 8: 74 bytes on wire (592 bits), 74 bytes captured (592 bits) on interface \Device\NPF_(@C9BD223-0F34-4B3E-B9AA-E7FD58687ABF), id 0 &gt; Chernet II, Src: VantivaConne_6d:1d:8f (c4:58:9c:6d:1d:8f), Dst: Intel_d6:3d:41 (cc:d9:ac:d6:3d:41) &gt; Internet Protocol Version 4, Src: 142.250.72.68, Dst: 10.0.0.25</pre>                                                 |          |                                      | •                          | +      |
| B 8,84868         V Internet Control Message Protocol           10 1.84636         Type: 0 (Echo (ping) reply)           11 1.8516         Code: 0           13 2.86167         Checksum: 0x554e [correct]           14 2.98376         [Checksum: 0x554e [correct]           16 3.8719         Identifier (BE): 1 (0x0001)           17 3.89122         Identifier (LE): 256 (0x0100) |          |                                      |                            |        |
| Sequence Number (EE): 13 (8x080d)<br>Sequence Number (LE): 3328 (0x0d0)<br>[Request frame: 5]<br>[Response time: 13.782 ms]<br>> Data (32 bytes)<br>Data: 6162636465666768696a6b6c5d6e6f70717273747576776162636465566676869<br>[Length: 32]<br>PROMO Cr dP ar d6 31 d1 rd 50 9r 6d 14 8f 88 8P 45 9PP. must F.                                                                         |          |                                      |                            |        |
| ORI0         OB         26         08         66         68         67         48         44         68         00                                                                                                    | P n<br>f | n····E<br>j··HD<br>∙abcdet<br>pqrstu | f                          |        |
| I dentifier<br>No. 8 · Time: 0.846689 · Source: 142.250.72.68 · Destination: 10.0.025 · Protocol: ICMP · Length: 74 · Info: Echo (ping) reply id -0.00001, seq=13/3328, ttl=115 (request in 5)<br>Sequence N<br>Sequence N<br>I Reduest f<br>I Reduest f                                                                                                    | g hi     |                                      |                            |        |
| Data: 6162636465666768696a6b6c6d6e6f7071727374757677616263646566676869                                                                                                    |          |                                      |                            |        |
| • ✓ Identifier (little endian representation) (icmp:ident.le). 2 bytes           Packets: 72 · Displayed: 8 (11.1%) · Dropped: 0 (0.0%)             • ✓          • ✓          • ✓                                                                                                    | <b>b</b> | Pr<br>7:4<br>15/10/                  | ofile: De<br>1 PM<br>/2024 | efault |

### ICMP Type:0

ICMP Code:0

Other Fields are checksum:0x554e

Identifier (BE) :1(0x0001)

Identifier (LE) :256(0x0100)

Sequence number (BE):13(0x000d)

Sequence number (LE):3328(0x0d00)

Sizes of Fields are Checksum: 2 bytes

Identifier: 2 bytes

Sequence Number: 2 bytes.

11. Start a new Wireshark Capture. Ping a hostname or IP that gives you a "Request Timed Out" message. (e.g. You can try <u>www.wellsfargo.com</u> or any another website/IP of your choice.). Filter the ICMP traffic. Find the Type and Code of the packet in the above scenario. Paste the relevant screenshots. [5 points]

| <b>/</b> *1       | Wi-Fi                                                                        |                                                                                                    |                                                                            |                                                         |                        |                                      |                                                          |                                                                                        |                                           |                                                                  |                                                   | -                                               | - 0                                | ×          |
|-------------------|------------------------------------------------------------------------------|----------------------------------------------------------------------------------------------------|----------------------------------------------------------------------------|---------------------------------------------------------|------------------------|--------------------------------------|----------------------------------------------------------|----------------------------------------------------------------------------------------|-------------------------------------------|------------------------------------------------------------------|---------------------------------------------------|-------------------------------------------------|------------------------------------|------------|
| File              | Edit View                                                                    | Go Capture Analyze St                                                                                                    | atistics Telephony Wirel                                                   | ess Tools Help                                          |                        |                                      |                                                          |                                                                                        |                                           |                                                                  |                                                   |                                                 |                                    |            |
|                   | 🔳 🧷 💿 🚞                                                                      | । 🛅 🖹 🏹 । ९ 👄 🔿 🕯                                                                                                    | i 7 🛃 📃 📃 🔍 e                                                              | l el 🎹 📅                                                |                        |                                      |                                                          |                                                                                        |                                           |                                                                  |                                                   |                                                 |                                    |            |
| . i               | cmp                                                                          |                                                                                                    |                                                                            |                                                         |                        |                                      |                                                          |                                                                                        |                                           |                                                                  |                                                   |                                                 | $\times \rightarrow$               | - +        |
| No.               | Time                                                                         | Source                                                                                                    | Destination                                                                | Protocol Lengtl Inf                                     | 0                      |                                      |                                                          |                                                                                        |                                           |                                                                  |                                                   |                                                 |                                    |            |
|                   | 2 1.17565                                                                    | 8 10.0.0.25                                                                                                    | 192.0.2.1                                                                  | ICMP 74 Ec                                              | no (ping)              | request                              | id=0x0001,                                               | seq=41/10496,                                                                          | ttl=128                                   | (no response                                                     | found!)                                           |                                                 |                                    |            |
|                   | 25 5.84660                                                                   | 10.0.0.25                                                                                                    | 192.0.2.1                                                                  | ICMP 74 Ecl                                             | no (ping)              | request                              | id=0x0001,                                               | seq=42/10752,                                                                          | ttl=128                                   | (no response                                                     | found!)                                           |                                                 |                                    |            |
|                   | 28 10.8313                                                                   | 67 10.0.0.25                                                                                                    | 192.0.2.1                                                                  | ICMP 74 Ec                                              | no (ping)              | request                              | id=0x0001,                                               | seq=43/11008,                                                                          | ttl=128                                   | (no response                                                     | found!)                                           |                                                 |                                    |            |
|                   | 34 15.8300                                                                   | 35 10.0.0.25                                                                                                    | 192.0.2.1                                                                  | ICMP 74 Eci                                             | no (ping)              | request                              | 1d=0x0001,                                               | seq=44/11264,                                                                          | tt1=128                                   | (no response                                                     | found!)                                           |                                                 |                                    |            |
|                   |                                                                              |                                                                                                    |                                                                            |                                                         |                        |                                      |                                                          |                                                                                        |                                           |                                                                  |                                                   |                                                 |                                    |            |
| > F<br>> E<br>> J | Frame 2: 74 b<br>thernet II,<br>Internet Prot<br>Internet Cont<br>Type: 8 (E | ytes on wire (592 bits)<br>Src: Intel_d6:3d:41 (co<br>ocol Version 4, Src: 16<br><mark>rol Message Protocol</mark><br>cho (ping) request) | ), 74 bytes captured (<br>c:d9:ac:d6:3d:41), Dst<br>ð.0.0.25, Dst: 192.0.2 | 592 bits) on interface<br>: VantivaConne_6d:1d:8<br>!.1 | e ∖Device<br>8f (c4:50 | NPF 0000<br>9c: 0010<br>0030<br>0030 | c4 50 9c<br>00 3c 50<br>02 01 08<br>67 68 69<br>77 61 62 | 6d 1d 8f cc d9<br>02 00 00 80 00<br>00 4d 32 00 00<br>6a 6b 6c 6d 66<br>63 64 65 66 67 | ac d6<br>00 00<br>00 29<br>6f 70<br>68 69 | 3d 41 08 00 4<br>0a 00 00 19 0<br>61 62 63 64 6<br>71 72 73 74 7 | 5 00 · P<br>0 00 · <<br>5 66 · ·<br>5 76 gh<br>wa | ··M2 <mark>··</mark><br>nijklmn op<br>abcdefg h | ·=A··E·<br>)abcdef<br>pqrstuv<br>i |            |
|                   | Code: 0<br>Checksum:<br>[Checksum:<br>Identifier                             | 0x4d32 [correct]<br>Status: Good]<br>(BE): 1 (0x0001)<br>(LE): 255 (0x0100)                                                               |                                                                            |                                                         |                        |                                      |                                                          |                                                                                        |                                           |                                                                  |                                                   |                                                 |                                    |            |
|                   | Sequence N                                                                   | (LE): 258 (0x0100)<br>umber (BE): 41 (0x0029)                                                                                             |                                                                            |                                                         |                        |                                      |                                                          |                                                                                        |                                           |                                                                  |                                                   |                                                 |                                    |            |
|                   | Sequence N                                                                   | umber (LE): 10496 (0x29                                                                                                    | 900)                                                                       |                                                         |                        |                                      |                                                          |                                                                                        |                                           |                                                                  |                                                   |                                                 |                                    |            |
|                   | > [No respon<br>> Data (32 b                                                 | se seen]<br>ytes)                                                                                                    |                                                                            |                                                         |                        |                                      |                                                          |                                                                                        |                                           |                                                                  |                                                   |                                                 |                                    |            |
|                   | Data: 6<br>[Length:                                                          | .62636465666768696a6b6c<br>: 32]                                                                                                    | 6d6e6+707172737475767                                                      | 7616263646566676869                                     |                        |                                      |                                                          |                                                                                        |                                           |                                                                  |                                                   |                                                 |                                    |            |
| 0                 | Identifier (                                                                 | little endian representation) (ic                                                                                                    | :mp.ident_le), 2 bytes                                                     |                                                         |                        |                                      |                                                          | Packets:                                                                               | 55 · Display                              | red: 4 (7.3%) · Dro                                              | opped: 0 (0.0                                     | 1%)                                             | Profil                             | e: Default |
| 4                 | 29*                                                                          |                                                                                                    | 🛯 Q 🖬 🥠                                                                    | 🥵 🖪 O 🕽                                                 | -                      | 0                                    | 0 🧳                                                      | 🖷 🗾 I                                                                                  | 2                                         | ·                                                                |                                                   | r 🕁 🕼                                           | 7:58 P<br>15/10/202                | M Q        |

#### ICMP Type:8

ICMP Code:0 Other Fields are checksum:0x4d32 Identifier (BE) :1(0x0001) Identifier (LE) :256(0x0100)

Sequence number (BE)41(0x0029)

Sequence number (LE):10496(0x2900)

Sizes of Fields are Checksum: 2 bytes

Identifier: 2 bytes

Sequence Number: 2 bytes.

#### 12. Do you see both ICMP Echo Request and Echo Reply messages? [5 points]

In this scenario, we can see only see ICMP Echo request messages in Wireshark since there was a request time out message during ping and therefore there was no echo reply (server did not reply).

#### Objective 2.2 – ICMP and Traceroute

- 1. Open command prompt/terminal (depending on the operating system)
- 2. Start Wireshark and begin capture

- Traceroute to a "hostname" (where the "hostname" is a URL, example: tracert www.google.com)
- 4. When trace completes, stop capture.
- 5. Provide a screenshot of the trace. Was it successful? How do you know? [5

points]

| Com   | mand Prom | nt    | ×      | +    | ~      |      | _                                                                         | a      | × |
|-------|-----------|-------|--------|------|--------|------|---------------------------------------------------------------------------|--------|---|
|       |           | · · · |        |      |        |      |                                                                           |        |   |
| C:\Us | ers\a     | bey>  | >trace | ert  | -4 www | N.go | pogle.com                                                                 |        |   |
| Traci | ina ro    | ute   | to ww  | vw.a | ooale  | .com | 1 [142.250.72.68]                                                         |        |   |
| over  | a max     | imun  | n of 3 | 30 h | ops:   |      |                                                                           |        |   |
|       |           |       |        |      |        |      |                                                                           |        |   |
| 1     | 8         | ms    | 4      | ms   | 1      | ms   | 10.0.0.1                                                                  |        |   |
| 2     | 16        | ms    | 10     | ms   | 12     | ms   | 100.93.92.131                                                             |        |   |
| 3     | 13        | ms    | 14     | ms   | 13     | ms   | po-319-340-rur302.arvada.co.denver.comcast.net [96.216.161.181            | ] ,    |   |
| 4     | 44        | ms    | 13     | ms   | 10     | ms   | po-2-rur301.arvada.co.denver.comcast.net [162.151.8.93]                   |        |   |
| 5     | 15        | ms    | 37     | ms   | 10     | ms   | po-300-xar01.arvada.co.denver.comcast.net [162.151.50.57]                 |        |   |
| 6     | 28        | ms    | 15     | ms   | 13     | ms   | be-308-arsc1.denver.co.denver.comcast.net [96.216.147.73]                 |        |   |
| 7     | 21        | ms    | *      |      | *      |      | be-36021-cs02.1601milehigh.co.ibone.comcast.net [96.110.43.245            | ] ,    |   |
| 8     | 12        | ms    | *      |      | 14     | ms   | <pre>be-3311-pe11.910fifteenth.co.ibone.comcast.net [96.110.33.122]</pre> |        |   |
| 9     | 20        | ms    | 13     | ms   | 15     | ms   | 23.30.206.218                                                             |        |   |
| 10    | 26        | ms    | 19     | ms   | 14     | ms   | 216.239.47.247                                                            |        |   |
| 11    | 132       | ms    | 17     | ms   | 13     | ms   | 142.251.51.155                                                            |        |   |
| 12    | 21        | ms    | 11     | ms   | 42     | ms   | den16s09-in-f4.1e100.net [142.250.72.68]                                  |        |   |
| Trace | e comp    | lete  | ₽.     |      |        |      |                                                                           |        |   |
| C:\Us | sers\a    | bev>  | >      |      |        |      |                                                                           |        |   |
|       |           | -     |        |      |        |      |                                                                           |        |   |
|       |           |       |        |      |        |      |                                                                           |        |   |
|       |           |       |        |      |        |      |                                                                           |        |   |
| 27°   |           |       |        |      | 0      |      |                                                                           | :28 PM | 0 |
| -     |           |       |        | -    | Q      | -    |                                                                           | 0/2024 | ~ |

The last line says the trace complete which confirms that the packets successfully reached their target. The traceroute reached the final destination 142.250.72.68.

6. Filter the Wireshark capture to only show the relevant trace route data. Examine the ICMP traffic in Wireshark. What is different in the capture from the trace when compared to the capture of the Ping in previous objective? Explain what is different between the Ping and the trace route, and how this relates to how trace route works [15 points]

| 🚄 *Wi-Fi                               |                                  |                        |             |                     |            |            |                   |                 |                       | -                 | 0                    | ×         |
|----------------------------------------|----------------------------------|------------------------|-------------|---------------------|------------|------------|-------------------|-----------------|-----------------------|-------------------|----------------------|-----------|
| File Edit View Go                      | Capture Analyze Statist          | ics Telephony Wireless | Tools Hel   | p                   |            |            |                   |                 |                       |                   |                      |           |
| 🥖 🔳 🖉 🛞 🚞 🛅                            | 🖹 🙆 🍳 🗢 🏓 🖀 7                    | F 🛨 📃 📃 લ લ            | 🔍 🎹 📅       |                     |            |            |                   |                 |                       |                   |                      |           |
| icmp                                   |                                  |                        |             |                     |            |            |                   |                 |                       |                   | $\times$             | • +       |
| No. Time                               | Source                           | Destination            | Protocol    | Lengtł Info         |            |            |                   |                 |                       |                   |                      | _         |
| 10 2.273188                            | 10.0.25                          | 142.250.72.68          | ICMP        | 106 Echo (ping) r   | equest i   | id=0x0001, | seq=111/28416     | , ttl=1 (no     | response found!       | )                 |                      |           |
| 13 2.281433                            | 10.0.0.1                         | 10.0.0.25              | ICMP        | 134 Time-to-live    | exceeded   | (Time to   | live exceeded     | in transit)     |                       |                   |                      |           |
| 14 2.283955                            | 10.0.25                          | 142.250.72.68          | ICMP        | 106 Echo (ping) r   | equest i   | id=0x0001, | seq=112/28672     | , ttl=1 (no     | response found!       | )                 |                      |           |
| 15 2.288106                            | 10.0.0.1                         | 10.0.0.25              | ICMP        | 134 Time-to-live    | exceeded   | (Time to   | live exceeded     | in transit)     |                       |                   |                      |           |
| 16 2.291443                            | 10.0.0.25                        | 142.250.72.68          | ICMP        | 106 Echo (ping) r   | equest i   | id=0x0001, | seq=113/28928     | , ttl=1 (no     | response found!       | )                 |                      |           |
| 17 2.292889                            | 10.0.0.1                         | 10.0.0.25              | TCMP        | 134 Time-to-live    | exceeded   | (lime to   | live exceeded     | in transit)     |                       |                   |                      |           |
| 25 2.754200                            | 10.0.0.1                         | 10.0.0.25              | TCMP        | 120 Destination (   | inreachab] | le (Port u | nreachable)       |                 |                       |                   |                      |           |
| 59 5.751639                            | 10.0.0.1                         | 10.0.0.25              | TCMP        | 120 Destination (   | inreachabl | le (Port u | nreachable)       |                 |                       |                   |                      |           |
| 61 8,268502                            | 10.0.0.25                        | 142,250,72,68          | ICMP        | 106 Echo (ping) r   | equest i   | id=0x0001. | seg=114/29184     | . ttl=2 (no     | response found!       | )                 |                      | _         |
| 62 8.284424                            | 100.93.92.131                    | 10.0.0.25              | ICMP        | 134 Time-to-live    | exceeded   | (Time to   | live exceeded     | in transit)     |                       | ,                 |                      |           |
| 63 8.294451                            | 10.0.0.25                        | 142.250.72.68          | ICMP        | 106 Echo (ping) r   | equest i   | id=0x0001, | seq=115/29440     | , ttl=2 (no     | response found!       | )                 |                      |           |
| 66 8.304348                            | 100.93.92.131                    | 10.0.0.25              | ICMP        | 134 Time-to-live    | exceeded   | (Time to   | live exceeded     | in transit)     |                       |                   |                      |           |
| 67 8.306139                            | 10.0.25                          | 142.250.72.68          | ICMP        | 106 Echo (ping) r   | equest i   | id=0x0001, | seq=116/29696     | , ttl=2 (no     | response found!       | )                 |                      |           |
| 68 8.318272                            | 100.93.92.131                    | 10.0.25                | ICMP        | 134 Time-to-live    | exceeded   | (Time to   | live exceeded     | in transit)     |                       |                   |                      |           |
| 84 14.265844                           | 10.0.25                          | 142.250.72.68          | ICMP        | 106 Echo (ping) r   | equest i   | id=0x0001, | seq=117/29952     | , ttl=3 (no     | response found!       | )                 |                      | _         |
| 85 14.279354                           | 96.216.161.181                   | 10.0.0.25              | ICMP        | 134 Time-to-live    | exceeded   | (Time to   | live exceeded     | in transit)     |                       |                   |                      |           |
| > Frame 10: 106 byte                   | es on wire (848 bits),           | 106 bytes captured     | (848 bits)  | on interface \Devi  | 0000       | c4 50 9c   | 6d 1d 8f cc d9    | ac d6 3d 4      | 41 08 00 45 00        | • P • m • • • • • | =A··E·               |           |
| > Ethernet II, Src:                    | <pre>Intel_d6:3d:41 (cc:d9</pre> | e:ac:d6:3d:41), Dst:   | VantivaConr | ne_6d:1d:8f (c4:50: | 0010       | 00 5c 12   | b2 00 00 01 01    | 00 00 0a 0      | 00 00 19 8e fa        | -\                |                      |           |
| > Internet Protocol                    | Version 4, Src: 10.0.            | 0.25, Dst: 142.250.7   | 2.68        |                     | 0030       | 00 00 00   | 00 00 00 00 00 00 | 00 00 00 0      | 80 80 80 80 80        | HU                |                      |           |
| <ul> <li>Internet Control I</li> </ul> | Message Protocol                 |                        |             |                     | 0040       | 00 00 00   | 00 00 00 00 00    | 00 00 00        | 00 00 00 00 00        |                   |                      |           |
| Type: 8 (Echo                          | (ping) request)                  |                        |             |                     | 0050       | 00 00 00   | 00 00 00 00 00    | 00 00 00 0      | 00 00 00 00 00        |                   |                      |           |
| Code: 0                                |                                  |                        |             |                     | 0060       | 00 00 00   | 00 00 00 00 00    | 00 00           |                       |                   |                      |           |
| Checksum: 0x1/8                        | st [correct]                     |                        |             |                     |            |            |                   |                 |                       |                   |                      |           |
| Identifier (BE                         | 15: 0000j                        |                        |             |                     |            |            |                   |                 |                       |                   |                      |           |
| Identifier (LE)                        | ): 256 (0x0100)                  |                        |             |                     |            |            |                   |                 |                       |                   |                      |           |
| Sequence Number                        | (BE): 111 (0x006f)               |                        |             |                     |            |            |                   |                 |                       |                   |                      |           |
|                                        |                                  |                        |             |                     |            |            |                   |                 |                       |                   |                      |           |
| 🔵 🍸 Internet Control                   | Message Protocol: Protocol       |                        |             |                     |            |            | Packets:          | 716 · Displayed | : 72 (10.1%) · Droppe | d: 0 (0.0%)       | Profile              | : Default |
| 30°                                    |                                  | Q 🖬 🍫                  | af 🖪        | 0 📮 🗳               | 6 6        | 9 🧳        | 🖷 🗾 E             | 8 💋             | ~ 🖄                   | < 🗘 🖢             | 9:39 PN<br>15/10/202 | 4 Q       |

In the previous objective there was only ping request, only ICMP echo request (type 8) and ICMP Echo reply messages are exchanged. In Traceroute you can see ICMP echo requests but the ICMP Time to live (TTL) exceeded responses from routers. It is essential for mapping the path to the target host. Traceroute sends out packets with increasing TTL values starting with 1. Each router along the path decreases the TTL by 1. When the TTL reaches zero, the router sends back an ICMP time exceeded message. This takes place in the capture of every hop until the destination is reached. Ping is a simple ICMP tool that checks the reachability of a host by sending a echo request and receiving an echo reply whereas traceroute not only checks reachability but also maps the path by incrementally adjusting the TTL and provides the IP address and response time of each router.

### Part 3 – Wireshark NICs and IPv4/IPv6 addresses

#### **Objective 3.1**

 Provide a screenshot of the NICs that Wireshark has to choose from on the PC. [10 points]

| 🚄 The Wireshark Network  | nalyzer                                                                                              |             |          |                   | -          | 0                | ×      |
|--------------------------|----------------------------------------------------------------------------------------------------|-------------|----------|-------------------|------------|------------------|--------|
| File Edit View Go        | Capture Analyze Statistics Telephony Wireless Tools Help                                             |             |          |                   |            |                  |        |
| 🧉 🔳 🖉 💿 🚞 🛅              | x 6   4 + + # 7 ± 📃 📃 e. 4 4 II II                                                                   |             |          |                   |            |                  |        |
| Apply a display filter • | Ctrl-/>                                                                                              |             |          |                   |            | -                | +      |
|                          |                                                                                                    |             |          |                   |            |                  |        |
|                          | Welcome to Wireshark                                                                                 |             |          |                   |            |                  |        |
|                          | Open                                                                                                 |             |          |                   |            |                  |        |
|                          | C:\Users\abey\Downloads\wireshark obj3.pcapng (77 KB)                                                |             |          |                   |            |                  |        |
|                          | C:\Users\abey\Downloads\wireshark onj 2.1 capture 11q&12q.pcapng (16 KB)                             |             |          |                   |            |                  |        |
|                          | C:\Users\abey\Downloads\wireshark obj 1 capture.pcapng (19 KB)                                       |             |          |                   |            |                  |        |
|                          |                                                                                                    |             |          |                   |            |                  |        |
|                          |                                                                                                    |             |          |                   |            |                  |        |
|                          |                                                                                                    |             |          |                   |            |                  |        |
|                          |                                                                                                    |             |          |                   |            |                  |        |
|                          | Capture                                                                                              |             |          |                   |            |                  |        |
|                          | using this filter: 📕 Enter a capture filter                                                          |             | ▼ All ir | nterfaces shown - |            |                  |        |
|                          | we re                                                                                                |             |          |                   |            |                  |        |
|                          | Local Area Connection* 10                                                                            |             |          |                   |            |                  |        |
|                          | Local Area Connection* 9                                                                             |             |          |                   |            |                  |        |
|                          | Local Area Connection* 8 Plusteeth Network Connection                                                |             |          |                   |            |                  |        |
|                          | Mwaro Notwork Adapter VMnot8                                                                         |             |          |                   |            |                  |        |
|                          | Learn                                                                                                |             |          |                   |            |                  |        |
|                          | User's Guide 🔹 Wiki 🔹 Questions and Answers 🐁 Mailing Lists 🐁 SharkFest 🐳 Wireshark Discord 🕤 Donate |             |          |                   |            |                  |        |
|                          | You are running Wireshark 4.4.1 (v4.4.1-0-g575b2bf4746e). You receive automatic updates.             |             |          |                   |            |                  |        |
|                          |                                                                                                    |             |          |                   |            |                  |        |
| Ready to load or cap     | ure                                                                                                  | No Packets  |          |                   |            | Profile: D       | efault |
| 9                        | 📕 Q 🖬 🧐 🗰 🖪 💽 🐂 🗳 Q 🖉 🛋 🕴                                                                            | <u>&gt;</u> |          | ^ @ <b>⊜</b> Φ)   | 10<br>16/1 | :57 AM<br>0/2024 | Q      |

Which interface is currently capturing traffic? How do you know? (Provide a screenshot) [10 points]

|     | *Wi-Fi                               |                           |                                                |                       |                       |             | - 0                                                                                                    | ×      |
|-----|--------------------------------------|---------------------------|------------------------------------------------|-----------------------|-----------------------|-------------|----------------------------------------------------------------------------------------------------|--------|
| Fi  | ile Edit View Go                     | Capture Analyze Statistic | s Telephony Wireless                           | Tools Hel             | p                     |             |                                                                                                    |        |
| 1   | ( 🔳 🦪 🛞 🚞 🚺                          | 🕅 🔁 🧣 👄 📽 🐐               | ! 📜 🔲 લ લ લ                                    | 亚品                    |                       |             |                                                                                                    |        |
| ſ   | Apply a display filter .             | <ctrl-></ctrl->           |                                                | state todad           |                       |             | <b>—</b> •                                                                                                    | +      |
| N   | Time                                 | Courses                   | Destination                                    | Destorel              | Length Jofe           |             |                                                                                                    | -      |
| 1.4 | 1 9 999999                           | 10 0 0 25                 | 23 222 27 4                                    | TCP                   | 66 64765 + 80 [SVN]   | Sen-P       | Win-64240 Lan-0 MSS-1460 WS-256 SACK PERM                                                                                                    |        |
| -   | 2 0.015490                           | 23.222.27.4               | 10.0.0.25                                      | TCP                   | 66 80 → 64765 [SYN,   | ACK1        | Seg=0 Ack=1 Win=64240 Len=0 MSS=1460 SACK PERM WS=128                                                                                                    |        |
|     | 3 0.015997                           | 10.0.0.25                 | 23.222.27.4                                    | TCP                   | 54 64765 → 80 [ACK]   | Sea=1       | L Ack=1 Win=262656 Len=0                                                                                                    |        |
|     | 4 0.016594                           | 10.0.0.25                 | 23.222.27.4                                    | HTTP                  | 136 GET /ncc.txt HTT  | P/1.1       |                                                                                                    | =      |
|     | 5 0.035423                           | 23.222.27.4               | 10.0.0.25                                      | TCP                   | 54 80 → 64765 [ACK]   | Seq=1       | 1 Ack=83 Win=64256 Len=0                                                                                                    | -      |
|     | 6 0.035423                           | 23.222.27.4               | 10.0.0.25                                      | HTTP                  | 205 HTTP/1.1 200 OK   | (text       | t/html)                                                                                                    |        |
|     | 7 0.036292                           | 2601:280:5f00:1af0:.      | 2600:1405:7400:b::1.                           | . TCP                 | 86 64766 → 80 [SYN]   | Seq=0       | 0 Win=64800 Len=0 MSS=1440 WS=256 SACK_PERM                                                                                                    |        |
|     | 8 0.068101                           | 2600:1405:7400:b::1       | 2601:280:5f00:1af0:.                           | . TCP                 | 86 80 → 64766 [SYN,   | ACK]        | Seq=0 Ack=1 Win=64800 Len=0 MSS=1440 SACK_PERM WS=128                                                                                                    | -      |
| 1   | 9 0.068548                           | 2601:280:5f00:1af0:.      | 2600:1405:7400:b::1.                           | . TCP                 | 74 64766 → 80 [ACK]   | Seq=1       | 1 Ack=1 Win=263424 Len=0                                                                                                    | =      |
|     | 10 0.069031                          | 2601:280:5f00:1af0:.      | 2600:1405:7400:b::1.                           | . HTTP                | 156 GET /ncc.txt HTT  | P/1.1       |                                                                                                    |        |
|     | 11 0.087881                          | 2600:1405:7400:b::1       | 2601:280:5f00:1af0:.                           | . TCP                 | 74 80 → 64766 [ACK]   | Seq=1       | L Ack=83 Win=64768 Len=0                                                                                                    |        |
|     | 12 0.087881                          | 2600:1405:7400:b::1       | 2601:280:5f00:1af0:.                           | . HTTP                | 225 HTTP/1.1 200 OK   | (text       | c/html)                                                                                                    | =      |
|     | 13 0.088469                          | 2601:280:5f00:1af0:.      | 2600:1405:7400:b::1.                           | . TCP                 | 74 64766 → 80 [FIN,   | ACK]        | Seq=83 Ack=152 Win=263168 Len=0                                                                                                    | -      |
|     | 14 0.088878                          | 10.0.25                   | 23.222.27.4                                    | TCP                   | 54 64765 → 80 [FIN,   | ACK]        | Seq=83 Ack=152 Win=262400 Len=0                                                                                                    |        |
|     | 15 0.100493                          | 2600:1405:7400:b::1.      | 2601:280:5f00:1af0:.                           | . TCP                 | 74 80 → 64766 [FIN,   | ACK]        | Seq=152 Ack=84 Win=64768 Len=0                                                                                                    | -      |
|     | 16 0.100709                          | 2601:280:5f00:1af0:.      | 2600:1405:7400:b::1.                           | . TCP                 | 74 64766 → 80 [ACK]   | Seq=8       | 34 Ack=153 Win=263168 Len=0                                                                                                    |        |
|     | 17 0.121010                          | 23.222.27.4               | 10.0.0.25                                      | TCP                   | 54 80 → 64765 [FIN,   | ACK]        | Seq=152 Ack=84 Win=64256 Len=0                                                                                                    |        |
| > > | Frame 1: 66 byte<br>Ethernet II. Src | s on wire (528 bits), 66  | 5 bytes captured (528<br>ac:d6:3d:41), Dst: Va | bits) on<br>ntivaConn | interface \Device\NPF | <b>0000</b> | C4         50         9c         6d         1d         8f         cc         d9         ac         d6         3d         41         08         00         45         00         ••••=A·E·         eac           00         34         79         f0         40         00         80         66         00         00         0a         19         17         de         ···································· |        |
| >   | Internet Protoco                     | 1 Version 4. Src: 10.0.6  | 0.25. Dst: 23.222.27.4                         |                       |                       | 0020        | 1b 04 fc fd 00 50 69 21 e6 71 00 00 00 00 80 02 ····Pi! ·q·····                                                                                                    |        |
| >   | Transmission Con                     | trol Protocol, Src Port:  | : 64765, Dst Port: 80,                         | Seq: 0,               | Len: 0                | 0030        | ta to 3d 21 00 00 02 04 05 b4 01 03 03 08 01 01=!                                                                                                    |        |
|     |                                      |                           |                                                |                       |                       | 0040        | 04 02                                                                                                    |        |
|     |                                      |                           |                                                |                       |                       |             |                                                                                                    |        |
|     |                                      |                           |                                                |                       |                       |             |                                                                                                    |        |
|     |                                      |                           |                                                |                       |                       |             |                                                                                                    |        |
|     |                                      |                           |                                                |                       |                       |             |                                                                                                    |        |
|     |                                      |                           |                                                |                       |                       |             |                                                                                                    |        |
|     |                                      |                           |                                                |                       |                       |             |                                                                                                    |        |
|     | 12                                   |                           |                                                |                       |                       |             |                                                                                                    |        |
| (   | 🔵 🍸 wireshark_Wi-                    | FilD5MV2.pcapng           |                                                |                       |                       |             | Packets: 300 - Dropped: 0 (0.0%) Profile: De                                                                                                    | efault |
|     | <b>9</b>                             |                           | Q 🖬 🥠 🖬                                        |                       | 0 들 🔮 😆               |             | 🖢 💣 🚄 🔀 🖷 💌 🔹 ^ 🗞 👳 🕫 🖬 16/10/2024                                                                                                    | Q      |

 What is the easiest way to determine the IPv4/IPv6 address of the NICs before a capture is started? Provide a screenshot where some NICs show IPv6 addresses and some show IPv4 addresses. [10 points]

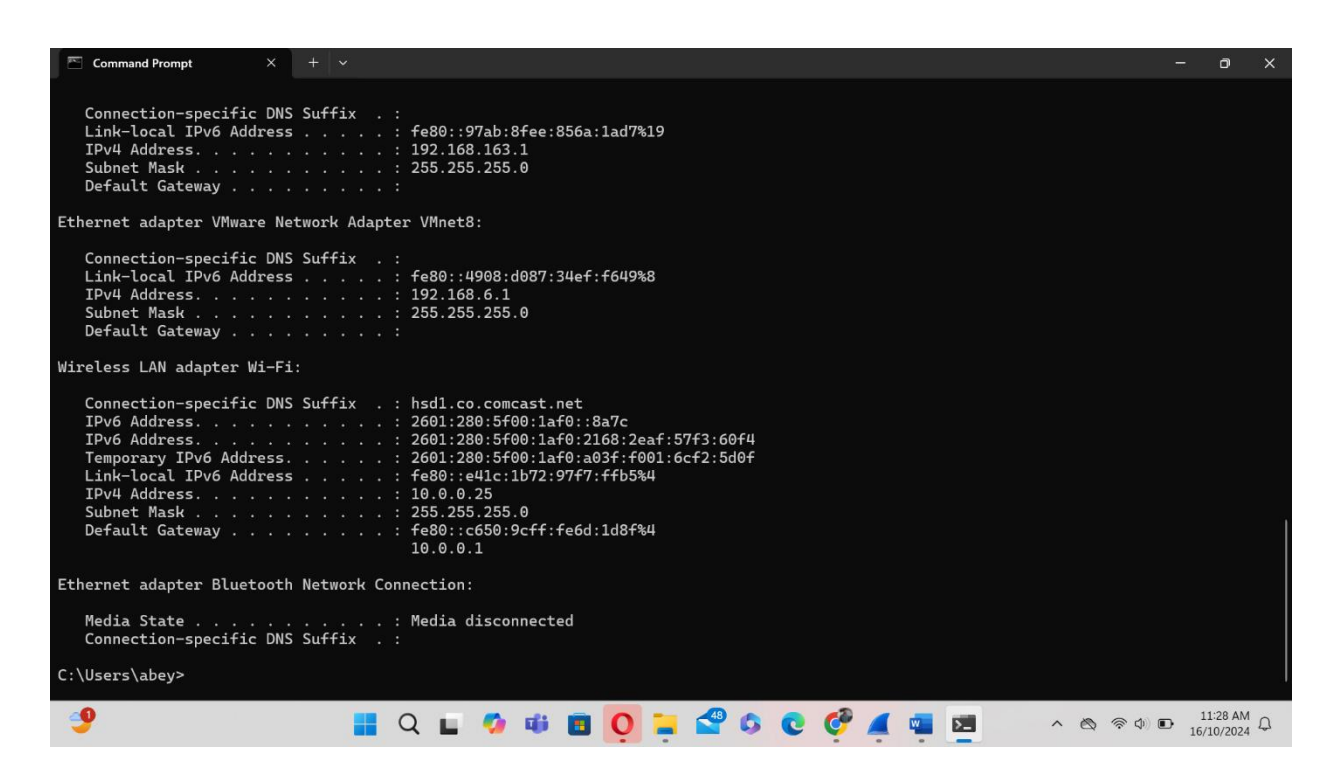

In my windows I ran the command ipconfig will display the IP addresses for each NIC. IPv4 address is 10.0.0.25 and IPv6 address is 2601

## Part 4 – Continuous Captures, Filtering, and Analysis

#### **Objective 4.1**

 Initiate a Wireshark capture that uses multiple files, where it creates a new file every 5 minutes, for a total of 15 minutes. (Provide a screenshot of the Capture Options you selected). Remember where you save this file, as we will use it in the future. Also, try to use the wireless NIC if possible, as there will be more traffic in the capture to analyze. [15 points]

| Rod 🦪 Wireshark - Capture Ontions                                                                                                    |                                                                                                    | — п × / /=            |
|----------------------------------------------------------------------------------------------------|----------------------------------------------------------------------------------------------------|-----------------------|
| 00 Mileshark Capture Options                                                                                                    |                                                                                                    | Editor                |
| Input Output Options                                                                                                    |                                                                                                    |                       |
| Capture to a permanent file —                                                                                                    |                                                                                                    | Editor                |
| File: C:\Users\abey\Download                                                                                                    | ds\wireshark capt.pcapng                                                                                                    | Browse                |
| Output format: 🔘 pcapng 🝳                                                                                                    | pcap                                                                                                    |                       |
| Create a new file automatica                                                                                                    |                                                                                                    |                       |
| after                                                                                                    | 100000    packets                                                                                                    |                       |
| after                                                                                                    | 1 kilobytes ~                                                                                                    |                       |
| 🕑 after                                                                                                    | 5 iminutes ~                                                                                                    |                       |
| when time is a multiple of                                                                                                    | 1 hours ~                                                                                                    |                       |
| compression                                                                                                    | File infix pattern                                                                                                    |                       |
| None                                                                                                    |                                                                                                    |                       |
| gzip                                                                                                    |                                                                                                    |                       |
| Use a ring buffer with 3                                                                                                    | ➡ files                                                                                                    |                       |
|                                                                                                    |                                                                                                    |                       |
|                                                                                                    |                                                                                                    | Start Close Help      |
|                                                                                                    |                                                                                                    |                       |
| Q Search                                                                                                    |                                                                                                    | [L] Focus 때 [] 등      |
| Image: States     Text Product       Image: States     Text Product       Analyzer     Statistics       Capture     Analyze       Statistics     Telep       Image: Statistics     Telep       Image: Statistics     Telep                                                                                                    | accont of the Accessioning Investigate                                                                                                    | <u>()</u> Foods 때 📒 👸 |
| English (United States) Text Pre     Q Search  Analyzer Capture Analyze Statistics Teleg      Q Q Search      (Ctpl./s      (Wireshark - Capture Options                                                                                                    | accontro UN Accessioning Investigate                                                                                                    |                       |
| English (United States) Text Pro     Q Search  Analyzer Capture Analyze Statistics Tele     Q     Q + + + = = + + + + + + + + + + + +                                                                                                    | accontro UN Accessioning Investigate                                                                                                    |                       |
| Image: Complexite Complexite     Text Processing Complexite       Image: Complexite Complexite     Complexite       Image: Complexite     Complexite       Image: Complexite                                                                                                    | accontro UN Accessioning Investigate                                                                                                    |                       |
| English (United States) Text Pro     Q Search  Analyzer Capture Analyze Statistics Tele     Q O Q + + + + + + + + + + + + + + +                                                                                                    | Account of the Accessioning Investigate                                                                                                    |                       |
| English (United States) Text Pro     Q Search  Analyzer Capture Analyze Statistics Tele     Q O'      Q A A A A A A A A A A A A A A A A                                                                                                    | Accounts of the Accessioning Investigate                                                                                                    |                       |
| English (United States) Text Pro     Analyzer     Capture Analyze Statistics Teleg     Original Content of the states of the states of th | Account of the Accessioning Investigate                                                                                                    |                       |
| English (United States) Text Pre     Q Search  Analyzer Capture Analyze Statistics Teleg      O Q A A A A A A A A A A A A A A A A                                                                                                    | Accessioning, investigate                                                                                                    |                       |
| English (United States) Text Pre     Analyzer     Capture Analyze Statistics Tele     Organize Analyze Statistics Tele     Organize Analyze Statistics Tele     Organize Analyze Statistics Tele     Organize Analyze Statistics Tele     Organize Analyze Statistics Tele     Organize Analyze Statistics Tele     Organize Analyze Statistics     Organize Analyze Statistics     Organize Analyze Statistics     Organize Analyze Statistics     Organize Analyze Statistics     Organize Analyze     Organize Analyze     Organize     Organize Analyze     Organize     Organize Analyze     Organize     Organize     Org | Accessioning: Investigate                                                                                                    |                       |
| English (United States) Text Pre     Analyzer     Capture Analyze Statistics Tele     Output Options     Display Options     Update list of packets in re     Automatically scroll during     Stop capture automatically after     Stop capture automatically after     1                                                                                                    | Accessioning, investigate                                                                                                    |                       |
| English (United States) Text Pre  Analyzer Capture Analyze Statistics Tele      Organize Statistics Tele      Organize Statistics Tele      Organize Statistics Tele      Organize Statistics Tele      Organize Statistics Tele      Organize Statistics Tele      Organize Statistics Tele      Organize Statistics Tele      Organize Statistics Tele      Organize Statistics Tele      Organize Statistics Tele      Organize Statistics Tele      Organize Statistics      Organize Statistics      O | Accessioning investigate                                                                                                    |                       |
| English (United States) Text Pre  Analyzer Capture Analyze Statistics Tele      Or Q Search  Analyzer Capture Analyze Statistics Tele      Or Q Search      Or Q Search     | Accessioning, investigate                                                                                                    |                       |
| English (United States) Text Pre  Analyzer Capture Analyze Statistics Tele      Organize Statistics Tele      Organize Statistics Tele      Organize Statistics Tele      Organize Statistics Tele      Organize Statistics Tele      Organize Statistics Tele      Organize Statistics Tele      Organize Statistics Tele      Organize Statistics Tele      Organize Statistics Tele      Organize Statistics Tele      Organize Statistics Tele      Organize Statistics      Organize Statistics      O | Accessioning, investigate                                                                                                    |                       |
| English (United States) Text Pre  Analyzer Capture Analyze Statistics Tele      Original Control of the states of the states of the state | Accessioning, investigate                                                                                                    |                       |
| English (United States) Text Pro     Analyzer     Capture Analyze Statistics Teleg     Original States)     Wireshark - Capture Options     Input Output Options     Display Options     Output Options     Display Options     Show capture information     Show capture automatically afte     I     ifies     Show capture automatically afte     I     ifies     Show capture automatically afte     I     ifies     Display Options     Show capture information     Show capture information     Show capture information     Display Options     Display Options     Displ | Accessioning: Investigate     Image: Constraint of the constraint of the constrain |                       |
| English (United States) Text Pro     Analyzer     Capture Analyze Statistics Tele     Original Control of the states of the states of the | Accessioning investigate                                                                                                    |                       |
| English (United States) Text Pro     Capture Analyzer     Capture Analyze Statistics Tele     O Sov a statistics Tele     O Sov a statistic Tele     O Sov a statistic Tele     O  | Accord of the Accession in Investigate                                                                                                    |                       |
| English (United States) Text Pro     Analyzer     Capture Analyze Statistics Tele     Capture Analyze Statistics Tele     Output Options     Display Options     Display Options     Display Options     Show capture information     Stop capture automatically scroll during     Show capture information     Stop capture automatically afte     1                                                                                                    | Accord of the Accession in Investigate                                                                                                    | Cose       Help       |
| English (United States) Text Pro  Analyzer Capture Analyze Statistics Tele      Capture Analyze Statistics Tele      Output Options      Update list of packets in re      Update list of packets in re      Update list of packets in re      Output Options      Update list of packets in re      Output Options      Update list of packets in re      Output Options      Update list of packets in re      Output Options      Update list of packets in re      Output Options      Update list of packets in re      Output Options      Update list of packets      Input Output Options      Output Options      Disclory of temporary files      Cutters'abery/AppDa.      B   Update Wiki - Output                                                                                                    | Accessioning investigate                                                                                                    |                       |
| English (United States) Text Pro     Analyzer     Capture Analyze Statistics Tele     Capture Analyze Statistics Tele     Capture Analyze Statistics Tele     O () () () () () () () () () () () () ()                                                                                                    | Accessioning investigate                                                                                                    |                       |

- 2. Browse ten different websites, during this 15-minute continual capture time window.
- 3. What are THREE reasons why you would want to create multiple files? **[15 points]** It's easier to navigate multiple smaller files and segmentation of data especially if we want to check the logs at a specific period.

Splitting larger files to smaller files prevents the creation of large files that are difficult to analyze.

Capturing logs in one file for a long period of time can cause issues if it is a large file, it has the potential to crash and lose data. Having multiple files can ensure the data is preserved.

4. How do you view the three files captured within Wireshark, and move between them, after they have been completed and saved? (Hint: File > File Set) [10 points]

| apt4_20241023194954_00004.pcapng         File       Edit       View       Go       Capture       Analyze         Image: A construction of the construction of the construction of | Statistics Telephony Wireless Tools Help                                                                                                    | - 0 X                                                                                                    |
|----------------------------------------------------------------------------------------------------|----------------------------------------------------------------------------------------------------|----------------------------------------------------------------------------------------------------|
| Na Time Course                                                                                                    | Wireshark - 3 Hiles in Set                                                                                                    | X                                                                                                    |
| No.         Time         Source           8911         83.749374         2601:288:           8912         83.749371         2601:288:           8913         83.749371         2601:280:           8914         83.749461         2601:280:           8915         83.749371         2601:280:           8916         83.749542         2601:280:           8916         83.749542         2601:280:           8917         83.749542         2601:280:           8918         83.765027         2601:1280:           8919         84.04077         2600:1485           8921         84.541639         2601:280:           8921         84.541639         2601:280:           8922         84.569145         Intel_d6:3:           8922         84.569145         Intel_d6:3:           8922         84.569145         Intel_d6:3:           9         Frame 11: 199 bytes on wire (972 I)         >           > Internet Protocol Version 6, Src         >           > User Datagram Protocol, Src Port         >           > Domain Name System (query)                                                                                                    | Filename         Created         Modified         Size           capl4_02014023193954_00002,capng         2024-10-23 19:4453         721           capl4_20241023194454_000004,capng         2024-10-23 19:4454         2024-10-23 19:49:54         327           capl4_20241023194954_00004,capng         2024-10-23 19:49:54         2024-10-23 19:51:19         8498           Directory:         C <u>Utersitabeyi/Downloads</u> Close         Help | 21 kB<br>21 kB<br>1440<br>1:0 Len=0<br>1:0 Len=0<br>1: |
|                                                                                                    | nep                                                                                                    |                                                                                                    |
|                                                                                                    |                                                                                                    |                                                                                                    |
| O apt4_20241023194954_00004.pcapm                                                                                                    | Packets: 8924 - Droppe                                                                                                    | ped: 0 (0.0%) Profile: ICMP                                                                                                    |
| ● Q                                                                                                    | 🖬 🧐 🕸 🖪 O 🃜 📽 🍳 🧐 🧐 🦄 🖷 🚎 💆 🛤                                                                                                    | ヘ 🗞 奈 Φ) 🆢 7:51 PM 🌲<br>23/10/2024                                                                                                    |

5. How do you see which websites you browsed during the capture? (Hint: Statistics > HTTP) [5 points]

| <b>/</b> *W | n-Fi                             |                         |                         |             |                |            | - 0 X                                                                     | (  |
|-------------|----------------------------------|-------------------------|-------------------------|-------------|----------------|------------|---------------------------------------------------------------------------|----|
| File        | Edit View Go Cap                 | oture Analyze Statistic | s Telephony Wireless To | ols Help    |                |            |                                                                           |    |
|             | I 🖉 🛞 🚞 🛅 🕅                      | 🙆 । ९ 👄 🔿 🖀 🐐           | 🛓 📃 🔳 લ લ લ 🤅           | 1 2 2       |                |            |                                                                           |    |
| 📕 ip.       | src == 23.32.252.145             |                         |                         |             |                |            | ×                                                                         |    |
| No.         | Time                             | Source                  | Destination             | Protocol    | Lengtł Info    |            |                                                                           |    |
|             | 1486 13.098035                   | 23.32.252.145           | 10.0.0.25               | TCP         | 66 443 → 52:   | 120 [SYN,  | , ACK] Seg=0 Ack=1 Win=64240 Len=0 MSS=1460 SACK PERM WS=128              |    |
|             | 1491 13.146083                   | 23.32.252.145           | 10.0.25                 | TCP         | 54 443 → 52    | 120 [ACK]  | ] Seq=1 Ack=1758 Win=63360 Len=0                                          |    |
|             | 1493 13.147641                   | 23.32.252.145           | 10.0.25                 | TLSv1.3     | 1514 Server He | ello, Char | ange Cipher Spec, Application Data                                        |    |
|             | 1494 13.148684                   | 23.32.252.145           | 10.0.25                 | TCP         | 1514 443 → 52  | 120 [PSH,  | , ACK] Seq=1461 Ack=1758 Win=64128 Len=1460 [TCP PDU reassembled in 1495] |    |
|             | 1495 13.148684                   | 23.32.252.145           | 10.0.25                 | TLSv1.3     | 1230 Applicat: | ion Data,  | , Application Data                                                        |    |
|             | 1496 13.148684                   | 23.32.252.145           | 10.0.25                 | TLSv1.3     | 61 Applicat:   | ion Data   |                                                                           |    |
|             | 1508 13.189861                   | 23.32.252.145           | 10.0.25                 | TLSv1.3     | 341 Applicat:  | ion Data   |                                                                           |    |
|             | 1509 13.189861                   | 23.32.252.145           | 10.0.25                 | TLSv1.3     | 341 Applicat:  | ion Data   |                                                                           |    |
|             | 1514 13.216801                   | 23.32.252.145           | 10.0.25                 | TCP         | 54 443 → 52    | 120 [ACK]  | ] Seq=4678 Ack=4427 Win=62336 Len=0                                       |    |
|             | 1517 13.241381                   | 23.32.252.145           | 10.0.25                 | TLSv1.3     | 115 Applicat:  | ion Data   |                                                                           | -  |
|             | 1518 13.241381                   | 23.32.252.145           | 10.0.25                 | TLSv1.3     | 85 Applicat:   | ion Data   |                                                                           |    |
|             | 1522 13.265064                   | 23.32.252.145           | 10.0.25                 | TLSv1.3     | 483 Applicat:  | ion Data   |                                                                           |    |
|             | 1592 13.331528                   | 23.32.252.145           | 10.0.25                 | TCP         | 54 443 → 52:   | 120 [ACK]  | ] Seq=5199 Ack=4458 Win=64128 Len=0                                       |    |
|             | 1655 13.927937                   | 23.32.252.145           | 10.0.0.25               | TCP         | 1514 443 → 52  | 120 [ACK]  | J Seq=5199 Ack=4458 Win=64128 Len=1460 [TCP PDU reassembled in 1670]      |    |
| > Er        | ame 1486: 66 bytes               | on wire (528 bits).     | 66 bytes captured (528  | B bits) on  | interface '    | 0000 cc    | : d9 ac d6 3d 41 c4 50 9c 6d 1d 8f 08 00 45 00 ····=A·P ·m····E·          |    |
| > Et        | hernet II. Src: Van              | tivaConne 6d:1d:8f      | (c4:50:9c:6d:1d:8f), D  | st: Intel d | 6:3d:41 (c     | 0010 00    | 34 00 00 40 00 37 06 25 fa 17 20 fc 91 0a 00 ·4··@·7· %·· ···             |    |
| > Ir        | ternet Protocol Ver              |                         | 252.145, Dst: 10.0.0.2  | 5 -         |                | 0020 00    | 9 19 01 bb cb 98 d0 10 dd ee 5c fd da d9 80 12 ······                     |    |
| ∨ Tr        | ansmission Control               | Protocol, Src Port:     | 443, Dst Port: 52120,   | Seq: 0, Ac  | k: 1, Len:     | 0030 ta    | a 10 a3 10 00 00 02 04 05 04 01 01 04 02 01 03                            |    |
|             | Source Port: 443                 | -                       |                         |             |                | 0040 00    |                                                                           |    |
|             | Destination Port:                | 52120                   |                         |             |                |            | Command Prompt × + • - · · ·                                              |    |
|             | [Stream index: 68]               |                         |                         |             |                |            | Non-authoritative answer:                                                 |    |
|             | [Stream Packet Num               | ber: 2]                 |                         |             | -              |            | Namo: walmant com                                                         |    |
| >           | [Conversation comp               | leteness: Complete,     | WITH_DATA (63)]         |             |                |            | Address: $23 \ 32 \ 252 \ 1/15$                                           |    |
|             | [TCP Segment Len:                | 0]                      |                         |             |                |            | Address. 25.52.202.140                                                    |    |
|             | Sequence Number: 0               | (relative seque         | nce number)             |             |                |            |                                                                           |    |
|             | Sequence Number (r               | aw): 3490766318         |                         |             |                |            | C.\Ilsers\abev>                                                           |    |
|             | [Next Sequence Num               | ber: 1 (relative        | sequence number)]       |             |                |            |                                                                           |    |
|             | Acknowledgment Num               | her 1 (relative         | ack number)             |             |                |            |                                                                           |    |
| 0           | wireshark_Wi-Fi8ETB <sup>1</sup> | W2.pcapng               |                         |             |                |            | Packets: 7431 · Displayed: 368 (5.0%) · Dropped: 0 (0.0%) Profile: IC     | MP |
| 8           | 6°                               |                         | • 🐔 🖬 🖷                 | 0 -         |                | 0          | 7:31 PM                                                                   |    |
| -           |                                  | L C                     | 0                       | •           |                |            |                                                                           |    |

### Objective 4.2

- 1. Create two Display filter buttons. One for traffic sourced from your machine's IP address and one that only displays HTTP GET requests. (Hint: HTTP contains)
- Provide a screenshot of the buttons you created, and the corresponding filtered capture. [10 points]

| 🚄 *Wi-Fi      |                    |                              |                         |                 |             |                           |   | -          | Ø     | $\times$ |
|---------------|--------------------|------------------------------|-------------------------|-----------------|-------------|---------------------------|---|------------|-------|----------|
| File Edit     | View Go Captu      | ure Analyze Statistics       | Telephony Wireless To   | ols Help        |             |                           |   |            |       |          |
| 📕 🔳 🙇 (       | ۵ 🗀 🚞 🔇            | े। ९ 👄 🏓 🖀 🛓                 | k 📃 📃 Q Q Q I           |                 |             |                           |   |            |       |          |
| ip.src == 1   | 10.200.128.123     |                              |                         |                 |             |                           | X | + IP trai  | fic H | TTP GET  |
| Filter Buttor | ns Preferences La  | abel: Enter a description fo | r the filter button     |                 | Filter: htt | p.request.method == "GET" |   | OK         | Ca    | ncel     |
|               | G                  | omment: Enter a commen       | t for the filter button |                 |             |                           |   | OK         | cu    | incer    |
|               |                    |                              |                         |                 |             |                           |   |            |       |          |
| 🚄 *Wi-Fi      |                    |                              |                         |                 |             |                           |   | -          | ٥     | ×        |
| File Edit     | View Go Captu      | ure Analyze Statistics       | Telephony Wireless To   | ols Help        |             |                           |   |            |       |          |
| 🛋 🔳 🙇 (       | ۵ 🗀 🛅 🎗 🔇          | 🕽 । ९ 👄 👄 🖀 🗿                | k 📃 🔳 @ @ @ I           |                 |             |                           |   |            |       |          |
| http.reque    | est.method == "GET | •                            |                         |                 |             |                           | × | 🔹 🛨 IP tra | fic H | TTP GET  |
| Filter Buttor | ns Preferences La  | abel: Enter a description fo | r the filter button     |                 | Filter: htt | p.request.method == "GET" |   | OK         | Ca    | ncel     |
|               | G                  | omment: Enter a commen       | t for the filter button |                 |             |                           |   |            | Ca    | licer    |
| No.           | Time               | Source                       | Destination             | Protocol Length | Info        |                           |   |            |       |          |
| + 131         | 56 72.757866       | 10.200.128.123               | 23.222.27.62            | HTTP            | 136 GET /nc | c.txt HTTP/1.1            |   |            |       |          |

### Objective 4.3

1. Create a coloring rule for HTTP traffic. [5 points]

Navigate to View-> Coloring Rules from the top menu.

Click on HTTP and change the background color to red and white lettering and click Ok to save the rule.

2. Provide a screenshot of your capture from above, showing where you changed the color of HTTP GET requests to Red background with White lettering. (Hint: Did you remember to move your color rule to the top?) **[10 points]** 

| I 🔳 🧟 🛞 🚞 🛅 💈                                                                                                    |                                                                                                    |                                                                                                    | ools Help                                                                                                    |                                                                                                    |
|----------------------------------------------------------------------------------------------------|----------------------------------------------------------------------------------------------------|----------------------------------------------------------------------------------------------------|----------------------------------------------------------------------------------------------------|----------------------------------------------------------------------------------------------------|
|                                                                                                    | १ 🖸 । ९ 🗢 🖷 🐐                                                                                                    | * <b>.</b>                                                                                                    |                                                                                                    |                                                                                                    |
| ip.src == 10.200.128.123                                                                                                    |                                                                                                    |                                                                                                    |                                                                                                    | + IP traffic HTT                                                                                                    |
| filter Buttons Preferences                                                                                                    | Label: Enter a description                                                                                                    | for the filter button                                                                                                    |                                                                                                    | Filter: http:request.method == "GET" OK Canc                                                                                                    |
|                                                                                                    | Comment: Enter a comme                                                                                                    | ent for the filter button                                                                                                    |                                                                                                    |                                                                                                    |
| o. Time                                                                                                    | Source                                                                                                    | Destination                                                                                                    | Protocol Length                                                                                                    | Info                                                                                                    |
| 13132 72.356583<br>13139 72.39404                                                                                                    | 3 10.200.128.123<br>10.200.128.123                                                                                                    | 13.89.179.13<br>13.89.179.13                                                                                                    | TLSv1.3<br>TCP                                                                                                    | 962 Application Data<br>54 58230 → 443 [ACK] Sec=1646 Ack=6589 Win=261376 Len=0                                                                                                    |
| 13140 72.39412                                                                                                    | 10.200.128.123                                                                                                    | 13.89.179.13                                                                                                    | TCP                                                                                                    | 54 58230 → 443 [ACK] Seq=1646 Ack=7109 Win=260864 Len=0                                                                                                    |
| 13147 72.599172<br>13148 72.63030                                                                                                    | 2 10.200.128.123<br>3 10.200.128.123                                                                                                    | 128.138.129.76<br>128.138.240.1                                                                                                    | DNS                                                                                                    | 73 Standard query 0x45c0 A ncc.avast.com<br>73 Standard guery 0x45c0 A ncc.avast.com                                                                                                    |
| 13152 72.737410                                                                                                    | 5 10.200.128.123                                                                                                    | 23.222.27.62                                                                                                    | ТСР                                                                                                    | 66 58231 → 80 [SYN] Seq=0 Win=64240 Len=0 MSS=1460 WS=256 SACK_PERM                                                                                                    |
| 13155 72.757647<br>13156 72.75786                                                                                                    | 7 10.200.128.123<br>5 10.200.128.123                                                                                                    | 23.222.27.62                                                                                                    | тср<br>нттр                                                                                                    | 54 58231 → 80 [ACK] Seq=1 Ack=1 Win=131328 Len=0<br>136 GET /ncc.txt HTTP/1.1                                                                                                    |
| 13159 72.76742                                                                                                    | 10.200.128.123                                                                                                    | 23.222.27.62                                                                                                    | ТСР                                                                                                    | 54 58231 → 80 [FIN, ACK] Seq=83 Ack=152 Win=131072 Len=0                                                                                                    |
| 13161 72.786576                                                                                                    | <pre>10.200.128.123 10.200.128.123</pre>                                                                                                    | 23.222.27.62<br>74.125.126.188                                                                                                    | TCP                                                                                                    | 54 58231 → 80 [ACK] Seq=84 Ack=153 Win=131072 Len=0<br>55 [TCP Keep-Alive] 56305 → 5228 [ACK] Seg=1 Ack=1 Win=510 Len=1                                                                                                    |
| 13205 75.333110                                                                                                    | 3 10.200.128.123                                                                                                    | 74.119.118.154                                                                                                    | TCP                                                                                                    | 54 58226 → 443 [FIN, ACK] Seq=2500 Ack=4218 Win=130048 Len=0                                                                                                    |
| 13206 75.333254                                                                                                    | 10.200.128.123<br>10.200.128.123                                                                                                    | 172.64.155.209                                                                                                    | TCP                                                                                                    | 54 58229 → 443 [FIN, ACK] Seq=7855 Ack=2992 Win=130304 Len=0                                                                                                    |
| Ethernet II, Src: I<br>Internet Protocol V<br>Transmission Contro<br>Hypertext Transfer<br>> GET /ncc.txt HTT<br>Host: ncc.avast.<br>User-Agent: Avas<br>Accept: */*\r\n                                                                                                    | intel_d6:3d:41 (cc:d9:a<br>fersion 4, Src: 10.200.<br>ol Protocol, Src Port:<br>P/1.1\r\n<br>com\r\n<br>t NCC\r\n                                                                                                    | ac:d6:3d:41), Dst: Cis<br>.128.123, Dst: 23.222.<br>58231, Dst Port: 80,                                                                                                    | cco_82:06:80 (70:db:)<br>27.62<br>Seq: 1, Ack: 1, Len                                                                                                    | $\begin{array}{c c c c c c c c c c c c c c c c c c c $                                                                                                    |
| 1010                                                                                                    |                                                                                                    |                                                                                                    |                                                                                                    |                                                                                                    |
| wireshark_Wi-FiQ8                                                                                                    | 3K8V2.pcap                                                                                                    |                                                                                                    |                                                                                                    | Packets: 13522 · Displayed: 5736 (42.4%) · Dropped: 0 (0.0%) Profile: 0                                                                                                    |
| 28°                                                                                                    | Q                                                                                                    | 🖬 🍫 📫 🖪                                                                                                    | I 🖸 📜 🚭                                                                                                    | ) 🖧 💽 🚰 🚾 🗖 💁 📶 🔚 🛛 🗠 🕾 🗇 🗁 339 PM                                                                                                    |
| capt4_20241023194954_0                                                                                                    | 0004.pcapng                                                                                                    | The second second second                                                                                                    |                                                                                                    | - 0                                                                                                    |
| capt4_20241023194954_0<br>Edit View Go (<br>@ 20 (***********************************                                                                                                    | 0004.pcapng<br>Capture Analyze Statistics<br>﴿ 🌀 🍳 👄 🛸 警 🐐                                                                                                    | : Telephony Wireless T<br>👱 📃 🗐 🍳 🍳 🍳                                                                                                    | iools Help                                                                                                    | - 0                                                                                                    |
| capt4_20241023194954_0 Edit View Go (  Edit View Go (  Mttp  http  http  Time                                                                                                    | 0004.pcapng<br>Capture Analyze Statistics<br>Color Color Col                                                                                                    | Telephony Wireless T                                                                                                    | iools Help                                                                                                    | - 0<br>fo                                                                                                    |
| capt4_20241023194954_0           2           Edit           View         Go           Image: Constraint of the state of the state                                                                                                    | 0004,pcapng<br>Capture Analyze Statistics<br>Control Control                                                                                                    | : Telephony Wireless T<br>                                                                                                    | ools Help                                                                                                    | - 0<br>T /ncc.txt HTP/1.1<br>T/1.200 0K (favt/btnl)                                                                                                    |
| capt4_20241023194954_C<br>a Edit View Go (<br>a Edit View Go (<br>b 2 0 0 0 0 0 0 0 0 0 0 0 0 0 0 0 0 0 0                                                                                                    | 0004.pcapng<br>Capture Analyze Statistics<br>Source<br>10.0.0.25<br>23.217.9.9<br>2601:280:5f00:1af6                                                                                                    | E Telephony Wireless T                                                                                                    | Protocol Lengti Ini<br>HTTP 136 GE<br>HTTP 205 HT<br>1 HTTP 156 GE                                                                                                    | - 0<br>T /ncc.txt HTTP/1.1<br>T /ncc.txt HTTP/1.1<br>T /ncc.txt HTTP/1.1                                                                                                    |
| capt4_20241023194954_C<br>a Edit View Go (<br>Capt6_20241023194954_C<br>bttp<br>http<br>http<br>http<br>http<br>http<br>1_218374<br>66 9.279741<br>71 9.289426<br>72 9.289426                                                                                                    | 0004.pcapng<br>apture Analyze Statistics<br>3 C Q A A A A A A A A A A A A A A A A A A                                                                                                    | Telephony Wireless T     Destination     23.217.9.9     10.0.0.25     2600:1445:7440:b::     2600:1445:7440:b::     2600:145:7440:5:7400:b::     2600:145:7440:5:7400:b::     2600:145:7440:5:7400:b::     2600:145:7440:5:7400:b::     2600:145:7400:b::     2600:145:7400:150:140:145:7400:1500:140:145:7400:1500:140:145:7400:1500:140:145:7400:145:140:145:7400:145:145:145:145:145:145:145:145:145:145                                                                                                    | Cools Help                                                                                                    | - 0<br>T /ncc.txt HTTP/1.1<br>T /ncc.txt HTTP/1.1<br>T /ncc.txt HTTP/1.1<br>T /ncc.txt HTTP/1.1<br>T /ncc.txt HTTP/1.1                                                                                                    |
| capt4_20241023194954_0<br>Edit View Go (<br>http<br>http<br>http<br>http<br>12.28574<br>66 9.279741<br>71 9.289426<br>72 9.289426<br>75 9.303391                                                                                                    | 0004,pcapng<br>apture Analyze Statistics<br>3 ℃ Q ↔ ↔ 至 至<br>Source<br>10.0.0.25<br>23.217.9.9<br>2601:280:5F00:1aff<br>2601:280:5F00:1aff<br>2601:280:5F00:1aff<br>2600:1405:7400.to:                                                                                                    | Telephony Wireless T     Destination     23.217.9.9     10.0.0.25     Color: 1405:7400:b::     2600:1405:7400:b::     2600:1405:7400:1500:1400:1400:1400:1400:1400:1400:1                                                                                                    | Protocol         Length           HTTP         136         66           HTTP         205         HT           L         HTTP         156         66           L.         HTTP         156         66           L.         HTTP         156         66           L.         HTTP         156         66           L.         HTTP         255         HT                                                                                                    | - 0<br>T /ncc.txt HTTP/1.1<br>T /ncc.txt HTTP/1.1<br>T /ncc.txt HTTP/1.1<br>T /ncc.txt HTTP/1.1<br>T /ncc.txt HTTP/1.1<br>T /ncc.txt HTTP/1.1<br>TP/1.1200 0x (text/html)                                                                                                    |
| capt4_20241023194954_C<br>e Git View Go (<br>http<br>http<br>http<br>http<br>12.28574<br>66 9.279741<br>71 9.289426<br>72 9.289426<br>75 9.363391<br>80 9.356979<br>81 9.356979                                                                                                    | 0004.pcapng<br>apture Analyze Statistics<br>3 ℃ ♀ ↔ ↔ № № № ↓<br>Source<br>10.0.0.25<br>23.217.9.9<br>2601:280:5F00:1aff<br>2601:280:5F00:1aff<br>2600:1405:7400:b:<br>2600:1405:7400:b:<br>2600:1405:7400:b:                                                                                                    | Telephony         Wireless         T           ■         ■         ■         ■           Destination         23.217.9.9         ■         ■           10.0.0.25         ■         ■         ■         ■         ■         ■         ■         ■         ■         ■         ■         ■         ■         ■         ■         ■         ■         ■         ■         ■         ■         ■         ■         ■         ■         ■         ■         ■         ■         ■         ■         ■         ■         ■         ■         ■         ■         ■         ■         ■         ■         ■         ■         ■         ■         ■         ■         ■         ■         ■         ■         ■         ■         ■         ■         ■         ■         ■         ■         ■         ■         ■         ■         ■         ■         ■         ■         ■         ■         ■         ■         ■         ■         ■         ■         ■         ■         ■         ■         ■         ■         ■         ■         ■         ■         ■         ■         ■         ■         ■ <td>Protocol         Lengt         II           HTTP         136         6E           HTTP         265         HT           L         HTTP         156         6E           L         HTTP         156         6E           L         HTTP         156         6E           L         HTTP         156         6E           L         HTTP         156         6E           L         HTTP         256         HT           L         HTTP         225         HT           L         HTTP         225         HT</td> <td>- 0<br/>T /ncc.txt HTTP/1.1<br/>TP/1.1 200 0K (text/html)<br/>T /ncc.txt HTTP/1.1<br/>T /ncc.txt HTTP/1.1<br/>T /ncc.txt HTTP/1.1<br/>T /ncc.txt HTTP/1.1<br/>TP/1.1 200 0K (text/html)<br/>TP/1.1 200 0K (text/html)</td>                                                                                                    | Protocol         Lengt         II           HTTP         136         6E           HTTP         265         HT           L         HTTP         156         6E           L         HTTP         156         6E           L         HTTP         156         6E           L         HTTP         156         6E           L         HTTP         156         6E           L         HTTP         256         HT           L         HTTP         225         HT           L         HTTP         225         HT                                                                                                    | - 0<br>T /ncc.txt HTTP/1.1<br>TP/1.1 200 0K (text/html)<br>T /ncc.txt HTTP/1.1<br>T /ncc.txt HTTP/1.1<br>T /ncc.txt HTTP/1.1<br>T /ncc.txt HTTP/1.1<br>TP/1.1 200 0K (text/html)<br>TP/1.1 200 0K (text/html)                                                                                                    |
| Appl4_20241023194954_C<br>Edit View Go (<br>type of the second second                                                                                                    | 0004.pcapng<br>apture Analyze Statistics<br>(Contemportant Contemportant Con                                                                                                    | Telephony         Wireless         T           ■         ■         ■         ■         ■         ■         ■         ■         ■         ■         ■         ■         ■         ■         ■         ■         ■         ■         ■         ■         ■         ■         ■         ■         ■         ■         ■         ■         ■         ■         ■         ■         ■         ■         ■         ■         ■         ■         ■         ■         ■         ■         ■         ■         ■         ■         ■         ■         ■         ■         ■         ■         ■         ■         ■         ■         ■         ■         ■         ■         ■         ■         ■         ■         ■         ■         ■         ■         ■         ■         ■         ■         ■         ■         ■         ■         ■         ■         ■         ■         ■         ■         ■         ■         ■         ■         ■         ■         ■         ■         ■         ■         ■         ■         ■         ■         ■         ■         ■         ■         ■         ■                                                                                                    | Protocol         Lengtl         In           HTTP         136         66           HTTP         205         HT           1.         HTTP         136         66           HTTP         156         66         1.           1.         HTTP         156         66           1.         HTTP         156         62           1.         HTTP         125         67           2.         HTTP         225         HT           3:-         HTTP         225         HT                                                                                                    | - 0<br>T /ncc.txt HTTP/1.1<br>TP/1.1 200 (K (text/html))<br>T /ncc.txt HTTP/1.1<br>T /ncc.txt HTTP/1.1                                                                                                    |
| capt4_20241023194954_C<br>e Edit View Go (<br>http:<br>http:<br>http:<br>http:<br>http:<br>210374<br>220374<br>71 9.289916<br>72 9.289426<br>75 9.363391<br>80 9.350979<br>81 9.350979                                                                                                    | 0004.pcapng<br>apture Analyze Statistics<br>(Comparing the statistics<br>(Comparing the statistics<br>(Comparing the statistics<br>(Comparing the statistics)<br>(Comparing the statistics)<br>(Comparing the statis                                                                      | Image: Telephony       Wireless       T         Image: Telephony       Image: Telephony       Image: Telephony         Image: Telephony       Image: Telephony       Image: Telephony         Image: Telephony       Image: Telephony       Image: Telephony         Image: Telephony       Image: Telephony       Image: Telephony         Image: Telephony       Image: Telephony       Image: Telephony         Image: Telephony       Image: Telephony       Image: Telephony         Image: Telephony       Image: Telephony       Image: Telephony         Image: Telephony       Image: Telephony       Image: Telephony         Image: Telephony       Image: Telephony       Image: Telephony         Image: Telephony       Image: Telephony       Image: Telephony         Image: Telephony       Image: Telephony       Image: Telephony         Image: Telephony       Image: Telephony       Image: Telephony         Image: Telephony       Telephony       Image: Telephony       Image: Telephony         Image: Telephony       Telephony       Telephony       Image: Telephony       Image: Telephony         Image: Telephony       Telephony       Telephony       Telephony       Telephony       Image: Telephony         Image: Telephony       Telephony       <                                                                                                    | iii iiiiiiiiiiiiiiiiiiiiiiiiiiiiiiiii                                                                                                    | - 0<br>T /ncc.txt HTTP/1.1<br>TP/1.1 200 K (text/html)<br>T /ncc.txt HTTP/1.1<br>T /ncc.txt HTTP/1.1 |
| capt4_20241023194954_0<br>Edit View Go (<br>http:<br>http:<br>http:<br>http:<br>http:<br>http:<br>19.258154<br>C 2 9.289426<br>75 9.383391<br>80 9.350979<br>81 9.350979                                                                                                    | 0004.pcapng<br>apture Analyze Statistics<br>(Constraint)<br>Source<br>19.0.0.25<br>23.217.9.9<br>2601:280:5F00:1af4<br>2601:280:5F00:1af4<br>2601:280:5F00:1af4<br>2601:280:5F00:1af4<br>2601:1405:7400:b:<br>2600:1405:7400:b:                                                                                                    | Telephony Wireless T     Construction     Construction     Construct                                                                                                    | image: second second  | CO<br>T /ncc.txt HTTP/1.1<br>TP/1.1 200 OK (text/html)<br>T /ncc.txt HTTP/1.1<br>T /ncc.txt HTTP/1.1<br>T /ncc.txt HTTP/1.1<br>T /ncc.txt HTTP/1.1<br>TP/1.1 200 OK (text/html)<br>TP/1.1 200 OK (text/html)<br>TP/1.1 200 OK (text/html)                                                                                                    |
| Appl4_20241023194954_C<br>Edit View Go (<br>http<br>http<br>http<br>http<br>http<br>1 9.2899166<br>72 9.289426<br>75 9.36391<br>80 9.350979<br>81 9.350979                                                                                                    | 0004.pcapng<br>apture Analyze Statistics<br>3 C • • • • • • • • • • • • • • • • • •                                                                                                    | Telephony Wireless T     Construction     Construction     Construct                                                                                                    | image: constraint of the second second sec | C<br>T /ncc.txt HTTP/1.1<br>TP/1.1 200 0K (text/html)<br>T /ncc.txt HTTP/1.1<br>T /ncc.txt HTTP/1.1<br>T /ncc.txt HTTP/1.1<br>T /ncc.txt HTTP/1.1<br>TP/1.1 200 0K (text/html)<br>TP/1.1 200 0K (text/html)<br>TP/1.1 200 0K (text/html)                                                                                                    |
| caput, 20241023194954, €<br>e Edit View Go (<br>2 Edit View Go (<br>2 Edit View Go (<br>2 2 3 2 2 2 2 2 2 2 2 2 2 2 2 2 2 2 2 2                                                                                                    | 0004.pcapng<br>apture Analyze Statistics<br>3 ℃ ♥ ♥ ♥ ♥ ♥ ♥ ♥ ♥<br>Source<br>10.0.0.25<br>23.217.9.9<br>2601:280:5F00:1aft<br>2601:280:5F00:1aft<br>2601:280:5F00:1aft<br>2601:280:5F00:1aft<br>2601:280:5F00:1aft<br>2600:1405:7400:b:<br>2600:1405:7400:b:                                                                                                    | Telephony Wireless T     Construction     Construction     Construct                                                                                                    | image: second second  |                                                                                                    |
| caput. 2024/1023194954, c           c         Edit View Go (           d         C           d         C           http         Ime           http         1,213374           http         2,20154           66         9,279741           71         9,289016           72         9,289012           75         9,363971           80         9,350979           81         9,350979           Frame 58:         136 bytes           Ethernet 11, Src: 1         1                                                                                                    | 0004.pcapng<br>apture Analyze Statistics<br>(C) (C) (C) (C) (C) (C) (C) (C) (C) (C)                                                                                                    | <ul> <li>Telephony Wireless T</li> <li>■ Q Q Q Q</li> <li>■ Destination</li> <li>23.217.9.9</li> <li>10.0.0.25</li> <li>00:00:1405:7400:b::</li> <li>00:00:1405:7400:b::</li> <li>10:00:1405:7400:b::</li> <li>2600:1405:7400:b::</li> <li>2600:280:5700:1476</li> <li>11:00:280:5700:1476</li> <li>136 bytes captured (1ac:d6:3d:41), Dst: Van</li> </ul>                                                                                                    | cods         Help           II         III           Protocol         Lengti           HTTP         136           HTTP         205           III         HTTP           12         HTTP           HTTP         156           III         HTTP           III         HTP           12         HTTP           13         HTTP           14         HTTP           15         GE           III         TTP           25         HT           13         HTTP           225         HT           14         HTTP           225         HT           13         HTTP           225         HT           14         HTTP           225         HT           12         HTTP           225         HT           14         HTTP           23         HT           24         HT           25         HT           26         HT           27         HT           28         HT           29                                                                                                    | Comparing the set of the set of                                                                                                    |
| Frame 58: 136 bytes           Frame 58: 136 bytes                                                                                                    | 0004.pcapng<br>apture Analyze Statistics<br>(C) (C) (C) (C) (C) (C) (C) (C) (C) (C)                                                                                                    | <ul> <li>Telephony Wireless T</li> <li>■ ■ ■ ■ ■ ■ ■</li> <li>■ ■ ■ ■ ■</li> <li>■ ■ ■ ■ ■</li> <li>■ ■ ■ ■ ■</li> <li>■ ■ ■ ■ ■</li> <li>■ ■ ■ ■ ■</li> <li>■ ■ ■ ■ ■</li> <li>■ ■ ■ ■ ■</li> <li>■ ■ ■ ■ ■</li> <li>■ ■ ■ ■ ■ ■</li> <li>■ ■ ■ ■ ■ ■</li> <li>■ ■ ■ ■ ■ ■</li> <li>■ ■ ■ ■ ■ ■</li> <li>■ ■ ■ ■ ■ ■</li> <li>■ ■ ■ ■ ■ ■</li> <li>■ ■ ■ ■ ■ ■</li> <li>■ ■ ■ ■ ■ ■</li> <li>■ ■ ■ ■ ■ ■</li> <li>■ ■ ■ ■ ■ ■</li> <li>■ ■ ■ ■ ■</li> <li>■ ■ ■ ■ ■</li> <li>■ ■ ■ ■ ■</li> <li>■ ■ ■ ■ ■</li> <li>■ ■ ■ ■</li> <li>■ ■ ■ ■</li> <li>■ ■ ■ ■</li> <li>■ ■ ■ ■</li> <li>■ ■ ■ ■</li> <li>■ ■ ■ ■</li> <li>■ ■ ■</li> <li>■ ■ ■</li> <li>■ ■ ■</li> <li>■ ■ ■</li> <li>■ ■ ■</li> <li>■ ■ ■</li> <li>■ ■ ■</li> <li>■ ■ ■</li> <li>■ ■ ■</li> <li>■ ■ ■</li> <li>■ ■</li> <li>■ ■<td>Cools Help<br/>Protocol Lengti Ini<br/>HTTP 136 GE<br/>HTTP 205 HT<br/>205 HTTP 205 HT<br/>156 GE<br/>1. HTTP 156 GE<br/>1. HTTP 156 GE<br/>1. HTTP 225 HT<br/>3 HTTP 225 HT<br/>888 bits)<br/>HTTP 225 HT<br/>888 bits)<br/>tivaConne_6d:1d:8f 4<br/>Seg: 1, Ack: 1, Len</td><td>Comparing    </td></li></ul>                                                                                                    | Cools Help<br>Protocol Lengti Ini<br>HTTP 136 GE<br>HTTP 205 HT<br>205 HTTP 205 HT<br>156 GE<br>1. HTTP 156 GE<br>1. HTTP 156 GE<br>1. HTTP 225 HT<br>3 HTTP 225 HT<br>888 bits)<br>HTTP 225 HT<br>888 bits)<br>tivaConne_6d:1d:8f 4<br>Seg: 1, Ack: 1, Len                                                                                                    | Comparing                                                                                                    |
| Frame 58: 136 bytes           Frame 58: 136 bytes           Ethernet II, Src: I                                                                                                    | 0004.pcapng<br>apture Analyze Statistics<br>(C) Q ← ← ← ← ← ← ← ← ← ← ← ← ← ← ← ← ← ←                                                                                                    | <ul> <li>Telephony Wireless T</li> <li>■ ■ ■ ■ ■ ■ ■</li> <li>■ ■ ■ ■ ■</li> <li>■ ■ ■ ■</li> <li>■ ■ ■ ■</li> <li>■ ■ ■ ■</li> <li>■ ■ ■ ■</li> <li>■ ■ ■</li> <li>■ ■ ■</li> <li>■ ■ ■</li> <li>■ ■ ■</li> <li>■ ■ ■</li> <li>■ ■ ■</li> <li>■ ■ ■</li> <li>■ ■ ■</li> <li>■ ■</li> <li>■ ■<td>Tools         Help           Image: Constraint of the second second se</td><td>Image: Control of the state of the state of the stat</td></li></ul> | Tools         Help           Image: Constraint of the second second se                                    | Image: Control of the state of the state of the stat                                                                                                    |
| Capit 20241023194954, C           e         Edit View Go (           e         Edit View Go (           it         ime           1,21374           http           http           http           http           ine           2,31374           66 9,279741           71 9,289016           72 9,289426           75 9,303391           80 9,358979           81 9,358979           81 9,358979           81 9,358979           1           Transmission Contro           Source Port: 524           Destination Port           Stimation Port                                                                                                    | 0004.pcapng<br>apture Analyze Statistics<br>(Conversion of the state of the state of t                                                                                                    | <ul> <li>Telephony Wireless T</li> <li>■ ■ ■ ■ ■ ■ ■</li> <li>■ ■ ■ ■ ■</li> <li>■ ■ ■ ■</li> <li>■ ■ ■ ■</li> <li>■ ■ ■ ■</li> <li>■ ■ ■ ■</li> <li>■ ■ ■</li> <li>■ ■ ■</li> <li>■ ■ ■</li> <li>■ ■ ■</li> <li>■ ■ ■</li> <li>■ ■ ■</li> <li>■ ■ ■</li> <li>■ ■</li> <li>■ ■</li></ul>                                                                                                    | Tools         Help           Image: Constraint of the second second se                                    | Composition of the set of the set of the se                                                                                                    |
| cap42.20241023194954_C         cap42.20241023194954_C           e         Edit View Go ()           e         Edit View Go ()           http            http            http            http            http <td>0004,pcapng<br/>apture Analyze Statistics<br/>(C) Q ← ← ← ① (C)<br/>Source<br/>10.0.0.25<br/>23.217.9.9<br/>2601:280:5f00:1aff<br/>2601:280:5f00:1aff<br/>2601:280:5f00:1aff<br/>2601:1280:5f00:1aff<br/>2600:1405:7400:b:<br/>2600:1405:7400:b:<br/>2600:1405:74</td> <td>Telephony Wireless T     Destination     23.217.9.9     10.e.0.25     Control 1005:7400:b:     Control 1005:7400:b:     12601:1405:7400:b:     12601:280:5f00:1af6     L2601:280:5f00:1af6     L2601:280     L460:200     L4600:200     L4600     L46</td> <td>Cools         Help           Image: Constraint of the state of the state of t</td> <td>0         7         0         7         7         7         7         7         7         7         7         7         7         7         7         7         7         7         7         7         7         7         7         7         7         7         7         7         7         7         7         7         7         7         7         7          7         7         7         7         7         7         7         7         7         7         7         7         7         7         7         7         7         7         7           7</td> | 0004,pcapng<br>apture Analyze Statistics<br>(C) Q ← ← ← ① (C)<br>Source<br>10.0.0.25<br>23.217.9.9<br>2601:280:5f00:1aff<br>2601:280:5f00:1aff<br>2601:280:5f00:1aff<br>2601:1280:5f00:1aff<br>2600:1405:7400:b:<br>2600:1405:7400:b:<br>2600:1405:74 | Telephony Wireless T     Destination     23.217.9.9     10.e.0.25     Control 1005:7400:b:     Control 1005:7400:b:     12601:1405:7400:b:     12601:280:5f00:1af6     L2601:280:5f00:1af6     L2601:280     L460:200     L4600:200     L4600     L46                                                                                                    | Cools         Help           Image: Constraint of the state of the state of t                                    | 0         7         0         7         7         7         7         7         7         7         7         7         7         7         7         7         7         7         7         7         7         7         7         7         7         7         7         7         7         7         7         7         7         7         7         7          7         7         7         7         7         7         7         7         7         7         7         7         7         7         7         7         7         7         7           7                                                                                                    |
| Capit 20241023194954_C           e         Edit View Go (           it         View Go (           it         View Go (           it         View Go (           it         View Go (           it         View Go (           it         View Go (           it         View Go (           it         View Go (           it         Jie (           it         Jie (           it                                                                                                    | 0004.pcapng<br>apture Analyze Statistics<br>(C) Q ← ← ← ① (C)<br>Source<br>10.0.0.25<br>23.217.9.9<br>2601:280:5700:1aff<br>2601:280:5700:1aff<br>2601:280:5700:1aff<br>2601:280:5700:1aff<br>2601:1280:5700:1aff<br>2600:1405:7400:b:<br>2600:1405:7400:b:<br>2600:1405:7 | Telephony Wireless T     Destination     23.217.9.9     10.0.0.25     10.2600:1405:7400:b:    2600:1405:7400:b:    2600:1405:7400:b:    2601:280:5f00:1af0                                                                                                    | Cods Help<br>Protocol Length Init<br>HTTP 136 GE<br>HTTP 205 HT<br>205 HTTP 205 HT<br>156 GE<br>1. HTTP 156 GE<br>2. HTTP 156 GE<br>2. HTTP 225 HT<br>2. HTTP 225 HT<br>2. HTTP 225 HT<br>2. HTTP 225 HT<br>2. HTTP 225 HT<br>Seg: 1, Ack: 1, Len                                                                                                    | <pre></pre>                                                                                                    |
| Capit 20241023194954.c           e         Edit View Go ()           it         View Go ()           it         View Go ()           it         View Go ()           it         View Go ()           it         View Go ()           it         View Go ()           it         View Go ()           it         View Go ()           it         View Go ()           it         View Go ()           it         View Go ()           it         View Go ()           it         View Go ()           75 9.303301         S 9.356979           81 9.356979         S 356979           81 9.356979         S 356979           81 9.356979         S 356979           91 9.356979         S 356979           92 9.356979         S 356979           93 9.356979         S 356979           93 9.356979         S 356979           94 9.356979         S 356979           93 9.356979         S 356979           93 9.356979         S 356979           94 9.356979         S 356979           95 0.070707         S 356979           95 0.070707         S 356979      <                                                                                                    | 0004.pcapng<br>apture Analyze Statistics<br>(C) Q ← ← ← ① (C)<br>Source<br>10.0.0.0.25<br>23.217.9.9<br>2601:280:5F00:1aff<br>2601:280:5F00:1aff<br>2601:280:5F00:1aff<br>2601:280:5F00:1aff<br>2601:280:5F00:1aff<br>2600:1405:7400:b:<br>2600:1405:7400:b:<br>2600:1405: | <ul> <li>Telephony Wireless T</li> <li>Destination</li> <li>23.217.9.9</li> <li>10.e. 0.25</li> <li>2602:1405:7400:b::</li> <li>2602:1405:7400:b::</li> <li>2602:1280:5f00:1af6</li> <li>2601:280:5f00:1af6</li> <li>2601:</li></ul>                                                                                                    | Cools         Help           II         III           Protocol         Length           HTTP         136           HTTP         265           HTTP         156           II         TTP           III         156           III         156           III         TTP           III         156           IIII         156           IIII         156           IIII         156           IIIII         156           IIIIIIII         156           IIIIIIIIIIIIIIIIIIIIIIIIIIIIIIIIIIII                                                                                                    | <pre></pre>                                                                                                    |
| Frame 58: 136 bytes<br>Ethernet II, Src: I<br>Internet Protocol V<br>Transmission Control V<br>Source Protocol V<br>Transmission Control<br>Source Protocol V<br>Transmission Contro<br>Source Protocol V<br>Transmission Contro<br>Source Protocol V<br>Transmission Contro<br>Source Protocol V<br>Transmission Contro<br>Source Protocol V<br>Transmission Contro<br>Source Protocol V<br>Transmission Contro<br>Source Protocol V<br>Transmission Contro<br>Source Protocol V<br>Transmission Contro<br>Source Protocol V<br>Transmission Contro<br>Source Protocol V<br>Source Protocol V<br>Transmission Contro<br>Source Protocol V<br>Source Protocol V<br>Source Protoco                                                                                                    | 0004.pcapng<br>apture Analyze Statistics<br>(C) (Q) (Q) (Q) (Q) (Q) (Q)<br>Source<br>18.0.0.25<br>23.217.9.9<br>2601:280:5F00:1aff<br>2601:280:5F00:1aff<br>2601:280:5F00:1aff<br>2600:1405:7400:b:<br>2600:1405:7400:b:<br>2600 | <ul> <li>Telephony Wireless T</li> <li>Destination</li> <li>23.217.9.9</li> <li>10.0.0.25</li> <li>2600:1405:7400:b::</li> <li>2600:1405:7400:b::</li> <li>2600:1280:5700:1af6</li> <li>2601:280:5700:1af6</li> <li>2601:280:5700:1af6</li> <li>2601:280:5700:1af6</li> <li>2601:280:5700:1af6</li> <li>2601:280:5700:1af6</li> <li>2601:280:5700:1af6</li> <li>2601:280:5700:1af6</li> <li>2601:280:5700:1af6</li> <li>2601:280:5700:1af6</li> <li>250:51:280:5700:1af6</li> <li>2601:280:5700:1af6</li> <li>2601</li></ul>                                                                                                    | ioods         Help           II         III           Protocol         Lengtl           HTTP         136           HTTP         205           IT         III           III         III           III         156           III         III           III         III           III         III           III         III           III         III           III         III           III         III           III         III           III         III           III         III           IIII         IIII           IIII         IIIIIIII           IIIIIIIIIIIIIIIIIIIIIIIIIIIIIIIIIIII                                                                                                    | Co<br>T /ncc.txt HTTP/1.1<br>TP/1.1 200 OK (text/html)<br>T /ncc.txt HTTP/1.1<br>T /ncc.txt HTTP/1.1<br>T /ncc.txt HTTP/1.1<br>T /ncc.txt HTTP/1.1<br>TP/1.1 200 OK (text/html)<br>TP/1.1 200 OK (text/html)<br>TP/1.1 200 OK (text                                         |
| Frame 58: 136 bytes<br>Ethernet II, Src: I<br>Internet Protocol V<br>Transmission Control V<br>Source Number:<br>Sequence Number:<br>Network Sequence Number:<br>Network Sequence Number:<br>N                                                                                                    | 0004.pcapng<br>apture Analyze Statistics<br>(apture Analyze Statistics<br>(apture Analyze S                                                                       | <ul> <li>Telephony Wireless T</li> <li>Destination</li> <li>23.217.9.9</li> <li>10.0.0.25</li> <li>2600:1405:7400:b::</li> <li>2600:1405:7400:b::</li> <li>2600:260:5700:1af6</li> <li>2601:280:5700:1af6</li> <li>2601:280:5700:1af6</li> <li>2601:280:5700:1af6</li> <li>2601:280:5700:1af6</li> <li>2501:280:5700:1af6</li> <li>32.478, Dst Port: 88,</li> <li>WITH_DATA (31)]</li> <li>ace number)</li> <li>2 sequence number)]</li> </ul>                                                                                                    | cods         Help           II         III           Protocol         Lengtl           HTTP         136           HTTP         205           HTTP         156           II         TTP           E         HTTP           HTTP         156           II         HTTP           E         HTTP           III         156           III         TP           E         HTTP           III         III           E         HTTP           III         III           III         III           E         HTTP           225         HT           E         HTTP           225         HT           E         HTTP           225         HT           E         HTTP           225         HT           Seq: 1, Ack: 1, Len                                                                                                    | Co<br>T /ncc.txt HTTP/1.1<br>TP/1.1 200 OK (text/html)<br>T /ncc.txt HTTP/1.1<br>T /ncc.txt HTTP/1.1<br>T /ncc.txt HTTP/1.1<br>TP/1.1 200 OK (text/html)<br>TP/1.1 200 OK (text/html)<br>TP/1.1 200 OK                                         |
| Frame 58: 136 bytes<br>Frame 58: 136 bytes<br>Ethernet II, Src: I<br>Internet Protocol V<br>Frame 58: 136 bytes<br>Ethernet II, Src: I<br>Internet Protocol V<br>Frames 58: 136 bytes<br>Ethernet II, Src: I<br>Internet Protocol V<br>Framsuission Contro<br>Conversation contro<br>[Stream Index: 2]<br>Sequence Number:<br>Sequence Number:<br>SeqUence Number:<br>SeqUence Number:<br>SeqUence Number:<br>SeqUence N                                                                                                    | 0004.pcapng<br>apture Analyze Statistics<br>(apture Analyze Statistics<br>(apture Analyze Statistics<br>Source<br>10.0.0.25<br>23.217.9.9<br>2601:280:5F00:1aff<br>2601:280:5F00:1aff<br>2601:280:5F00:1aff<br>2600:1405:7400:b:<br>2600:1405:7400:b:<br>2700:7400:5400:5400:5400:5400:5400:5400:5                                                                                  | <ul> <li>Telephony Wireless T</li> <li>Destination</li> <li>23.217.9.9</li> <li>10.0.0.25</li> <li>2600:1405:7400:b:</li> <li>2600:1405:7400:b:</li> <li>2600:260:5700:1af6</li> <li>2601:280:5700:1af6</li> <li>2601:280:5700:1af6</li> <li>2601:280:5700:1af6</li> <li>2601:280:5700:1af6</li> <li>2601:280:5700:1af6</li> <li>2601:280:5700:1af6</li> <li>2601:280:5700:1af6</li> <li>32478, Dst Port: 88,</li> <li>WITH_DATA (31)]</li> <li>ace number)</li> <li>sequence number)]</li> </ul>                                                                                                    | Cods Help<br>Protocol Lengti Ini<br>HTTP 136 GE<br>HTTP 205 HT<br>156 GE<br>L. HTTP 156 GE<br>L. HTTP 156 GE<br>L. HTTP 156 GE<br>L. HTTP 225 HT<br>E. HTTP 225 HT<br>E. HTTP 225 HT<br>Seq: 1, Ack: 1, Len                                                                                                    | 0     Image: Control of the second state of the second state of the second stat                                                                                                    |

## Part 5 - Top Talkers, Profiles, and Graphs

### Objective 5.1

1. Determine Top Talkers on the network. [10 points]

Top Talkers in the network were determined by going to statistics and click on conversations.

|                                   | A 4 4 4            |                  | 0 0 0       | 77 L .     |         |                  |                        |                            |                         |           |          |                 |                          |                 |      |
|-----------------------------------|--------------------|------------------|-------------|------------|---------|------------------|------------------------|----------------------------|-------------------------|-----------|----------|-----------------|--------------------------|-----------------|------|
| Wireshark - Conversations - wires | hark onj 2.1 captu | ure 11q&12q.pcap | ong         |            |         |                  |                        |                            |                         |           |          |                 |                          | - 0             | ×    |
| Conversation Settings             | Ethernet -         | 4 IPv4 · 6       | IPv6 · 4 TO | P·5 UD     | 0P · 13 |                  |                        |                            |                         |           |          |                 |                          |                 |      |
| Name resolution                   | Address A          | Address B        | Packets     | Bytes Stre | am ID   | $Packets\;A\toB$ | Bytes A $ ightarrow$ B | $Packets\;B\toA$           | Bytes $B \rightarrow A$ | Rel Start | Duration | $Bits/s\;A\toB$ | Bits/s B $\rightarrow$ A |                 |      |
| Absolute start time               | 10.0.0.1           | 239.255.255.250  | 20          | 11 kB      | 2       | 20               | 11 kB                  | 0                          | 0 bytes                 | 5.032798  | 0.1030   | 823 kbps        | 0 bits/s                 |                 |      |
| 🗌 Limit ta dianlas filtas         | 10.0.0.25          | 192.0.2.1        | 4 290       | bytes      | 1       | 4                | 296 bytes<br>247 bytes | 0                          | 0 bytes                 | 1.175058  | 14.6544  | 101 Dits/s      | 0 bits/s                 |                 |      |
| Cirnic to display litter          | 10.0.0.25          | 13.67.10.228     | 3 224       | bytes      | 4       | 2                | 139 bytes              | 1                          | 85 bytes                | 24.572610 | 0.2501   | 4446 bits/s     | 2718 bits/s              |                 |      |
| -                                 | 10.0.0.25          | 20.42.144.52     | 2 121       | bytes      | 3       | 1                | 55 bytes               | 1                          | 66 bytes                | 23.303464 | 0.0463   | 9511 bits/s     | 11 kbps                  |                 |      |
| Сору •                            | 34.75.3.10         | 10.0.0.25        | 2 108       | bytes      | 5       | 1                | 54 bytes               | 1                          | 54 bytes                | 28.869421 | 0.0002   |                 |                          |                 |      |
| Follow Stream                     |                    |                  |             |            |         |                  |                        |                            |                         |           |          |                 |                          |                 |      |
| Graph                             |                    |                  |             |            |         |                  |                        |                            |                         |           |          |                 |                          |                 |      |
| . ^                               |                    |                  |             |            |         |                  |                        |                            |                         |           |          |                 |                          |                 |      |
| Protocol                          |                    |                  |             |            |         |                  |                        |                            |                         |           |          |                 |                          |                 |      |
| Bluetooth                         |                    |                  |             |            |         |                  |                        |                            |                         |           |          |                 |                          |                 |      |
| DCCP                              |                    |                  |             |            |         |                  |                        |                            |                         |           |          |                 |                          |                 |      |
| Ethernet                          |                    |                  |             |            |         |                  |                        |                            |                         |           |          |                 |                          |                 |      |
| FC                                |                    |                  |             |            |         |                  |                        |                            |                         |           |          |                 |                          |                 |      |
| FDDI                              |                    |                  |             |            |         |                  |                        |                            |                         |           |          |                 |                          |                 |      |
| IEEE 802.11                       |                    |                  |             |            |         |                  |                        |                            |                         |           |          |                 |                          |                 |      |
| IEEE 802.15.4                     |                    |                  |             |            |         |                  |                        |                            |                         |           |          |                 |                          |                 |      |
| ilter list for specific type      |                    |                  |             |            |         |                  |                        |                            |                         |           |          |                 |                          |                 |      |
|                                   |                    |                  |             |            |         |                  |                        |                            |                         |           |          |                 | Close                    | e H             | lelp |
|                                   |                    |                  |             |            |         |                  | 0090                   | 00 00 00 00                | 00 b4 00 0              | 00 00 00  | 00 00 0  | 00 00 00 00     |                          |                 |      |
|                                   |                    |                  |             |            |         |                  | 00a0                   | 00 00 00 00                | 00 00 01 0              | 1 c4 50   | 9c 6d 1  | d 8f 15 03      |                          | • P • m • • • • |      |
|                                   |                    |                  |             |            |         |                  | 00-0                   | 00 01 00 01                |                         |           |          |                 |                          |                 |      |
|                                   |                    |                  |             |            |         |                  | 00b0<br>00c0           | 80 01 00 01<br>03 6e 65 74 | 03 70 76 6              | 4 0/63    | 6f 6d 6  | 3 61 /3 /4      | net                      | ·comcast        |      |
|                                   |                    |                  | _           |            |         |                  | 00b0<br>00c0           | 80 01 00 01<br>03 6e 65 74 | 00 00                   | 4 0/63    | 6† 6d 6  | 3 61 /3 /4      | net                      | ·comcast        |      |

 What are two ways you can determine what device/IP address is transmitting the most traffic on the network? Provide a screenshot of one of those ways. (Hint: Protocol Hierarchy; Conversations; Endpoints) [10 points]

|    | wireshark onj 2.1 ca | apture 11q&12q.pcapng                                           |              |            |         |              |             |            |             |           |            |         | - 0                            | ×              |
|----|----------------------|-----------------------------------------------------------------|--------------|------------|---------|--------------|-------------|------------|-------------|-----------|------------|---------|--------------------------------|----------------|
| Fi | le Edit View         | Go Capture Analyze Statistics Telephony Wireless                | Tools Help   | )          |         |              |             |            |             |           |            |         |                                |                |
|    | . 🔳 🧟 🔘 🖿            | Wireshark · Protocol Hierarchy Statistics · wireshark onj 2.1 c | capture 11q8 | 12q.pcapng |         |              |             |            |             |           | - 0        | ı x     |                                |                |
|    | Apply a display fil  | Protocol                                                        | Percer       | nt Packets | Packets | Percent Byte | Bytes       | Bits/s     | End Packets | End Bytes | End Bits/s | PDUs    | <ul> <li>IP traffic</li> </ul> | HTTP GET       |
| No | o. Time              | ✓ Frame                                                         |              | 100.0      | 55      | 100.         | 1461        | 3897       | 0           | 0         | 0          | 55      |                                |                |
|    | 1 0.00000            | ✓ Ethernet                                                      |              | 100.0      | 55      | 5.3          | 770         | 205        | 0           | 0         | 0          | 55      |                                |                |
|    | 2 1.17565            | <ul> <li>Internet Protocol Version 6</li> </ul>                 |              | 34.5       | 19      | 5.2          | 760         | 202        | 0           | 0         | 0          | 19      | )                              |                |
|    | 3 1.29801            | <ul> <li>Transmission Control Protocol</li> </ul>               |              | 7.3        | 4       | 0.6          | 92          | 24         | 2           | 52        | 13         | 4       |                                |                |
|    | 4 2.96710            | Transport Layer Security                                        | I.           | 1.8        | 1       | 0.2          | 28          | 7          | 1           | 28        | 7          | 1       |                                |                |
|    | 5 5.03279            | Data                                                            |              | 1.8        | 1       | 0.0          | 1           | 0          | 1           | 1         | 0          | 1       |                                |                |
|    | 6 5.03279            | Internet Control Message Protocol v6                            |              | 27.3       | 15      | 11.7         | 1704        | 454        | 15          | 1704      | 454        | 15      |                                |                |
|    | 7 5.03279            | <ul> <li>Internet Protocol Version 4</li> </ul>                 |              | 58.2       | 32      | 4.4          | 640         | 170        | 0           | 0         | 0          | 32      |                                |                |
|    | 8 5.03279            | <ul> <li>User Datagram Protocol</li> </ul>                      |              | 38.2       | 21      | 1.1          | 168         | 44         | 0           | 0         | 0          | 21      |                                |                |
|    | 9 5.03279            | Simple Service Discovery Protocol                               |              | 36.4       | 20      | 66.8         | 9762        | 2602       | 20          | 9762      | 2602       | 20      |                                |                |
|    | 10 5.03279           | <ul> <li>NetBIOS Datagram Service</li> </ul>                    |              | 1.8        | 1       | 0.6          | 82          | 21         | 0           | 0         | 0          | 1       |                                |                |
|    | 11 5.03279           | <ul> <li>SMB (Server Message Block Protocol)</li> </ul>         |              | 1.8        | 1       | 0.8          | 123         | 32         | 0           | 0         | 0          | 1       |                                |                |
|    | 12 5.03279           | <ul> <li>SMB MailSlot Protocol</li> </ul>                       |              | 1.8        | 1       | 0.2          | 25          | 6          | 0           | 0         | 0          | 1       |                                |                |
|    | 13 5.03279           | Microsoft Windows Browser Pro                                   | otocol       | 1.8        | 1       | 0.3          | 37          | 9          | 1           | 37        | 9          | 1       |                                |                |
|    | 14 5.03279           | <ul> <li>Transmission Control Protocol</li> </ul>               |              | 12.7       | 7       | 1.0          | 152         | 40         | 5           | 112       | 29         | 7       |                                |                |
|    | 15 5.11862           | Transport Layer Security                                        |              | 3.6        | 2       | 0.4          | 62          | 16         | 2           | 62        | 16         | 2       |                                |                |
|    | 16 5.12355           | Internet Control Message Protocol                               |              | 7.3        | 4       | 1.1          | 160         | 42         | 4           | 160       | 42         | 4       |                                |                |
| 1  |                      | Address Resolution Protocol                                     |              | 7.3        | 4       | 0.8          | 112         | 29         | 4           | 112       | 29         | 4       |                                |                |
| >  | Frame 1: 198         |                                                                 |              |            |         |              |             |            |             |           |            |         | P .m                           |                |
| >  | Ethernet II,         |                                                                 |              |            |         |              |             |            |             |           |            |         | • • • • • • • P                |                |
| >  | Internet Prot        |                                                                 |              |            |         |              |             |            |             |           |            |         |                                |                |
| >  | Internet Cont        |                                                                 |              |            |         |              |             |            |             |           |            |         |                                |                |
|    |                      |                                                                 |              |            |         |              |             |            |             |           |            |         |                                |                |
|    |                      | No display filter.                                              |              |            |         |              |             |            |             |           |            |         | • • • • • • • • •              |                |
|    |                      |                                                                 |              |            |         |              |             | <i>c</i> 1 |             |           |            |         | • •,•••&•                      |                |
|    |                      |                                                                 |              |            |         |              |             | Close      | Сору        | Proto     | cols •     | Help    |                                |                |
|    |                      |                                                                 |              |            |         | 00a0 00      | 00 00 00 00 | 00 01      | 01 c4 50    | 9c 6d 1d  | 8f 15 03   |         | · .P.m                         |                |
|    |                      |                                                                 |              |            |         | 00b0 80      | 01 00 01 03 | 70 76      | 64 07 63    | 6f 6d 63  | 61 73 74   | ····•pv | ′d ∙comcast                    |                |
| _  |                      |                                                                 |              |            |         | 00c0 03      | 6e 65 74 00 | 00         |             |           |            | ·net··  |                                |                |
|    |                      |                                                                 |              |            |         |              |             |            |             |           |            |         |                                | 0              |
| 0  | 🔰 🗶 wireshark o      | onj 2.1 capture 11q&12q.pcapng                                  |              |            |         |              |             | Pack       | ets: 55     |           |            |         | Pro                            | ofile: Default |
|    | <b>\$</b>            | 📕 Q 🖬 🤇                                                         | <b>i</b>     | 🖪 C        | ) 📜 (   | <b>4</b> 🗘   | C 🔮         | w          |             |           | ~ @        | ) 🗇 ଦ   | 9:43<br>21/10/2                | 2024 Q         |

Two ways to determine the top talkers are through conversations or through protocol hierarchy. The above screenshot is done using protocol hierarchy.

#### **Objective 5.2**

- 1. Create a graph that displays the top 4 protocols from the capture.
- 2. Provide screenshot of the graph. [10 points]

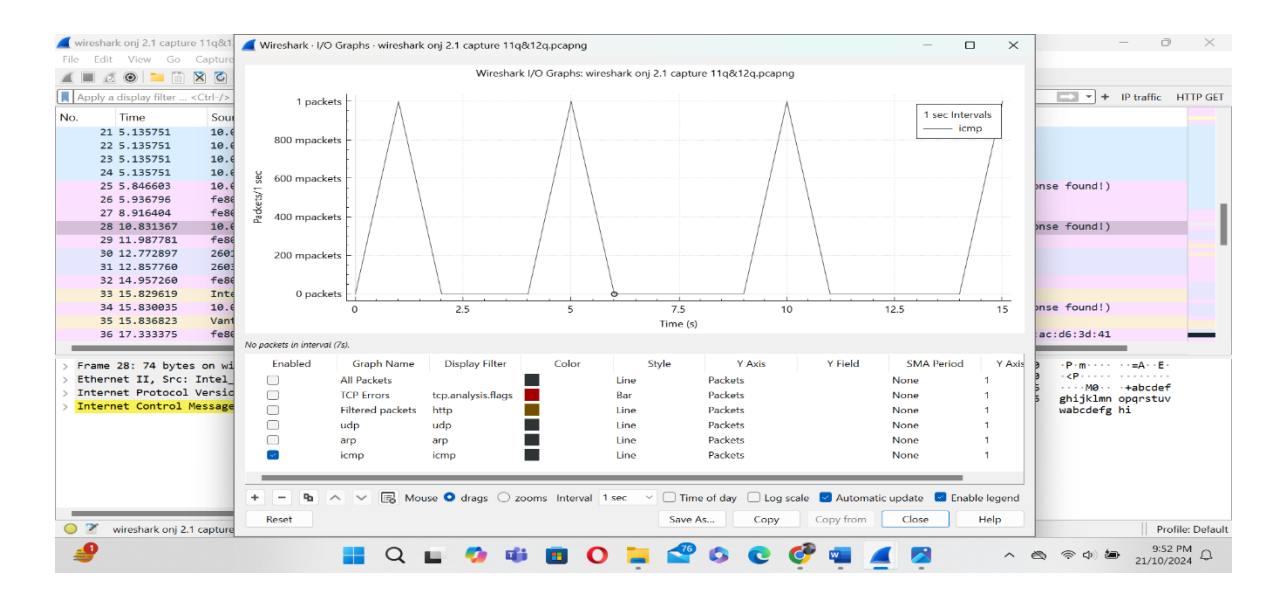

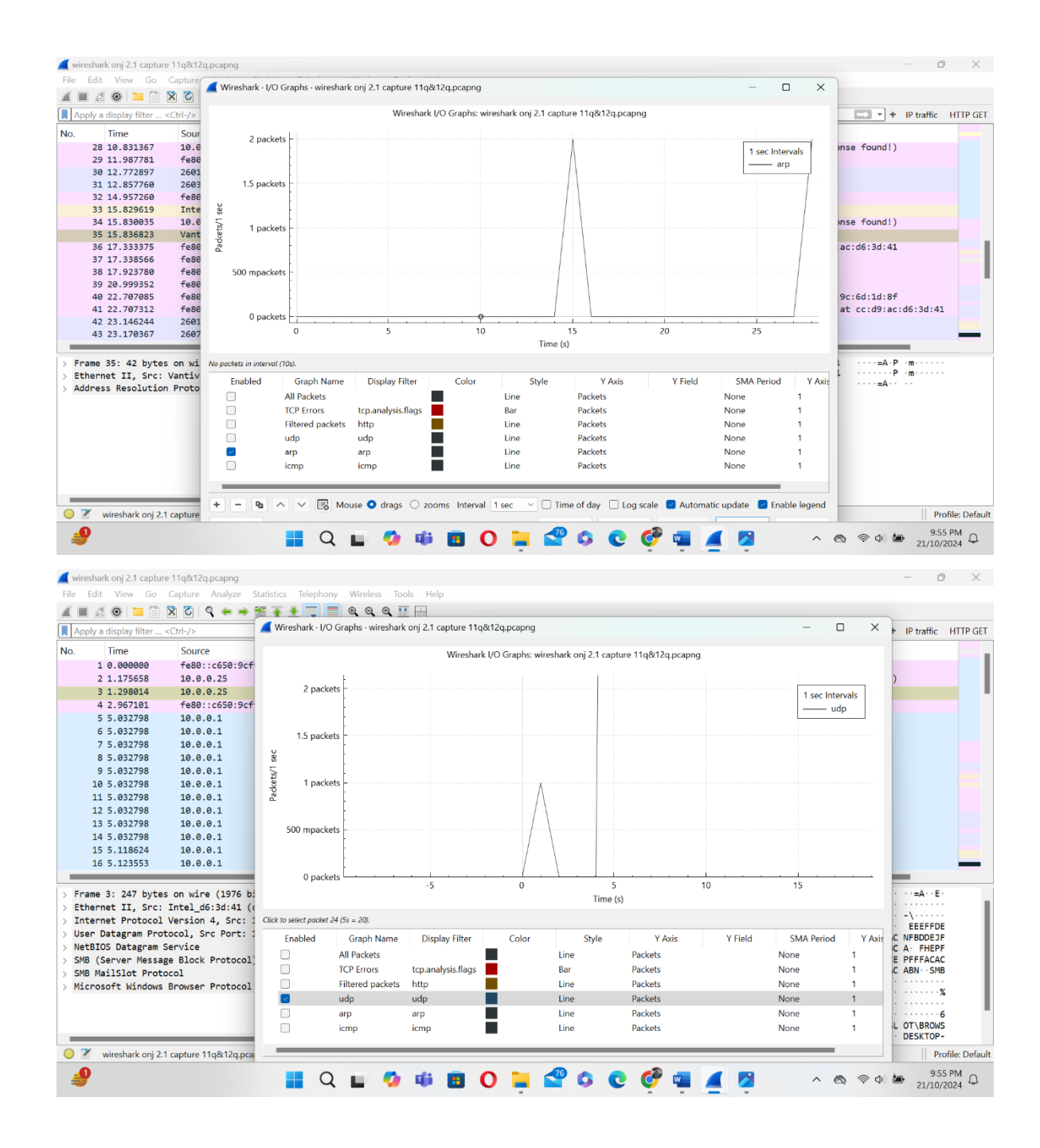

| <b>_</b> \ | wireshark onj 2.1 captur | e 11q&12q.pcapng      |                        |                                                                                                    |                     |                   |                   |                    |                  |                   |           | - 0               | ×              |
|------------|--------------------------|-----------------------|------------------------|----------------------------------------------------------------------------------------------------|---------------------|-------------------|-------------------|--------------------|------------------|-------------------|-----------|-------------------|----------------|
| File       | e Edit View Go           | Capture Analyze       | 🚄 Wireshark · I/O      | Graphs · wiresharl                                                                                              | onj 2.1 capture 11q | &12q.pcapng       |                   |                    |                  |                   | ) ×       |                   |                |
| 1          | 🔳 🖉 🕥 🚞 🗎                | X C                   |                        |                                                                                                    |                     |                   |                   |                    |                  |                   |           |                   |                |
|            | Apply a display filter   | <ctrl-></ctrl->       |                        |                                                                                                    | Wireshark           | : I/O Graphs: wii | reshark onj 2.1 c | apture 11q&12q.pca | png              |                   |           | + IP traffic      | HTTP GET       |
|            | roppy a applay meet m    | - Curry -             |                        | ł                                                                                                    |                     |                   |                   |                    |                  |                   |           | - In cruine       |                |
| NO.        | . Time                   | Source                | 2 packe                | ts -                                                                                                    |                     |                   |                   |                    |                  | 1 sec Inter       | vals      |                   |                |
|            | 1 0.000000               | te80::c650:9ct        |                        |                                                                                                    |                     |                   |                   |                    | Λ                | tcp               |           |                   |                |
|            | 2 1.1/5058               | 10.0.0.25             |                        | -                                                                                                    |                     |                   |                   |                    |                  |                   |           | )                 | _              |
|            | 5 1.298014               | 10.0.0.25             | 15 packet              |                                                                                                    |                     |                   |                   |                    |                  |                   |           |                   |                |
|            | 4 2.96/101               | 10.0.0.1              |                        | ~ -                                                                                                    |                     |                   |                   |                    | 1                |                   |           |                   |                |
|            | 6 5 032798               | 10.0.0.1              | Sec                    | [                                                                                                    |                     |                   |                   |                    |                  |                   |           |                   |                |
|            | 7 5 032798               | 10.0.0.1              | ts/1                   | -                                                                                                    |                     |                   |                   |                    |                  |                   |           |                   |                |
|            | 9 5 022758               | 10.0.0.1              | 3 1 packe              | ts -                                                                                                    |                     |                   |                   |                    |                  |                   |           |                   |                |
|            | 9 5 032798               | 10.0.0.1              | Pa                     | -                                                                                                    |                     |                   |                   |                    |                  |                   |           |                   |                |
|            | 10 5 032798              | 10.0.0.1              |                        | -                                                                                                    |                     |                   |                   |                    |                  |                   |           |                   |                |
|            | 11 5 032798              | 10.0.0.1              | 500 mpacket            |                                                                                                    |                     |                   |                   |                    |                  |                   |           |                   |                |
|            | 12 5.032798              | 10.0.0.1              |                        | -                                                                                                    |                     |                   |                   |                    |                  |                   |           |                   |                |
|            | 13 5.032798              | 10.0.0.1              |                        | [                                                                                                    |                     |                   |                   |                    |                  |                   |           |                   |                |
|            | 14 5 032798              | 10.0.0.1              |                        | -                                                                                                    |                     |                   |                   |                    |                  |                   |           |                   |                |
|            | 15 5.118624              | 10.0.0.1              | 0 packe                | is Literation in the second second second second second second second second second second second second second | -5                  |                   |                   | 5                  | 10               | 15                |           |                   |                |
|            | 16 5.123553              | 10.0.0.1              |                        |                                                                                                    | 5                   | 0                 | Tim               | .,<br>             | 10               | 15                |           |                   |                |
|            |                          | _                     |                        |                                                                                                    |                     |                   |                   | ic (3)             |                  |                   |           | -                 |                |
| >          | Frame 3: 247 byte:       | s on wire (1976 b:    | No packets in interval | 'Os).                                                                                                    |                     |                   |                   |                    |                  |                   |           | · · · = A · · E · |                |
| Ś          | Ethernet II, Src:        | Intel d6:3d:41 (      | Enabled                | Graph Name                                                                                                    | Display Filter      | Color             | Style             | Y Axis             | Y Field          | SMA Period        | Y7        |                   |                |
| >          | Internet Protocol        | Version 4, Src: :     |                        | TCP Errors                                                                                                    | tcp.analysis.flags  |                   | Bar               | Packets            |                  | None              | 1         | -\                |                |
| >          | User Datagram Prot       | tocol, Src Port: :    |                        | Filtered packets                                                                                                | http                |                   | Line              | Packets            |                  | None              | 1         |                   |                |
| >          | NetBIOS Datagram         | Service               | Ū.                     | udp .                                                                                                    | udp                 |                   | Line              | Packets            |                  | None              | 1         | C A . FHEPF       | - 1            |
| >          | SMB (Server Messag       | ge Block Protocol     |                        | arro                                                                                                    | arp                 |                   | Line              | Packets            |                  | None              |           | E PFFFACAC        | - 1            |
| >          | SMB MailSlot Prote       | ocol                  |                        | icmp                                                                                                    | icmp                | -                 | Line              | Packots            |                  | None              |           | C ABN ··· SMB     |                |
| >          | Microsoft Windows        | Browser Protocol      |                        | ten                                                                                                    | temp                |                   | Line              | Packets            |                  | None              | 1         |                   |                |
|            |                          |                       |                        | цср                                                                                                    | tcp                 |                   | Line              | Fackets            |                  | None              |           |                   | - I            |
|            |                          |                       |                        |                                                                                                    |                     |                   |                   |                    |                  |                   |           | • • • • • • 6     |                |
|            |                          |                       | +                      |                                                                                                    | use 🔿 drags 🔿 7     | ome Interval      | 1 sec 🗸 🗍         |                    | a scale 🔽 Automa | tic undate 🔽 Enak | le legend | L OT BROWS        |                |
|            |                          |                       |                        |                                                                                                    |                     | Joins Interval    | 1300              |                    | g scale a Automa |                   | ne legena | DESKTOP           |                |
| 0          | wireshark onj 2.         | 1 capture 11q&12q.pca | Reset                  |                                                                                                    |                     |                   | S                 | ave As Cop         | Copy from        | Close             | Help      | Pro               | ofile: Default |
|            | 4                        |                       |                        |                                                                                                    | nii 💼 4             |                   | -76               | n 🙋 👼              |                  | A #               |           | 9:56              | PM O           |
| -          | -                        |                       |                        | · · · · ·                                                                                                    |                     | -                 |                   |                    |                  | . 6               | 4 4 40    | 21/10/3           | 2024           |
|            |                          |                       |                        |                                                                                                    |                     |                   |                   |                    |                  |                   |           |                   |                |

## Objective 5.3

1. Create three profiles that you will use for future analysis objectives. For example,

Security, Troubleshooting, VoIP, etc. [10 points]

| 🛋 *Wi-f | 7                    |                          |                       |                     |                     |         |             |            |                                              |                             | -                  | 0                    | ×         |
|---------|----------------------|--------------------------|-----------------------|---------------------|---------------------|---------|-------------|------------|----------------------------------------------|-----------------------------|--------------------|----------------------|-----------|
| File E  | dit View Go Ca       | pture Analyze Statistics | Telephony Wireless T  | ools Help           |                     |         |             |            |                                              |                             |                    |                      |           |
|         | / @ = 🗅 🕅            | T T T + D                |                       | Ξ                   |                     |         |             |            |                                              |                             |                    |                      |           |
|         |                      |                          | <u> </u>              |                     |                     |         |             |            |                                              |                             |                    |                      | ٦.        |
| Cum     | ent filter: tcp      |                          |                       |                     |                     |         |             |            |                                              |                             |                    |                      | • +       |
| No.     | Time                 | Source                   | Destination           | Protocol            | Lengtł Info         |         |             |            |                                              |                             |                    |                      | =.        |
|         | 1 0.000000           | 10.201.49.16             | 173.194.206.188       | TCP                 | 55 54178 → 443      | [ACK] S | Seq=1 Ack=  | 1 Win=510  | Len=1                                        |                             |                    |                      |           |
|         | 2 0.015126           | 173.194.206.188          | 10.201.49.16          | TCP                 | 66 443 → 54178      | [ACK] : | Seq=1 Ack=  | 2 Win=1047 | Len=0 SLE=1 SRE=2                            |                             |                    |                      | _         |
|         | 3 0.142048           | 10.201.49.16             | 20.42.144.52          | TCP                 | 55 54179 → 443      | [ACK] 3 | Seq=1 Ack=  | 1 Win=512  | Len=1                                        |                             |                    |                      |           |
|         | 4 0.170842           | 20.42.144.52             | 10.201.49.16          | TCP                 | 66 443 → 54179      | [ACK] : | Seq=1 Ack=  | 2 Win=251  | Len=0 SLE=1 SRE=2                            |                             |                    |                      |           |
|         | 7 4.866357           | 10.201.49.16             | 152.199.4.33          | TCP                 | 55 54206 → 443      | [ACK] : | Seq=1 Ack=  | 1 Win=512  | Len=1                                        |                             |                    |                      |           |
|         | 8 4.870495           | 152.199.4.33             | 10.201.49.16          | TCP                 | 66 443 → 54206      | [ACK] S | Seq=1 Ack=  | 2 Win=146  | Len=0 SLE=1 SRE=2                            |                             |                    |                      |           |
|         | 9 5.358663           | 10.201.49.16             | 204.79.197.239        | TCP                 | 55 54207 → 443      | [ACK] S | Seq=1 Ack=  | 1 Win=512  | Len=1                                        |                             |                    |                      |           |
|         | 10 5.363339          | 204.79.197.239           | 10.201.49.16          | TCP                 | 66 443 → 54207      | [ACK] : | Seq=1 Ack=  | 2 Win=1638 | 6 Len=0 SLE=1 SRE=2                          |                             |                    |                      |           |
|         | 90 5.979395          | 10.201.49.16             | 142.250.72.35         | TCP                 | 66 54210 → 443      | [SYN] S | Seq=0 Win=  | 64240 Len= | 0 MSS=1460 WS=256 SACK                       | _PERM                       |                    |                      |           |
|         | 97 5.983355          | 142.250.72.35            | 10.201.49.16          | TCP                 | 66 443 → 54210      | [SYN, / | ACK] Seq=0  | Ack=1 Win  | =65535 Len=0 MSS=1250                        | SACK_PERM WS=25             | 6                  |                      |           |
|         | 98 5.983608          | 10.201.49.16             | 142.250.72.35         | TCP                 | 54 54210 → 443      | [ACK] S | Seq=1 Ack=  | 1 Win=1310 | 72 Len=0                                     |                             |                    |                      |           |
|         | 99 5.985188          | 10.201.49.16             | 142.250.72.35         | TCP                 | 1304 54210 → 443    | [ACK] S | Seq=1 Ack=  | 1 Win=1310 | 72 Len=1250 [TCP PDU n                       | eassembled in 1             | 00 ]               |                      |           |
|         | 100 5.985188         | 10.201.49.16             | 142.250.72.35         | TLSV1.3             | 534 Client Hello    | (SN1=)  | beacons.gc  | p.gvt2.com | )<br>1 A-b 1 bi- 20024                       |                             | CDE 1701           |                      |           |
| a Free  | 101 3.992334         | 142.230.72.33            | 10.201.49.16          |                     |                     | 97#1    | 443 7 342   | 10 ACK 3   | eq=1 ACK=1 W11=209024                        | 00                          | SKC=1/51           |                      | _         |
| > Fran  | ne 3405: 310 Dyte    | s on wire (2480 bits)    | , 310 bytes captured  | (2480 D1TS)         | on interface 0000   | 0 a0 e  | 18 5c 39 40 | 00 00 00   | 00 00 0a c9 31 10 36                         | ed (\9@                     |                    |                      | 1.1       |
| > Ethe  | ernet II, Src: In    | tel_d6:3d:41 (cc:d9:a    | C:06:30:41), DST: C15 | CO_04:Da:80         | (a0:e0:a1:04 0020   | e2 a    | 4 fa 23 00  | 50 c5 02   | ff c1 c5 48 68 7a 50                         | 18 ···#·P···                | · · · HhzP ·       |                      | - 1       |
| > Inte  | ernet Protocol ve    | Protocol Crc Dont        | 49.16, DST: 54.257.22 | 6.164<br>Sec. 1 Ack | 0030                | 04 0    | 0 56 85 00  | 0 00 47 45 | 54 20 2f 66 61 76 69                         | 63 ··· V ··· GE T           | /favic             |                      | - 1       |
| > Inar  | artext Transfer P    | rotocol                  | 04055, DSt POPt: 00,  | Sed: 1, MCK         | .: 1, Len: 250 0040 | 6f 6    | e 2e 69 63  | 3 6f 20 48 | 54 54 50 2f 31 2e 31                         | 0d on.ico H T               | TP/1.1             |                      | - 1       |
| > nyp   | er cext in ansier Pi | 100001                   |                       |                     | 0050                | 2d 4    | 13 50 55 30 | 20 41 4d   | 20 2a 2T 2a 00 0a 55<br>44 36 34 0d 0a 41 63 | 41 Accept:<br>63 -CPU: AM D | 064 · · Acc        |                      | - 1       |
|         |                      |                          |                       |                     | 0070                | 65 7    | 0 74 2d 45  | 6 6e 63 6f | 64 69 6e 67 3a 20 67                         | 7a ept-Enco d               | ling: gz           |                      | - 1       |
|         |                      |                          |                       |                     | 0086                | 69 7    | 70 2c 20 64 | 4 65 66 6c | 61 74 65 0d 0a 55 73                         | 65 ip, defl a               | te Use             |                      | - 1       |
|         |                      |                          |                       |                     | 0090                | 72 2    | d 41 67 65  | 6e 74 3a   | 20 4d 6f 7a 69 6c 6c                         | 61 r-Agent:                 | Mozilla            |                      | - 1       |
|         |                      |                          |                       |                     | 00a6                | 2+3     | 4 2e 30 2e  | 28 63 61   | 60 70 61 74 69 62 6c                         | 65 /4.0 (com                | patible<br>A: Wind |                      | - 1       |
|         |                      |                          |                       |                     | 0000                | 6f 7    | 7 73 20 4e  | 20 37      | 2e 32 3b 20 57 69 6e                         | 36 OWS NT 6 .               | 2: Win6            |                      | - 1       |
|         |                      |                          |                       |                     | 00de                | 34 3    | b 20 78 36  | 5 34 3b 20 | 54 72 69 64 65 6e 74                         | 2f 4; x64; T                | 'rident/           |                      | - 1       |
|         |                      |                          |                       |                     | 00e0                | 37 2    | le 30 3b 20 | 2e 4e 45   | 54 34 2e 30 43 3b 20                         | 2e 7.0; .NE T               | 4.0C; .            |                      |           |
|         |                      |                          |                       |                     | 0010                | 9 4e 4  | 5 54 34 26  | 2 30 45 3b | 20 54 61 62 66 65 74                         | 20 NET4.0E;                 | Tablet             |                      |           |
|         |                      |                          |                       |                     | 0110                | 65 7    | 4 66 6c 69  | 78 2e 63   | 6f 6d 0d 0a 43 6f 6e                         | 6e etflix.co                | m··Conn            |                      |           |
| 07      | wireshark Wi-FiCHT   | 7V2 pcappg               |                       |                     |                     |         |             |            | Packets: 12393 - Displayed: 10               | 935 (88 2%) · Dronne        | -d: 0 (0.0%)       | Pro                  | file: TCP |
|         |                      |                          |                       |                     | -                   |         | -           |            | denetal lease bispidyed. It.                 | ses (see of broppe          |                    |                      |           |
| R       |                      |                          | Q 🖬 🥠 📫               | 1 🖪 🌔               | ) 📜 🖆 🕻             |         | 0           | ×          | S 🖉                                          | ∧ ∅ ⊕ ⊄                     | 25                 | 8:49 AM<br>5/10/2024 | Q         |

| 🚄 *Wi-Fi                                           |                                                                                                   |                                                                                                    |                                                                                               |                                           | - 0                                                                                                    | ×       |
|----------------------------------------------------|---------------------------------------------------------------------------------------------------|----------------------------------------------------------------------------------------------------|-----------------------------------------------------------------------------------------------|-------------------------------------------|----------------------------------------------------------------------------------------------------|---------|
| File Edi                                           | t View Go Cap                                                                                     | ture Analyze Statistics                                                                               | Telephony Wireless To                                                                         | ols Help                                  |                                                                                                    |         |
| 🛋 🔳 🖉                                              | 1 🐵 🚞 🛅 🕅                                                                                         | 🙆 🤇 🗢 🕈 🖀 🐔                                                                                           | <u>* 📃 📃 @ @ @ }</u>                                                                          | 1 12                                      |                                                                                                    |         |
| Curren                                             | it filter: dns                                                                                    |                                                                                                    |                                                                                               |                                           |                                                                                                    | - +     |
| No.                                                | Time                                                                                              | Source                                                                                                | Destination                                                                                   | Protocol Ler                              | ıgti Info                                                                                                    |         |
| _►                                                 | 11 5.754257                                                                                       | 10.201.49.16                                                                                          | 128.138.129.76                                                                                | DNS                                       | 74 Standard query 0x16b9 A www.google.com                                                                                         |         |
|                                                    | 12 5.754513                                                                                       | 10.201.49.16                                                                                          | 128.138.129.76                                                                                | DNS                                       | 74 Standard query 0x371b HTTPS www.google.com                                                                                     |         |
| ęL_                                                | 13 5.765782                                                                                       | 128.138.129.76                                                                                        | 10.201.49.16                                                                                  | DNS 1                                     | 90 Standard query response 0x1609 A www.google.com A 142.250.72.68                                                                |         |
|                                                    | 29 5.803903                                                                                       | 10.201.49.16                                                                                          | 128.138.129.76                                                                                | DNS                                       | 81 Standard query 0x65f0 A wpad.int.colorado.edu                                                                                  |         |
|                                                    | 30 5.805793                                                                                       | 128.138.129.76                                                                                        | 10.201.49.16                                                                                  | DNS 1                                     | 146 Standard query response 0x65f0 No such name A wpad.int.colorado.edu SOA boulder.colorado                                      |         |
|                                                    | 54 5.929363                                                                                       | 10.201.49.16                                                                                          | 128.138.129.76                                                                                | DNS                                       | 80 Standard query 0x24ed A beacons.gcp.gvt2.com                                                                                   |         |
|                                                    | 55 5.930733                                                                                       | 10.201.49.16                                                                                          | 128.138.129.76                                                                                | DNS                                       | 80 Standard query 0x5b9d HTTPS beacons.gcp.gvt2.com                                                                               |         |
|                                                    | 56 5.933461                                                                                       | 10.201.49.16                                                                                          | 128.138.129.76                                                                                | DNS                                       | 80 Standard query 0xa065 A beacons.gcp.gvt2.com                                                                                   |         |
|                                                    | 57 5.933664                                                                                       | 128.138.129.76                                                                                        | 10.201.49.16                                                                                  | DNS 1                                     | 126 Standard query response 0x24ed A beacons.gcp.gvt2.com CNAME beacons-handott.gcp.gvt2.com                                      |         |
|                                                    | 59 5.934267                                                                                       | 10.201.49.16                                                                                          | 128.138.129.76                                                                                | DNS .                                     | 80 Standard query 0x677a HTTPS beacons.gcp.gvt2.com                                                                               |         |
|                                                    | 60 5.936357                                                                                       | 128.138.129.76                                                                                        | 10.201.49.16                                                                                  | DNS 1                                     | 126 Standard query response 0xa065 A beacons.gcp.gvt2.com CNAME beacons-handoff.gcp.gvt2.com                                      |         |
|                                                    | 65 5.939825                                                                                       | 128.138.129.76                                                                                        | 10.201.49.16                                                                                  | DNS :                                     | 178 Standard query response 0x677a HTTPS beacons.gcp.gvt2.com CNAME beacons-handoff.gcp.gvt2                                      |         |
| > Frame<br>> Ether<br>> Inter<br>> User<br>> Domai | : 11: 74 bytes or<br>net II, Src: Int<br>net Protocol Ver<br>Datagram Protoco<br>n Name System (c | wire (592 bits), 74<br>er_de6:33:41 (cc:d9:a<br>sion 4, Src: 10.201.<br>1, Src Port: 64259,<br>uuery) | bytes captured (592 t<br>c:d6:3d:41), Dst: Ci36<br>49.16, Dst: 128.138.12<br>Dst Port: 53     | pits) on inter<br>:o_04:ba:80 (a<br>19.76 | face (Dev)       0000 a0 e0 af 04 ba 80 cc d9 ac d5 30 41 08 00 45 00                                                             |         |
| 2                                                  | wireshark_Wi-FiCHT7                                                                               | V2.pcapng                                                                                             | Q 🖬 🤣 🏺                                                                                       | <b>0</b>                                  | Packets: 12393 · Displayed: 298 (2.4%) · Dropped: 0 (0.0%)<br>Packets: 12393 · Displayed: 298 (2.4%) · Dropped: 0 (0.0%)<br>Profi | ile: DI |
| udp.pca<br>File Edi                                | ap<br>t View Go Cap                                                                               | ture Analyze Statistics                                                                               | Telephony Wireless To                                                                         | ols Help                                  | - 0                                                                                                    | ×       |
|                                                    | 1 🛛 🗀 🗋 🕅                                                                                         | 🙆 । ९ 🗢 🕈 著 🐔                                                                                         | * 📃 📃 @ @ @ }                                                                                 | 1<br>7 7                                  |                                                                                                    | _       |
| Apply                                              | a display filter <ctr< td=""><td>-/&gt;</td><td></td><td></td><td></td><td>- +</td></ctr<>        | -/>                                                                                                   |                                                                                               |                                           |                                                                                                    | - +     |
| No.                                                | Time                                                                                              | Source                                                                                                | Destination                                                                                   | Protocol Le                               | ingti Info                                                                                                    |         |
|                                                    | 1 0.000000                                                                                        | 10.200.203.136                                                                                        | 10.200.203.255                                                                                | UDP                                       | 74 52207 → 33890 Len=32                                                                                                    |         |
|                                                    | 2 0.002812                                                                                        | 142.250.69.234                                                                                        | 10.200.202.202                                                                                | UDP                                       | 120 443 → 49704 Len=78                                                                                                    |         |
|                                                    | 3 0.006177                                                                                        | 10.200.202.202                                                                                        | 142.250.69.234                                                                                | UDP                                       | 75 49704 → 443 Len=33                                                                                                    |         |
|                                                    | 5 0 206705                                                                                        | 10.200.201.70                                                                                         | 255.255.255.255                                                                               | UDP                                       | 8/ 1046 → 1046 LEN=45<br>74 52280 → 33890 Len=32                                                                                  |         |
|                                                    | 6 0.212873                                                                                        | 10.200.202.202                                                                                        | 142.250.69.234                                                                                | UDP                                       | 71 49704 → 443 Len=29                                                                                                    |         |
|                                                    | 7 0.216320                                                                                        | 10.200.202.57                                                                                         | 239.255.255.250                                                                               | SSDP                                      | 213 M-SEARCH * HTTP/1.1                                                                                                    |         |
|                                                    | 8 0.230423                                                                                        | 142.250.69.234                                                                                        | 10.200.202.202                                                                                | UDP                                       | 67 443 → 49704 Len=25                                                                                                    |         |
|                                                    | 9 0.305663                                                                                        | 10.200.200.129                                                                                        | 239.255.255.250                                                                               | UDP/XML                                   | 698 64913 → 3702 Len=656                                                                                                    |         |
|                                                    | 10 0.305663                                                                                       | 10.200.203.45                                                                                         | 10.200.203.255                                                                                | NBNS                                      | 92 Name query NB BRNB42200410B2B<00>                                                                                              |         |
|                                                    | 11 0.436380                                                                                       | 10.200.202.202                                                                                        | 142.250.69.234                                                                                | UDP                                       | 71 49704 → 443 Len=29                                                                                                    |         |
|                                                    | 13 0.613396                                                                                       | 10.200.203.136                                                                                        | 10.200.203.255                                                                                | UDP                                       | 74 52210 → 33890 Len=32                                                                                                    | _       |
| Frame<br>Ether<br>Inter<br>User<br>Data            | e 1: 74 bytes on<br>net II, Src: Int<br>net Protocol Ver<br>Datagram Protoco<br>(32 bytes)        | wire (592 bits), 74<br>el_5f:b0:31 (38:fc:9<br>sion 4, Src: 10.200.<br>l, Src Port: 52207,            | bytes captured (592 bi<br>8:5f:b0:31), Dst: Broa<br>203.136, Dst: 10.200.2<br>Dst Port: 33890 | its)<br>Wdcast (ff:ff:<br>103.255         | 0000         ff ff ff ff ff ff ff 38 fc 98 5f b0 31 08 00 45 00                                                                   |         |
| 2                                                  | udp.pcap                                                                                          |                                                                                                    | o <b>a</b> -                                                                                  |                                           | Packets: 330 Profi                                                                                                    | ile: L  |

# Explain what you would use each profile for, what you changed, and provide a screenshot of one of them. [10 points]

TCP Profile: Useful for analyzing transmission control protocol traffic, including connection establishment, termination and packet retransmission. The profile is ideal for troubleshooting issues related to reliable data transmission.

UDP Profile: Since UDP is connectionless and suitable for real-time applications such as monitoring packet loss in VoIP calls or detect incorrect configuration in services like DHCP.

DNS Profile: Specifically for analyzing DNS traffic, which includes queries, responses. The profile is used for diagnosing DNS resolution issues, such as misconfigured DNS servers, slow responses.

#### Part 6 - DHCP Release and Renew

#### **Objective 6.1**

- 1. Start Wireshark and begin capture
- 2. Release the DHCP IP address your machine has obtained
- 3. Renew the DHCP IP address (for your machine to obtain a new address)
- 4. After your machine receives an IP address from the DHCP server, stop the capture
- 5. Filter the capture to only show the DHCP traffic. From the capture indicate the following:

#### i. DHCP server address [2 points]

DHCP server address is 10.0.0.25.

- ii. The IP address your machine was offered and accepted [2 points]The IP address the machine was offered and accepted is 10.0.0.25. SinceI'm running the DHCP server in the same machine as the DHCP client it is giving the same IP address.
- iii. Explain the DHCP process, include a screenshot [10 points]

| 🚄 *Wi-Fi                                                                                                    |                            |                      |                                                   | - 0 ×                             |  |
|----------------------------------------------------------------------------------------------------|----------------------------|----------------------|---------------------------------------------------|-----------------------------------|--|
| File Edit View Go Capture Analyze Statisti                                                                                                    | cs Telephony Wireless Tool | s Help               |                                                   |                                   |  |
| 🧸 🔳 🖉 🐵 🚞 🛅 🕱 🙆 🔍 👄 🋸 🖀 🐐                                                                                                    | ં 🛃 📃 લ લ લ 🎹              | 1                    |                                                   |                                   |  |
| Bootp                                                                                                    |                            |                      |                                                   | ▲ 🖬 📼 🔹 +                         |  |
| No. Time Source                                                                                                    | Destination                | Protocol Lengtł Info |                                                   |                                   |  |
| 23 9.643047 0.0.0.0                                                                                                    | 255.255.255.255            | DHCP 370 DHCP Reques | t - Transaction ID 0xfcd169d                      |                                   |  |
| 56 11.487596 0.0.0.0                                                                                                    | 255.255.255.255            | DHCP 370 DHCP Reques | t - Transaction ID 0xfcd169d                      |                                   |  |
| 93 14.195255 10.0.0.25                                                                                                    | 10.0.0.1                   | DHCP 342 DHCP Releas | e - Transaction ID 0x3e2419ea                     |                                   |  |
| 171 16.922071 0.0.0.0                                                                                                    | 255.255.255.255            | DHCP 350 DHCP Discov | er - Transaction ID 0x73436da7                    |                                   |  |
| 184 17.182529 0.0.0.0                                                                                                    | 255.255.255.255            | DHCP 350 DHCP Discov | er - Transaction ID 0xa000ca85                    |                                   |  |
| 451 20.280827 10.0.0.1                                                                                                    | 10.0.25                    | DHCP 359 DHCP Offer  | - Transaction ID 0xa000ca85                       |                                   |  |
| 452 20.283348 0.0.0.0                                                                                                    | 255.255.255.255            | DHCP 376 DHCP Reques | t - Transaction ID 0xa000ca85                     |                                   |  |
| 453 20.291468 10.0.0.1                                                                                                    | 10.0.25                    | DHCP 399 DHCP ACK    | - Transaction ID 0xa000ca85                       |                                   |  |
| 1890 32.289918 10.0.0.25                                                                                                    | 10.0.0.1                   | DHCP 364 DHCP Reques | t - Transaction ID 0xb2a655b                      |                                   |  |
| 1891 32.298820 10.0.0.1                                                                                                    | 10.0.25                    | DHCP 399 DHCP ACK    | - Transaction ID 0xb2a655b                        |                                   |  |
| > Frame 1891: 399 bytes on wire (3192 bits), 399 bytes captured (3192 bits) on interfi<br>b Ethernet II, Src: VantivaConne_6d:1d:sf (c4:50:9c:6d:1d:sf), Dst: Intel_6d:3d:41 (ct)<br>Internet Protocol Version 4, Src: 10.0.0.1, Dst: 10.0.0.25          00000       cc d9 ac d6 3d 41 c4 50       9c 6d 1d 8f 08 00 45 c0 |                            |                      |                                                   |                                   |  |
|                                                                                                    |                            | 011                  | 0 00 00 00 00 00 00 63 82 53 63 35 01 05 36 04 0a | ·····c· Sc5··6··                  |  |
| wireshark_Wi-FiQRNTV2.pcapng                                                                                                    |                            |                      | Packets: 2277 · Displayed: 10 (0.4%               | - Dropped: 0 (0.0%) Profile: ICMP |  |
| <i></i>                                                                                                    | 📕 Q 🖬 🥠                    | 🏟 🖪 O 📮 🛙            | 😤 🕼 😋 🗳 🖷 🧕 🖉                                     |                                   |  |

DHCP does DORA process.

Discover: The client sends a DHCP Discover packet to find available DHCP servers.

Offer: The DHCP server responds with an offer packet, offering an IP address to the client.

Request: The client responds with a Request packet, requesting the IP address from the DHCP server.

Acknowledgment: The DHCP server sends an ACK packet to confirm that the IP address has been leased to the client.

## Part 7 – Web traffic (HTTP) and TCP Connection

#### **Objective 7.1**

- 1. Start Wireshark and select the appropriate interface to begin capturing packets.
- 2. Go to <u>http://gaia.cs.umass.edu/wireshark-labs/INTRO-wireshark-file1.html</u> in your browser and capture the web session on Wireshark.
- 3. How is the TCP connection established? Explain the process. What is it called? Locate it in your Wireshark capture. Paste relevant screenshots. **[5 points]**

- The TCP connection establishment process is known as three-way handshake. It provides reliable connection between the client and server. The steps are :
- SYN: The client sends a SYN (synchronize) packet to the server, indicating the desire to open a connection and specifying the initial sequence number (Seq = X).
- SYN-ACK: The server responds with a SYN-ACK (synchronize-acknowledge ) packet, acknowledging its own sequence number(ISN) and acknowledgement number (ISN+1).
- ACK: The clients send an ACK packet to the server, confirming the connection (ACK= ISN + 1)

| File Edit View Go Capture Analyze Statistics Telephony Wireless Tools Help                                                                     | - +        |
|----------------------------------------------------------------------------------------------------|------------|
|                                                                                                    | <b>*</b> + |
|                                                                                                    | -+         |
|                                                                                                    | - +        |
|                                                                                                    |            |
| No. Time Source Destination Protocol Lengt Info                                                                                                |            |
| 46 2.290565 2603:1036:2407:1::29 2601:280:5f00:1af0: TCP 74 443 → 57758 [ACK] Seq=1 Ack=29 Win=49153 Len=0                                     |            |
| 88 13.592743 10.0.0.25 128.119.245.12 TCP 66 57902 → 80 [SYN] Seq=0 Win=64240 Len=0 MSS=1460 WS=256 SACK_PERM                                  |            |
| 89 13.654589 128.119.245.12 10.0.0.25 TCP 66 80 → 57902 [SYN, ACK] Seq=0 Ack=1 Win=29200 Len=0 MSS=1460 SACK_PERM WS=128                       |            |
| 90 13.654832 10.0.0.25 128.119.245.12 TCP 54 57902 → 80 [ACK] Seq=1 Ack=1 Win=131328 Len=0                                                     |            |
| 91 13.757813 10.0.0.25 128.119.245.12 HTTP 624 GET /wireshark-labs/INTRO-wireshark-file1.html HTTP/1.1                                         |            |
| 95 13.760615 10.0.0.25 128.119.245.12 TCP 66 57903 → 80 [SYN] Seq=0 Win=64240 Len=0 MSS=1460 WS=256 SACK_PERM                                  |            |
| 110 13.836343 128.119.245.12 10.8.8.25 10 0 0 0 0 0 0 0 0 0 0 0 0 0 0 0 0 0 0                                                                  |            |
| 111 13.855551 10.0.0.25 128.119.245.12 (CP 54.5/985 + 80 [Atk] 580±1 ACK=1 WIDHEISISZ8 LEH=0                                                   |            |
| 112 13:030001 120:113:245:12 10:0:0:25 ICF 34:00 7 5/302 [ACK] 54(41-1044) Letter                                                              |            |
| 13 13 13 636001 120 110 (100 110 100 120 11) 110 245 12 TCP 54 5700 0 (LEX/ILLING VAR) 120 120 120 120 120 120 120 120 120 120                 |            |
| 127 13 98363 10 0 25 128 119 245 12 HTTP 485 6FT / 60 (not, ) 642/57 HTTP 485 6FT / 1                                                          |            |
| 128 13.971838 128.119.245.12 10.0.0.25 HTTP 538 HTTP/1.1 404 Not Found (text/html)                                                             |            |
| 129 14.021314 10.0.0.25 128.119.245.12 TCP 54 57902 → 80 [ACK] Sea=1002 Ack=923 Win=130304 Len=0                                               |            |
| > Internet Protocol Version 4, Src: 10.0.0.25, Dst: 128,119,245,12 0000 c4 50 9c 6d 1d 8f cc d9 ac d6 3d 41 08 00 45 00 Prm·····=A··E·         |            |
| ✓ Transmission Control Protocol, Src Port: 57992, Dst Port: 80, Seq: 0, Len: 0 0010 00 34 b2 6f 40 00 80 06 00 00 00 00 01 80 77 4 00 ·······W |            |
| Source Port: 57902                                                                                                    |            |
| Destination Port: 80                                                                                                    |            |
| [Stream index: 4]                                                                                                    |            |
| [Stream Packet Number: 1]                                                                                                    |            |
| > [Conversation completeness: Complete, WITH_DATA (31)]                                                                                        |            |
| [TCP Segment Len: 0]                                                                                                    |            |
| Sequence Number: 0 (relative sequence number)                                                                                                  |            |
| Sequence Number (raw): 2708121731                                                                                                    |            |
| [Next Sequence Number: 1 (Pelative sequence number)]                                                                                           |            |
| Acknowledgment Number: 0                                                                                                    |            |
| Acknowledgment humber (raw). 0                                                                                                    |            |
| 1000 Header Length. 22 bytes (b)                                                                                                    |            |
| P Transmission Control Protocol: Protocol                                                                                                    | file: ICMP |
|                                                                                                    | me retvir  |
|                                                                                                    | M 🐥        |

- 4. Inspect information within the first packet of the TCP connection process.
  - i. What is the destination port number? How would you classify it? [1 point]

The destination port number is 80, which is the default port for HTTP. It is classified as well-known port which permanent and assigned for a application protocol.

ii. Which control flag (or flags) is set? What does it imply? [1 point]

The SYN flag is set in the first packet, it implies that this is packet is part of the initial connection request, starting the TCP three-way handshake.

#### iii. What is the relative sequence number set to? [1 point]

The relative sequence number in the first packet is 0, which marks the start of the sequence for this TCP connection.

5.Inspect the next packet in the TCP connection process.

#### i. Which control flag (or flags) is set? What do they imply? [1 point]

The control flags set in this packet are SYN and ACK, these flags together imply that the server is responding to the client's SYN request, providing its own sequence number and acknowledging the client with Sequence number +1.

ii. What is the relative sequence number and relative acknowledgement number set to? [1 point]

The relative sequence number in this packet is 0. This is the server's Initial Sequence Number (ISN). The relative acknowledgment number is 1. This means that the server is acknowledging the client ISN by adding 1 which was 0 initially and expects the client to have a sequence number 1.

#### 6. Finally, inspect the third packet of the connection process.

i. Which control flag (or flags) is set? What do they imply? [1 point]

The ACK flag is set, it implies that client is acknowledging the servers SYN-ACK packet. This means that the client has received the servers sequence number and acknowledges it therefore completing the three-way handshake and the connection is established.

## ii. What is the relative sequence number and relative acknowledgement number set to? What do they imply? [1 point]

The relative sequence number in this packet is 1. This indicates that the client has incremented its sequence number by 1 after the initial SYN packet and is now ready to start sending data.

Relative Acknowledgement Number is 1. This implies that the client has received the servers initial sequence number and is acknowledging it by sending Ack = 1.

 In your Wireshark Capture display only the HTTP (Web) traffic. (Paste screenshot). [5 points]

| •Wi-Fi<br>File Edit View Go Capture Analyze Statistics                                                                                                    | Telephony Wireless Too                                                                                                    | ls Help                                                                                                    |                                                                                                    |                                                                                                    |                                                                                                    |                                                                                                    | -        | 0      | ×        |
|----------------------------------------------------------------------------------------------------|----------------------------------------------------------------------------------------------------|----------------------------------------------------------------------------------------------------|----------------------------------------------------------------------------------------------------|----------------------------------------------------------------------------------------------------|----------------------------------------------------------------------------------------------------|----------------------------------------------------------------------------------------------------|----------|--------|----------|
| ▲ ■ 2 ♥ <mark>=</mark> : 2 ♥ ¬ ♥ ₩ ₽ .<br>  http                                                                                                    |                                                                                                    |                                                                                                    |                                                                                                    |                                                                                                    |                                                                                                    |                                                                                                    |          | ×      | - +      |
| No.         Time         Source           91         13.757813         10.0.25           113         13.816661         128.119.245.12           127         13.982663         128.119.245.12           128         13.971838         128.119.245.12           566         25.269759         2601.280.5760:1.4697.880           569         25.87616         2667.7680:4067.883           599         25.301863         2667.7680:4067.883                                                                                                    | Destination<br>128.119.245.12<br>10.0.0.25<br>128.119.245.12<br>10.0.0.25<br>2607:f8b0:400f:803:<br>2607:f8b0:400f:803:<br>2607:f8b0:400f:803:<br>2601:280:5f00:1af0:           | Protocol         Lengtl         II           HTTP         624 G         6           HTTP         495 H         6           HTTP         485 G         6           HTTP         538 H         1           HTTP         256 H         6           HTTP         226 G         6           HTTP         226 H         226 H | fo<br>TT /wireshar<br>TTP/1.1 200<br>TT /favicon.<br>TTP/1.1 404<br>TT /r/gsr1.c<br>TTP/1.1 304<br>TTP/1.1 304                                                                                                    | <pre>rk-labs/INTRO-wi<br/>OK (text/html)<br/>ico HTTP/1.1<br/>Not Found (tex<br/>rl HTTP/1.1<br/>Not Modified<br/>HTTP/1.1<br/>Not Modified</pre> | ireshark-fi<br>)<br>xt/html)                                                                                                    | lel.html HTTP/1.1                                                                                                    |          |        |          |
| <ul> <li>&gt; Frame 91: 624 bytes on wire (4992 bits),</li> <li>&gt; Ethernet II, Src: Intel_d6:3d:41 (cc:d9:a)</li> <li>&gt; Internet Protocol Version 4, Src: 10.0.0.;</li> <li>&gt; Transmission Control Protocol, Src Port: 1</li> <li>&gt; Source Port: 57962</li> <li>Destination Port: 80</li> <li>[Stream index: 4]</li> <li>[Stream Facket Number: 4]</li> <li>&gt; [Conversation completeness: Complete, 4]</li> <li>[TCP Segment Len: S70]</li> <li>&gt; Sequence Number: 10(relative sequence Sumber: 10(relative sequence Number: 10(relative sequence Number: 571)</li> <li>(Rext Sequence Number: 1)</li> <li>(relative addressed)</li> <li>Weptext Transfer Protocol</li> </ul> | 524 bytes captured (49<br>::d6:3d:41), Dst: Vant:<br>25, Dst: 128.119.245.1:<br>77902, Dst Port: 80, Sr<br>WITH_DATA (31)]<br>:e number)<br>p sequence number)]<br>tock number) | 12 bits) on inter<br>vaConne_6d:1d:8f<br>;<br>q; 1, Ack: 1, Ler                                                                                                    | Saci         00000           (c')         0010           0020         0030           00400         00400           00400         00400           00400         00400           00400         00400           00400         00400           00400         00400           00400         00400           00400         00400           00400         00400           00400         00400           00400         00400           00400         00400           01400         01400 | $\begin{array}{cccccccccccccccccccccccccccccccccccc$                                                                                              | d 8f cc d9<br>e 00 80 66<br>e 50 a1 65<br>d 6c 61 622<br>0 45 54<br>e 65 65 70<br>1 65 65 70<br>1 65 65 70<br>1 65 65 70<br>1 65 65 70<br>1 65 65 70<br>1 65 65 70<br>1 65 65<br>7 65 66<br>7 65 66<br>1 7 65<br>1 7 65<br>1 7 7 7 65<br>1 7 65<br>1 7 65<br>1 7 7 7 65<br>1 7 7 7 65<br>1 7 7 7 65<br>1 7 7 7 65<br>1 7 7 7 65<br>1 7 7 7 65<br>1 7 7 7 65<br>1 7 7 7 65<br>1 7 7 7 65<br>1 7 7 7 65<br>1 7 7 7 65<br>1 7 7 7 65<br>1 7 7 7 7 65<br>1 7 7 7 65<br>1 7 7 7 65<br>1 7 7 7 65<br>1 7 7 7 65<br>1 7 7 7 65<br>1 7 7 7 7 7 65<br>1 7 7 7 65<br>1 7 7 7 7 65<br>1 7 7 7 65<br>1 7 7 7 7 7 65<br>1 7 7 7 7 65<br>1 7 7 7 7 65<br>1 7 7 7 7 65<br>1 7 7 7 7 7 65<br>1 7 7 7 7 65<br>1 7 7 7 7 65<br>1 7 7 7 7 65<br>1 7 7 7 7 65<br>1 7 7 7 65<br>1 7 7 7 7 7 65<br>1 7 7 7 7 7 65<br>1 7 7 7 7 65<br>1 7 7 7 7 65<br>1 7 7 7 7 65<br>1 7 7 7 7 7 65<br>1 7 7 7 7 7 7 65<br>1 7 7 7 7 7 65<br>1 7 7 7 7 7 7 65<br>1 7 7 7 7 7 7 7 7 7 7 7 7 7 7 7 7 7 7 7 | ac d6 3d 41 68 00 $\frac{15}{10}$ 66<br>00 00 0a 00 69 19 80 77<br>38 44 52 77 69 72 65 72<br>73 24 49 48 45 24 76<br>64 20 24 77 69 72 64 52<br>64 23 10 40 a4 52 64 72<br>64 23 10 40 a4 52 64 72<br>64 23 10 40 a4 53 72<br>64 23 10 40 a4 55<br>73 32 64 97 36 56 33 72 65<br>73 32 64 36 77 65 64 69<br>49 66 73 65 63 75 72 65<br>73 32 64 36 77 65 26 46<br>99 66 46 77 73 22 46 98<br>73 32 09 64 46 77 73 29<br>96 64 46 77 73 72 46<br>57 69 66 33 34 30 20 76<br>65 57 65 56 36 75 77 73 20<br>64 55 76 55 46 86 72 67 66<br>72 92 04 36 77 73 20<br>73 20 64 55 74 65 63 75 76<br>65 67 20 20 43 68 72 67 66<br>cackets 511 - Displayed: 8 (1.6%) | P.m. =A. | Profil | le: ICMP |

 Examine the HTTP request packet. What is the destination IP address and destination port number? Which TCP control flag (or flags) is set, and what do they mean? Paste relevant screenshots. [5 points]

The Destination IP address is 128.119.245.12 and the destination port number is 80. ACK flag is set, it implies that client is acknowledging the server's previous message and is ready for communication. After acknowledging the handshake with the ACK flag, the client is now making an HTTP GET request to retrieve a specific resource.

| 🖌 "Wi-Fi<br>File Edit View Co. Capture Analyze Statistics Telephony Wiselace Technology                                                                                                    | - 0 X                                                                                                    |
|----------------------------------------------------------------------------------------------------|----------------------------------------------------------------------------------------------------|
|                                                                                                    |                                                                                                    |
|                                                                                                    |                                                                                                    |
| No. Time Source Destination                                                                                                    | Protocol Lengti Info                                                                                                    |
| → 91 13.757813 10.0.0.25 128.119.245.12                                                                                                    | HTTP 624 GET /wireshark-labs/INTRO-wireshark-file1.html HTTP/1.1                                                                                                    |
| <pre>91 13.72/613 10.00.25 120.119.49.12 113.13.836661 128.119.245.12 10.00.25 127 13.988563 10.0.0.25 128.119.245.12 128 13.971838 128.119.245.12 10.0.0.25 506 25.269739 2601:280:5f00:1af0: 2607:f8b0:400f:803 508 25.287616 2607:f8b0:400f:803 2601:280:5f00:1af0 509 25.306107 2601:280:5f00:1af0 2607:f8b0:400f:803 510 25.319863 2607:f8b0:400f:803 2601:280:5f00:1af0 510 25.319863 2607:f8b0:400f:803 2601:280:5f00:1af0 520 25.287616 (2007) 510 25.319863 2607:f8b0:400f:803 2601:280:5f00:1af0 510 25.319863 2607:f8b0:400f:803 2601:280:5f00:1af0 520 25.319863 2607:f8b0:400f:803 2601:280:5f00:1af0 520 25.319863 2607:f8b0:400f:803 2601:280:5f00:1af0 520 25.319863 2607:f8b0:400f:803 2601:280:5f00:1af0 520 25.319863 2607:f8b0:400f:803 2601:280:5f00:1af0 520 25.319863 2607:f8b0:400f:803 2601:280:5f00:1af0 520 25.319863 2607:f8b0:400f:803 2601:280:5f00:1af0 520 25.319863 2607:f8b0:400f:803 2601:280:5f00:1af0 520 25.319863 2607:f8b0:400f:803 2601:280:5f00:1af0 520 25.319863 2607:f8b0:400f:803 2601:280:5f00:1af0 520 25.319863 2607:f8b0:400f:803 2601:280:5f00:1af0 520 25.500:c0 2005:500 c0 520 25.500:c0 2005:500 c0 520 25.500:c0 2005:500 c0 520 25.500:c0 2005:500 c0 520 25.500:c0 2005:500 c0 520 25.500:c0 2005:500 c0 520 25.500:c0 2005:500 c0 520 25.500:c0 2005:500 c0 520 25.500:c0 2005:500 c0 520 25.500:c0 2005:500 c0 520 2500:c0 2005:500 c0 520 2500:c0 2005:500 c0</pre> | hTP       624 GeT / Waresmark-1203/AN NO-AREsmark-T162.html HTP/1.1         HTP       495 GET / favicon.ico HTTP/1.1         HTTP       495 GET //r/gsrl.crl HTTP/1.1         HTTP       296 HTTP/1.1 304 Not Modified         HTTP       296 HTTP/1.1 304 Not Modified         HTTP       296 HTTP/1.1 304 Not Modified         HTTP       296 HTTP/1.1 304 Not Modified         bits) on interfact.       0000 cd 50 get fall 000 get 26 get 27 140 00 80 06 00 00 00 00 19 80 77       br q0                                                                                                    |
| Acknowledgment Number: 1 (relative ack number)<br>Acknowledgment number (raw): 134499001<br>0101 = Header Length: 20 bytes (5)<br>> Flags: 0x018 (PSH, ACK)<br>Windows S13<br>[Calculated window size: 131328]<br>[Window size scaling factor: 256]                                                                                                    | 0100       35       33       32       22       38       42       28       44       54       44       42       20       c5       c5       12       33       32       22       38       52       64       58       56       57       32       36       26       36       57       56       d17       14       68       26       56       15       32       39       28       30       22       30       23       56       66       12       12       30       28       30       22       30       23       56       66       12       47       30       28       30       22       30       26       30       28       30       28       30       28       30       28       30       28       30       26       30       26       30       26       30       26       30       26       30       26       30       26       30       26       30       26       30       26       30       26       30       26       30       26       30       26       30       26       30       26       30       26       30       26       30       27 |
| ◯ Z Hypertext Transfer Protocol: Protocol                                                                                                    | Packets: 511 · Displayed: 8 (1.6%) · Dropped: 0 (0.0%) Profile: ICMP                                                                                                    |
| 🗳 📑 Q Search 🚈 🖬 🥠                                                                                                    | 📫 🖪 🚫 🏣 🚭 🕼 😢 🧬 🚄 🥦 💆 🔹 🗞 🗞 🗞 🕫 🕩 🔒                                                                                                    |

- 9. Examine the HTTP packets and answer the following questions
  - i. What HTTP version is running on the client? What version of HTTP is the server running? [2 points]

The client is running HTTP/1.1 as seen in the request packet and HTTP server version is also running HTTP/1.1.

ii. What is the status code returned from the server to your browser? [1 point]

The status code returned from the server is 200 OK.

iii. When was the HTML file that you are retrieving last modified at the server? [1 point]

The If- Modified-Since field in the HTTP request indicates that the client is requesting a file that may have been modified since Mon, 21 Oct 2024 05.59:01 GMT. The actual Last-Modified date from the server is Tue, 22 Oct 2024 05:59:01 GMT.

| 🚄 *Wi-Fi                                                                                                    |                                                             |                                                                                                    | - 0 ×                                                                                                    |
|----------------------------------------------------------------------------------------------------|-------------------------------------------------------------|----------------------------------------------------------------------------------------------------|----------------------------------------------------------------------------------------------------|
| File Edit View Go Capture Analyze Statistics Telephor                                                                                                    | ony Wireless Tools Help                                     |                                                                                                    |                                                                                                    |
| 🚄 🔳 🖉 🐵 🖿 🛅 🗙 🙆 🍳 👄 🔿 🖀 🛒 👤 🌉                                                                                                    | 📄 @, @, @, 🏦 🔡                                              |                                                                                                    |                                                                                                    |
| http                                                                                                    |                                                             |                                                                                                    | × +                                                                                                    |
| No. Time Source Destir                                                                                                    | ination Protocol Lengtl Info                                |                                                                                                    |                                                                                                    |
| → 91 13.757813 10.0.0.25 128.1                                                                                                    | 119.245.12 HTTP 624 GET                                     | /wireshark-labs/INTRO-wireshark-file1.html HTTP/1.1                                                                                                    |                                                                                                    |
| 113 13.836661 128.119.245.12 10.0.                                                                                                    | .0.25 HTTP 492 HTTP,                                        | (1.1 200 OK (text/html)                                                                                                    |                                                                                                    |
| 127 13.908363 10.0.0.25 128.1                                                                                                    | 119.245.12 HTTP 485 GET ,                                   | favicon.ico HTTP/1.1                                                                                                    |                                                                                                    |
| 128 13.971838 128.119.245.12 10.0.                                                                                                    | 0.0.25 HTTP 538 HTTP,                                       | (1.1 404 Not Found (text/html)                                                                                                    |                                                                                                    |
| 506 25.269739 2601:280:5†00:1a†0: 2607:                                                                                                    | :+860:400+:803: HTTP 276 GET ,                              | r/gsrl.crl HTTP/1.1                                                                                                    |                                                                                                    |
| 508 25.28/616 260/:T800:400T:805: 2601:<br>509 25 306107 2601:280:5f00:1af0: 2607:                                                                                                    | .:280:5100:1410: HIIP 296 HIIP,                             | 1.1 304 NOT MODIFIED                                                                                                    |                                                                                                    |
| 510 25.319863 2607:f8b0:400f:803: 2601:                                                                                                    | :280:5f00:1af0: HTTP 296 HTTP                               | 1.1 304 Not Modified                                                                                                    |                                                                                                    |
| <pre>[Checksum Status: Unverified]<br/>Urgent Pointer: 0<br/>&gt; [Timestamps]<br/>&gt; [SEQ/ACK analysis]<br/>TCP payload (438 bytes)<br/>&gt; Hypertext Transfer Protocol<br/>&gt; HTTP/1.1 200 0K\r\n<br/>Date: Wed, 23 Oct 2024 04:54:23 GMT\r\n<br/>Server: Apache/2.4.6 (CantOS) OpenSSL/1.0.2k-f<br/>Last-Modified: Tue, 22 Oct 2024 05:59:01 GMT\r<br/>ETag: "51-6250a7750544d"\r\n<br/>Accept-Ranges: bytes\r\n<br/>Accept-Ranges: bytes\r\n<br/>Accept-Ranges: bytes\r\n<br/>Content-Length: 81\r\n<br/>Keep-Alive: timeout=5, max=100\r\n<br/>Content-Type: text/html; charset=UTF-8\r\n<br/>\r\n<br/>[Request in frame: 91]<br/>[Time since request: 0.078848000 seconds]<br/>[Request URI: /wireshark-labs/INTRO-wireshark-</pre> | fips PHP/7.4.33 mod_perl/2.0.11 Perl<br>r\n<br>-file1.html] | 0070         65         72         3a         20         41         70         61         63         68         65         27         32         2a         34         2a         56         67         44         75         32         2a         34         2a         55         53           0080         42         27         32         2a         34         2a         56         66         57         72         53         33           0080         62         71         2a         82         82         82         82         82         56         57         2a         54         82         83         32         86         66         67         77         72         56         57         2a         54         82         82         82         82         82         82         82         82         82         82         82         82         82         82         2a         84         83         82         22         84         83         83         83         83         83         83         83         83         83         83         83         83         83         83         83 <td< td=""><td>er: Apac he/2.4.6<br/>(CentOS ) OpenSS<br/>[J.10.2k - fips PH<br/>P/7.4.33 mod_per<br/>J/2.0.11 PerJ/v5<br/>1.6.3 · L ast-Modi<br/>fied: Tue, 2.2 Oc<br/>t 2024 Ø 5:59:01<br/>GMT-ETag : "51-6<br/>250a7750 544d" · A<br/>ccept-Ra nges: by<br/>tes · Content-Len<br/>gith: 81 · Keep-Al<br/>jve: tim eout=5,<br/>max:100 · Connect<br/>ion: Kee p-Alive-<br/>Content -Type: t<br/>ext/html; charse<br/>tuTF-8 · .chnl<br/>&gt; Congra tulation<br/>Si You' ve downl<br/>oaded th e first<br/>Nireshark Lab fi<br/>le! </td></td<> | er: Apac he/2.4.6<br>(CentOS ) OpenSS<br>[J.10.2k - fips PH<br>P/7.4.33 mod_per<br>J/2.0.11 PerJ/v5<br>1.6.3 · L ast-Modi<br>fied: Tue, 2.2 Oc<br>t 2024 Ø 5:59:01<br>GMT-ETag : "51-6<br>250a7750 544d" · A<br>ccept-Ra nges: by<br>tes · Content-Len<br>gith: 81 · Keep-Al<br>jve: tim eout=5,<br>max:100 · Connect<br>ion: Kee p-Alive-<br>Content -Type: t<br>ext/html; charse<br>tuTF-8 · .chnl<br>> Congra tulation<br>Si You' ve downl<br>oaded th e first<br>Nireshark Lab fi<br>le! |
| HTTP Last Modified (http.last_modified), 46 bytes                                                                                                    |                                                             | Packets: 511 · Displayed: 8 (1.6%) · Dro                                                                                                    | pped: 0 (0.0%) Profile: ICMP                                                                                                    |
| 92° 🕂 C                                                                                                    | २ 🖬 🤣 🏟 🖪 💽                                                 | 📮 📽 🍳 🤨 🦉 💻 👰 👘 🔨                                                                                                    |                                                                                                    |

iv. How many bytes of content are being returned to your browser? [1 point]492 bytes of content were returned by the server to the client based on the response packet.

# Can you see the text displayed on the browser in your Wireshark packets as well? Why/why not? Paste relevant screenshots. [5 points]

Yes, you can see the text displayed on the browser in the Wireshark packets if it is transmitted in an unencrypted form. In the case of HTTP, which operates under plaintext and does not use encryption. So, we can see both client and the response returned by the server, including any HTML content. HTTP traffic is not encrypted, so it is visible to see the actual HTML text, headers when we capture. The TCP payload highlighted in blue in that the content is visible.

| 🚄 *Wi-Fi                                                                                                    | - 0 ×                                                                                                    |
|----------------------------------------------------------------------------------------------------|----------------------------------------------------------------------------------------------------|
| File Edit View Go Capture Analyze Statistics Telephony Wireless Tools Hel                                                                                                    | p                                                                                                    |
| 📕 🖩 🖉 💿 🐂 🖺 🖉 🍳 କ 🔿 🖀 🐺 👤 📃 🔍 Q. Q. X 🗄 🔛                                                                                                    |                                                                                                    |
| 📙 http                                                                                                    |                                                                                                    |
| No. Time Source Destination Proto                                                                                                    | col Lengti Info                                                                                                    |
| → 91 13.757813 10.0.0.25 128.119.245.12 HTTP                                                                                                    | 624 GET /wireshark-labs/INTRO-wireshark-file1.html HTTP/1.1                                                                                                    |
| - 113 13.836661 128.119.245.12 10.0.0.25 HTTP                                                                                                    | 492 HTTP/1.1 200 OK (text/html)                                                                                                    |
| 127 13.908363 10.0.0.25 128.119.245.12 HTTP                                                                                                    | 485 GET /favicon.ico HTTP/1.1                                                                                                    |
| 128 13.971838 128.119.245.12 10.0.0.25 HTTP                                                                                                    | 538 HTTP/1.1 404 Not Found (text/html)                                                                                                    |
| 506 25.269739 2601:280:5†00:1a†0: 2607:†8b0:400†:803: HTTP                                                                                                    | 276 GET /r/gsrl.cri HTTP/.1                                                                                                    |
| 508 25.28/616 260/:T800:400T:803: 2601:280:5700:1470: HTTP<br>509 25 306107 2601:280:5500:1550: 2607:58b0:4005:803: HTTP                                                                                                    | 256 HIP/1.1 364 NOT MODITIED<br>274 GET (b/c4 cc) HITD/1 1                                                                                                    |
| 510 25.319863 2607:f8b0:400f:803: 2601:280:5f00:1af0: HTTP                                                                                                    | 296 HTTP/1.1 304 Not Modified                                                                                                    |
| <pre>[Checksum Status: Unverified]<br/>Urgent Pointer: 0<br/>&gt; [Timestamps]<br/>&gt; [SEQ/ACK analysis]<br/>TCP payLoad (438 bytes)<br/>VHypertext Transfer Protocol<br/>&gt; HTTP/1.1 200 0K/r/n<br/>Date: Wed, 23 Oct 2024 04:54:23 GMT/r/n<br/>Server: Apache/2.4.6 (CentOS) OpenSL/1.0.2k-fips PHP/7.4.33 mod_pe<br/>[Last-Modified: Tue, 22 Oct 2024 05:59:01 GMT/r/n<br/>ETag: "51-62508775044d"r/r/n<br/>Accept-Ranges: bytes/r/n<br/>&gt; Contert-Length: 81/r/n<br/>Keep-Alive: timeouts, max=100/r/n<br/>Connection: Keep-Alive/r/n<br/>Contert-Type: text/htl; charst=UTF-8\r/n<br/>/r/n<br/>[Request in frame: 91]<br/>[Time since request: 0.078848000 seconds]<br/>[Request URI: /wireshark-labs/INTRO-wireshark-file1.html]</pre> | <ul> <li>er: Apac he/2.4.6</li> <li>er: Apac he/2.4.6</li> <li>er: Apac he/2.4.6</li> <li>er: Apac he/2.4.6</li> <li>(Centos ) OpenSS</li> <li>(Centos ) OpenSS</li></ul> |
| ○ Z HTTP Last Modified (http.last_modified), 46 bytes                                                                                                    | Packets: 511 · Displayed: 8 (1.6%) · Dropped: 0 (0.0%) Profile: ICMP                                                                                                    |
| 🗳 📑 Q 🖬 🧖 📫                                                                                                    | 📴 💽 📜 省 🕼 😧 🧳 🥖 🧰 🎽 🔹 ^ 🗞 🗞 🖗                                                                                                    |

## Part 8 – Parsing .pcap using Python [Extra Credit]

#### **Objective 8.1**

1. Start a new capture in Wireshark using the capture filter of 'icmp'. Open the command prompt/terminal and execute these commands -

ping -4 google.com

ping wellsfargo.com

[Use -c 4 option if pinging from MAC.]

- 2. Stop the capture and save the file as .pcap.
- 3. Write a script using Python that parses the saved .pcap file and prints out only the source and destination IPs of each packet of the file sequentially. You can use the Python library pcapfile for this purpose

[https://pythonhosted.org/pypcapfile/installing.html]. [20 points]

Total Score = \_\_\_\_/291 [+20 Extra Credit]